hd.mobileindex.

igaworks

# 

# 이용가이드

Version 1.4

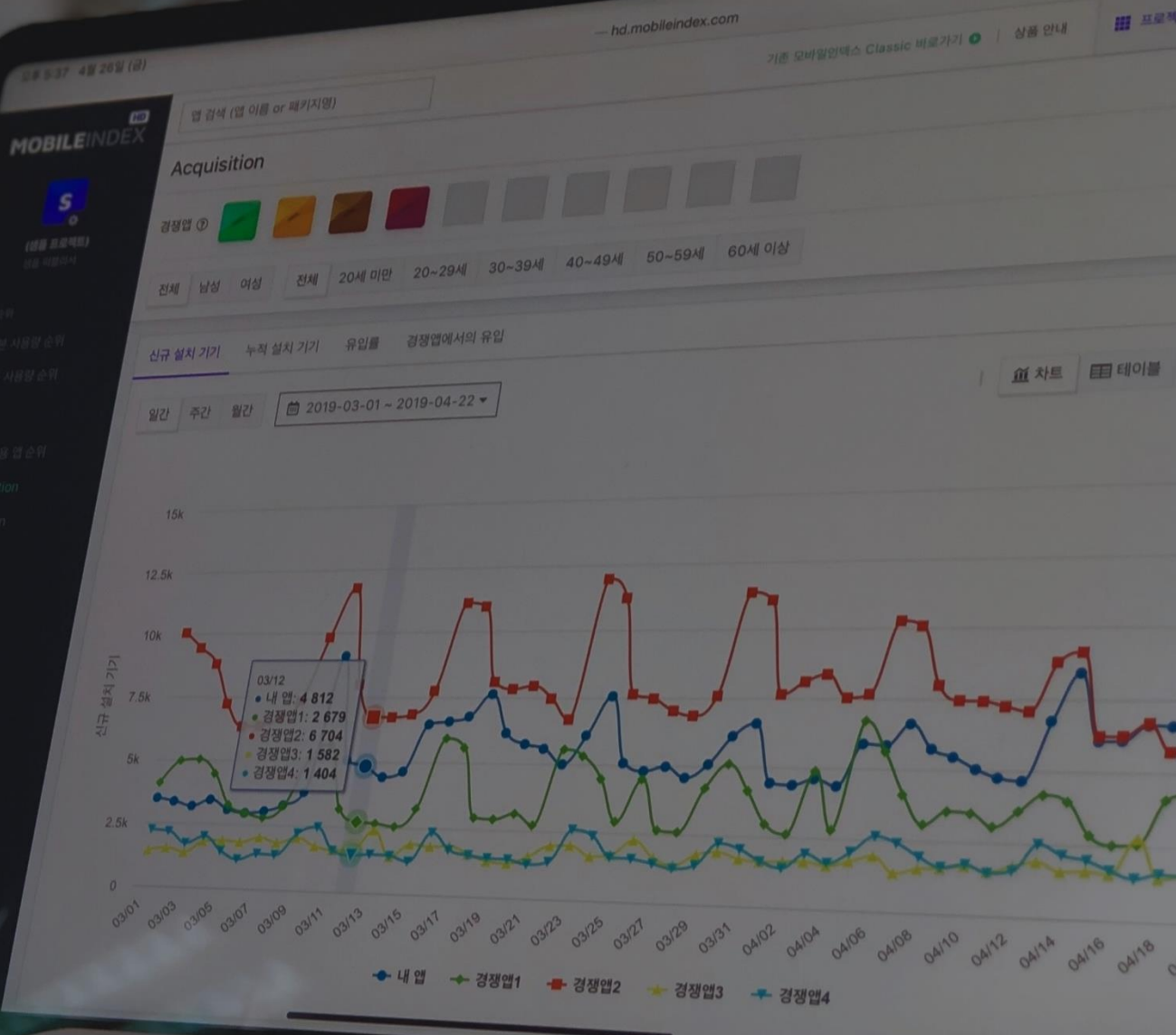

#### Index

- p.3 상품 별 제공 기능
- p.4 기본 화면 구성
- p.6 트렌드 분석
- p.17 개별 앱 분석
- p.18 내앱 등록하기 (Essential 회원 한정)

- p.22 프로젝트 만들기 (Premium 회원 한정)
- p.27 경쟁 앱 추가하기 순위에서 추가하기 (Premium 회원 한정)
- p.30 경쟁 앱 추가하기 검색에서 추가하기 (Premium 회원 한정)
- p.34 프로젝트 삭제하기 (Premium 회원 한정)
- p.37 경쟁 앱 분석 (Premium 회원 한정)

p.52 기타

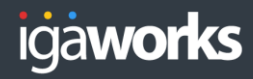

#### 1. 모바일인덱스 HD 상품 별 제공 기능

#### **ESSENTIAL**

- · 앱 사용량 순위 (사용자수, 누적설치, 신규설치, 사용시간)
- 전체 사용량순위
- 마켓 카테고리별 순위
- 260여개 업종별 순위
- 앱 사용량 분석 (사용자수, 누적설치, 신규설치, 사용시간)
- 기간 별 기본 사용량분석
- 기간 별 업종 점유율 분석
- 기본 사용량 및 업종 점유율 데이터 엑셀 다운로드
- 업종 순위 트렌드 (사용자수, 사용시간)
- 업종 별 사용량 TOP 20 앱의
- 연간 순위 변동 분석
- 업종 트렌드 분석 (사용자수, 사용시간)
- 내 앱과 업종 전체의 사용량 비교 분석
- 내 앱과 업종 전체의 데모그래픽 구성 비교 분석
- 업종 내 상위 앱 동시 비교 분석
- 전체 사용자 VS 내 업종 사용자의 업종별 사용 패턴 분석

※ Essential Lite 이용권은 안드로이드os 데이터만 확인 가능합니다.

## PREMIUM

- 모든 ESSENTIAL 컨텐츠 포함
- ●경쟁앱 분석
- <u>- 내 앱과 최대 10개의 경</u>쟁앱 지표 비교

- 동시 사용 앱 순위 분석

- 내 앱과 경쟁앱 비교 대시보드 제공

- 내 앱과 경쟁앱의 교차 심화 분석
- : 유입률, 신규 설치 기기, 총 설치 기기, 경쟁앱에서 유입 비교
- 2) Activation

1) Acquisition

- : 사용자 수, 사용률, 총 사용시간, 1인당 평균 사용시간, 중복사용 비교
- 3) Retention
- : 유지율, 고착도, 신규 설치자 재방문율 비교
- 2) Drop-off
- : 이탈률, 경쟁앱으로의 이탈, 일별 신규 설치자 삭제율 비교

- ④ [상품안내] 모바일인덱스 HD 상품 안내 페이지로 이동합니다.
- ③ [기존 모바일인덱스 Classic 바로 가기] 모바일 인덱스 Classic 페이지로 이동합니다.
- ② [앱 검색 창] 데이터를 확인하고 싶은 앱을 검색합니다.
- ① [모바일인덱스 HD 로고] 기본 사용량 순위로 이동합니다. (Premium 회원은 대시보드로 이동)

[내 앱 아이콘] 내 앱으로 설정한 앱의 아이콘입니다. 클릭하면 해당 앱의 상세페이지로 이동합 니다. 톱니바퀴 아이콘을 클릭하면 내 앱을 변경할 수 있습니다.

- [계정] 로그인 된 계정의 ID가 표시되며, 클릭하면 마이페이지로 이동 또는 로그아웃을 할 수 ⑥ 있습니다.

| 2. 기본 화면 구성 - (                         | 1) -      | 공통 UI                                                                                       |              |                          |                         |                         |
|-----------------------------------------|-----------|---------------------------------------------------------------------------------------------|--------------|--------------------------|-------------------------|-------------------------|
|                                         |           |                                                                                             |              | 3                        | 4 5                     | 6                       |
|                                         | 앱 검색 (    | 앱 이름 or 패키지명)                                                                               |              | 기존 모바일인덱스 Classic 바로가기 💿 | 상품 안내 🗰 프로젝트            | 63 mihd@igaworks.com님 • |
|                                         | 기본 사      | 용량 순위                                                                                       |              |                          |                         |                         |
|                                         |           | ਨੁਨੁ-ਨੁਨੁਟਰਟਰ ਪੁਰੁਣੁ   (슈키가·이가·)   ■ 마페리티크리·저희· [ 초 서비·저희·) ( * 여러대·저희·)                    |              |                          |                         |                         |
| Netflix(댓글릭스)<br>Netflix, Inc. 동영상스트리밍  | T         | ② US : ANULOUCHUS *    [] 기간 : 일간 *    [] ㅠ 마잣카미프티 : 현재 *    [] 행정말 : 현재 *   [ ▲ 현정대 : 현제 * |              |                          |                         |                         |
| 트렌드 분석 (Essentia)                       | 2020-     | 10-03                                                                                       |              |                          |                         | 엑셀 다운로드                 |
| ⑦ 기본 사용량 순위                             | * Android | + OS 또는  OS 데이터는 2020년 05월부터 제공됩니다. 상단의 OS 필터값을 Android로 변경하시면 2019년 01월부터 확인하실 수 있습니다.     |              |                          |                         |                         |
| 👩 업종 사용량 순위                             | 사용자 4     | ▶ 순위 총설치 순위 신규 설치 순위 총 사용시간 순위                                                              |              |                          |                         |                         |
| ····································    |           |                                                                                             |              |                          |                         |                         |
| 1 · · · · · · · · · · · · · · · · · · · | 순위        | 옙명                                                                                          | 마켓 카테고리      | 업종 전                     | 체 사용자 수                 | 0S 비중                   |
| 경쟁앱 분석 (Prentum)                        |           | ·                                                                                           |              |                          | 35.047.692              |                         |
| 대시보드                                    | 1         | Kakao Corporation                                                                           | 커뮤니케이션       | 메신저/전화/영상통화              | √ 73,877                | ÷                       |
| 🕢 동시 사용 앱 순위                            | 2         | YouTube<br>George LLC                                                                       | 동영상 플레이어/편집기 | 동영상스트리밍                  | 23,617,847<br>↑ 167,947 | •                       |
| Acquisition                             |           |                                                                                             |              |                          | 00 100 000              |                         |
| Activation                              | 3         | N LIUID - NAVER<br>NAVER Corp.                                                              | 도서/참고자료      | 인터넷/브라우저                 | 23,138,330<br>↑ 446,252 | ÷                       |
|                                         | 4         | 【 T전화 - 스팸차단, 녹음, 콜라 영상통화, 전화번호 검색, 로밍, baro(바로)<br>Stralecom                               | 커뮤니케이션       | 메신저/전화/영상통화              | 11,397,962              | ÷                       |
| ■                                       |           |                                                                                             |              |                          | 11 000 005              |                         |
|                                         | 5         | Samsung Electronics Co., Ltd.                                                               | 사진           | 갤러리/관리                   | ↑ 267,289               | ÷ 🕯                     |
| i 이용가이드 다운로드<br>                        | 6         | Instagram                                                                                   | 소셜           | SNS/커뮤니티                 | 9,520,308               | ÷                       |
| · · · · · · · · · · · · · · · · · · ·   |           |                                                                                             |              |                          | ·1. 94/103              |                         |
| (?) নগ্রন্থান<br>০০ ন্যামঞ্চ            | 7         | Samsung Electronics Co., Ltd.                                                               | 커뮤니케이션       | 인터넷/브라우저                 | 8,395,948<br>↑ 126,963  | ÷ 📫                     |
| 4 6AA8                                  |           | Chrome: 빠르고 안전한 브라우저                                                                        |              |                          | 7.574.092               |                         |
|                                         |           |                                                                                             |              |                          |                         |                         |

 $\bigcirc$ 

4

#### 2. 기본 화면 구성 - (2) 필터 UI

| MOBILEINDEX                                      | 법 검색 (    | 의 이름 아 패키시영)                                                                            |              | 기존 모바일인텍스 Classic 바로가 | 시 🖸 🛛 상품 안내 | III 프로젝트 <mark>6</mark> 3      | mind@igaworks.com a |
|--------------------------------------------------|-----------|-----------------------------------------------------------------------------------------|--------------|-----------------------|-------------|--------------------------------|---------------------|
| Netflix(現音리스)<br>Netflix(現音리스)                   | 기본사       | 용량 순위<br>2 3 4 5<br>> 0S : Android+IOS ▼ ] [한기간 : 일간 ▼ ] 륜 마켓카테고리 : 전체 ▼ ] [            |              |                       |             |                                |                     |
| 트렌드 분석 Essential                                 | 0000      |                                                                                         |              |                       |             |                                |                     |
| ⑦ 기본 사용량 순위                                      | 2020-     | 0-03                                                                                    |              |                       |             |                                | 핵철 나군도드             |
| 📅 업종 사용량 순위                                      | * Android | +iOS 또는 iOS 데이터는 2020년 05월부터 제공됩니다. 상단의 OS 필터값을 Android로 변경하시면 2019년 01월부터 확인하실 수 있습니다. |              |                       |             |                                |                     |
| 🔟 업종 순위 트렌드                                      | 사용자 =     | 순위 총 설치 순위 신규 설치 순위 총 사용시간 순위                                                           |              |                       |             |                                |                     |
| 👬 업종 트렌드 분석                                      | 앱을 클      | 니하시면 해당 앱의 기본 사용량 정보를 확인할 수 있습니다.                                                       |              |                       |             |                                | 2020-10-03 기준       |
|                                                  | 순위        | 앱명                                                                                      | 마켓 카테고리      | 업종                    | 전체 사용자 수    |                                | 0S 비중               |
| 경쟁앱분석 (Premium)                                  | 1         | 지 카오톡 KakaoTalk<br>Kakao Corporation                                                    | 커뮤니케이션       | 메신저/전화/영상통화           |             | 35,047,692<br>↓ 73,877         | ¢ c                 |
| 중시 사용 앱 순위 ▲ Acauisition                         | 2         | YouTube<br>Google LLC                                                                   | 동영상 플레이어/편집기 | 동영상스트리밍               |             | 23,617,847<br>↑ 167,947        | ÷                   |
| Activation                                       | 3         | N LIOIH - NAVER<br>NAVER Corp.                                                          | 도서/참고자료      | 인터넷/브라우저              |             | 23,138,330<br>↑ 446,252        | ÷                   |
| 💫 Retention                                      | 4         | ▼전화 - 스팸차단, 녹음, 콜라 영상통화, 전화번호 검색, 로밍, baro(바로)<br>SKTelecom                             | 커뮤니케이션       | 메신저/전화/영상통화           |             | <b>11,397,962</b><br>个 117,655 | ¢                   |
| 🔅 경쟁앱 관리                                         | 5         | 상성 갤러리<br>Samsung Electronics Co., Ltd.                                                 | 사진           | 갤러리/관리                |             | 11,330,385<br>↑ 267,289        | ÷ ¢                 |
| <ul> <li>이용가이드 다운로드</li> <li>인사이트 리포트</li> </ul> | 6         | Instagram<br>Instagram                                                                  | 소셜           | SNS/커뮤니티              |             | 9,520,308<br>↑ 54,163          | ÷                   |
| <ul> <li>고객센터</li> <li>না এম্য এক</li> </ul>     | 7         | Samsung Internet 브라우저<br>Samsung Electronics Co. Ltd.                                   | 커뮤니케이션       | 인터넷/브라우저              |             | 8,395,948<br>↑ 126,963         | ÷                   |
| N CANS                                           |           | A Chrome: 빠르고 아저하 브라운지                                                                  |              | -1                    |             | 7 574 092                      |                     |

① [OS 설정] OS 선택 후 해당 마켓의 데이터를 볼 수 있습니다.

② [기간 설정] 일간, 주간, 월간 별로 기간 선택 후 해당 기간의 데이터를 볼 수 있습니다.

③ [마켓 카테고리] 보고싶은 마켓 카테고리 또는 업종을 선택하여 데이터를 볼 수 있습니다.

⑤ [연령] 연령대별 데이터를 볼 수 있습니다.

④ [성별] 클릭 시 전체, 남성, 여성 별 데이터를 볼 수 있습니다.

#### 3. 트렌드 분석 - (1) 트렌드 분석 하위 메뉴

| MOBILEINDEX                                          | 앱 검색 (    | 앱 이름 or 패키지명)                                                                              |                     |              |              | 기존 모바일인덱스 Classic 바로가7 | ┃ ● │ 상품 안내 | ₩ 프로젝트 63                        | ▼ mihd@igaworks.com님 ▼                        |
|------------------------------------------------------|-----------|--------------------------------------------------------------------------------------------|---------------------|--------------|--------------|------------------------|-------------|----------------------------------|-----------------------------------------------|
| N                                                    | 기본 사      | 용량 순위                                                                                      |                     |              |              |                        |             |                                  |                                               |
| 수<br>Netflix(년플릭스)<br>Netflix, Inc. 동영상스트리명          | •         | o OS : Android+iOS ▼                                                                       | 켓카테고리 : 전체 ▼        | 체▼ 연령대 : 전체▼ |              |                        |             |                                  |                                               |
| 트렌드 분석 (Essentia)                                    | 2020-     | 10-03                                                                                      |                     |              |              |                        |             |                                  | 엑셀 다운로드                                       |
| <ul> <li>⑦ 기본 사용량 순위</li> <li>✿ 연조 사용량 수위</li> </ul> | * Android | oid+iOS 또는 iOS 데이터는 2020년 05월부터 제공됩니다. 상단의 OS 필터값을 Android로 변경하시면 2019년 01월부터 확인하실 수 있습니다. |                     |              |              |                        |             |                                  |                                               |
| ▲ 입종순위트렌드                                            | 사용자 =     | 수 순위 총 설치 순위 신규 설치 순위 총 사용시간 순위                                                            |                     |              |              |                        |             |                                  |                                               |
| ₩ 업종 트렌드 분석                                          | 앱을 클      | -<br>릭하시면 해당 앱의 기본 사용량 정보를 확인할 수 있습니다.                                                     |                     |              |              |                        |             |                                  | 2020-10-03 기준                                 |
|                                                      | 순위        | 앱명                                                                                         |                     |              | 마켓 카테고리      | 업종                     | 전체 사용자 수    | 0                                | S 비중                                          |
| 김경엽 문식 Premium                                       | 1         | 백체<br>카카오톡 KakaoTalk<br>Kakao Corporation                                                  |                     |              | 커뮤니케이션       | 메신저/전화/영상통화            |             | 35,047,692<br>↓ 73,877           | •                                             |
| 중시 사용 앱 순위 ♣+ Acquisition                            | 2         | YouTube<br>Google LLC                                                                      |                     |              | 동영상 플레이어/편집기 | 동영상스트리밍                |             | 23,617,847<br>↑ 167,947          | • • • • • • • • • • • • • • • • • • •         |
| Activation                                           | 3         | N UIOIH - NAVER                                                                            |                     |              | 도서/참고자료      | 인터넷/브라우저               |             | 23,138,330<br>↑ 446,252          | • <b>• • • • • • • • • • • • • • • • • • </b> |
| Retention                                            | 4         | T전화 - 스팸차단, 녹음, 콜라 영상통화, 전화<br>SKTelecom                                                   | 번호 검색, 로밍, baro(바로) |              | 커뮤니케이션       | 메신저/전화/영상통화            |             | 11,397,962<br>↑ 117,655          | •                                             |
| 🔅 경쟁앱 관리                                             | 5         | * 삼성 갤러리<br>Samsung Electronics Co., Ltd.                                                  |                     |              | 사진           | 갤러리/관리                 |             | 11,330,385<br>↑ 267,289          | • <b></b> •                                   |
| <ul> <li>이용가이드 다운로드</li> <li>인사이트 리포트</li> </ul>     | 6         | Instagram                                                                                  |                     |              | 소셜           | SNS/커뮤니티               |             | 9,520,308<br>↑ <sup>54,163</sup> | • • • • • • • • • • • • • • • • • • •         |
| <ul> <li>· 고객센터</li> </ul>                           | 7         | Samsung Internet 브라우저<br>Samsung Electronics Co., Ltd.                                     |                     |              | 커뮤니케이션       | 인터넷/브라우저               |             | 8,395,948<br>↑ 126,963           | • <b>• • • • • •</b>                          |
| 다 공지사항                                               |           | Chrome: 빠르고 안정한 브라우저                                                                       |                     |              |              |                        |             | 7 574 092                        |                                               |

① [기본 사용량 순위] 모바일 앱의 사용량에 따른 사용자 순위, 누적 설치 순위, 신규 설치 순 위, 총 사용시간 순위를 볼 수 있습니다.

② <mark>[업종 사용량 순위]</mark> 모바일인덱스에서 분류한 260개 업종에 대해 지정한 업종에 해당하는 앱들의 사용자 순위, 누적 설치 순위, 신규 설치 순위, 총 사용시간 순위를 볼 수 있습니다.

#### ③ <mark>[업종 순위 트렌드]</mark> 각 업종의 사용자 수/사용시간 기준 TOP 20개 앱의 과거 1년간 순위 변동을 볼 수 있습니다.

④ [업종 트렌드 분석] 내 앱과 업종 전체(중복 제외) 사용자 수, 사용시간, 데모그래픽 구성을 비교해서 볼 수 있으며, 업종 내 상위 앱들의 사용자 수/업종 점유율, 전체 안드로이드 vs 내 업 종 사용자들의 업종별 사용 패턴 비교를 볼 수 있습니다.

#### 3. 트렌드 분석 - (2) 기본 사용량 순위

|                                            | 앱 검색 (앱 이름 or 패키지명)                                                                     |              | 기존 모바일인덱스 Classic 바로가 | 기 💿 상품 안내 🗰 프로젝         | E 63 ▼ mihd@igaworks.com님 ▼ |
|--------------------------------------------|-----------------------------------------------------------------------------------------|--------------|-----------------------|-------------------------|-----------------------------|
| N                                          | 기본 사용량 순위                                                                               |              |                       |                         |                             |
| o<br>Netflix(넷플릭스)                         | ▼ OS: Android+IOS▼                                                                      |              |                       |                         |                             |
| Netflix, Inc. 동영상스트리밍<br>트렌드 분석 (Essential |                                                                                         |              |                       |                         | 에셴다우르드                      |
| 🕥 기본 사용량 순위                                | 202010103                                                                               |              |                       |                         | 42422                       |
| 📩 업종 사용량 순위                                | 2 rold+iOS 또는 3 에터는 2021 4 부터 제공됩니 5 관의 OS 필터값을 Android로 변경하시면 2019년 01월부터 확인하실 수 있습니다. |              |                       |                         |                             |
| 🔟 업종 순위 트렌드                                | 사용자 수 순위 총 설치 순위 신규 설치 순위 총 사용시간 순위                                                     |              |                       |                         | 7                           |
| 🖌 업종 트렌드 분석                                | 앱을 클릭하시면 해당 앱의 기본 사용량 정보를 확인할 수 있습니다.                                                   |              |                       |                         | 2020-10-03 기준               |
|                                            | 순위 앱명                                                                                   | 마켓 카테고리      | 업종                    | 전체 사용자 수                | 0S 비중                       |
| 경쟁웹 분칙 Premium                             | 1 6 대부 카카오톡 KakaoTalk                                                                   | 커뮤니케이셔       | 메시퍼/저하/여산토하           | 35,047,692              |                             |
| 대시보드                                       | Kakao Corporation                                                                       | 기규터케이션       | 배현지/ 현죄/ ㅎㅎㅎㅋ         | ↓ 73,873                |                             |
| 🕞 동시 사용 앱 순위                               | 2 YouTube                                                                               | 동영상 플레이어/편집기 | 동영상스트리밍               | 23,617,847              | + <b>•</b>                  |
| Acquisition                                |                                                                                         |              |                       | ·]· 10/,94              |                             |
| Activation                                 | 3 N HOIH - NAVER<br>NAVER Corp.                                                         | 도서/참고자료      | 인터넷/브라우저              | 23,138,330<br>个 446,252 | + <b>•</b>                  |
| Retention                                  | . T전화 - 스팸차단, 녹음, 콜라 영상통화, 전화번호 검색, 로밍, baro(바로)                                        |              |                       | 11.397.962              |                             |
| Drop-off                                   | 4 SKTelecom                                                                             | 거뮤니케이션       | 베신서/선와/영상동와           | ↑ 117,655               | •                           |
| 🔅 경쟁앱관리                                    | 5 삼성 갤러리<br>Samsung Electronics Co., Ltd.                                               | 사진           | 갤러리/관리                | 11,330,385<br>↑ 267,285 | + <b></b> 4                 |
| 🚯 이용가이드 다운로드                               | 6 Instagram                                                                             | 소선           | SNS/커뮤니티              | 9,520,308               |                             |
| 🖥 인사이트 리포트                                 | instagram                                                                               | -e           | 0.107 111-1-1         | ↑ 54,163                | π                           |
| ? 고객센터                                     | 7 Samsung Internet 브라우저<br>Samsung Flectronics Co. 11                                   | 커뮤니케이션       | 인터넷/브라우저              | 8,395,948               | + <b>•</b>                  |
| <b>다</b> 공지사항                              | Vernoring Exclutionities Solu, Edu.                                                     |              |                       | · 120,90                |                             |
|                                            | 。 Chrome: 빠르고 안전한 브라우저                                                                  |              |                       | 7.574.092               |                             |

- ① [날짜 선택] 원하는 날짜를 선택 후 해당 날짜의 순위를 볼 수 있습니다.
- ② <mark>[사용자 수 순위]</mark> 앱의 전체 사용자 수 순위 및 사용자 수, 이전 기간 대비 증감을 확인할 수 있 습니다.
- [총 설치 순위] 앱의 누적 설치 기기 수 순위 및 누적 설치 기기, 이전 기간 대비 증감을 확인할 ③ 수 있습니다.
- ④ <mark>[신규 설치 순위]</mark> 앱의 신규 설치 기기 수 순위 및 신규 설치 기기, 이전 기간 대비 증감을 확인 할 수 있습니다.
- [총 사용시간 순위] 앱의 총 사용시간 순위 및 총 사용시간, 1인당 평균 사용시간 등을 확인할 ⑤ 수 있습니다.
- ⑥ [개별 앱 상세보기] 앱을 클릭하면 해당 앱의 기본 사용량 분석 페이지로 이동합니다.
- ⑦ [순위 기준일] 순위를 분석한 날짜 혹은 기간입니다.

- [신규 설치 순위] 앱의 신규 설치 기기 수 순위 및 신규 설치 기기, 이전 기간 대비 증감을 확인 할 수 있습니다 . 4
- [누적 설치 순위] 앱의 누적 설치 기기 수 순위 및 누적 설치 기기, 이전 기간 대비 증감을 확인 할 수 있습니다 . 3
- [사용자 수 순위] 앱의 전체 사용자 수 순위 및 사용자 수, 이전 기간 대비 증감을 확인할 수 있 습니다. 2
- ① [업종 선택] 보고싶은 업종 대분류 및 소분류를 선택하면 해당 업종의 순위를 볼 수 있습니다.
- ⑦ [업종 점유율] 선택한 업종의 전체(중복 제외) 대비 해당 앱이 차지하는 점유율입니다.
- ⑥ [개별 앱 상세보기] 앱을 클릭하면 해당 앱의 기본 사용량 분석 페이지로 이동합니다.
- <mark>[총 사용시간 순위]</mark> 앱의 총 사용시간 순위 및 총 사용시간, 1인당 평균 사용시간 등을 확인할 수 있습니다. 5

| MOBILEINDEX                                 | 앱 검색 (앱 이름 or 패키지명)                                                       |                            | 기존 모바일인덱스 Classic 바로가기 💿 🥼 상품 안내 | Ⅲ 프로젝트 63 · mihd@igaworks.com |
|---------------------------------------------|---------------------------------------------------------------------------|----------------------------|----------------------------------|-------------------------------|
| N                                           | 업종별 사용량 순위                                                                |                            |                                  |                               |
| ©<br>Netflix(넷플릭스)<br>Netflix, Inc. 동영상스트리밍 | ▼ [@ OS : Android+iOS ▼] [ @ 기간 : 일간 ▼ [ 엔터테인먼트 ▼ ] 동영상스트리밍               | ♥ 👬 성별 : 전체♥ 主 연령대 : 전체♥   |                                  |                               |
| 트렌드 분석 Essential                            | 2020-10-03                                                                |                            |                                  | 에셀 다운로드                       |
| ∩ 기본 사용량 순위                                 |                                                                           |                            |                                  |                               |
| 👩 업종 사용량 순위                                 | 2 rold+IOS 또는 3 기타는 201 4 분부터 세종월 5 분의 OS 월터값을 Android로 변경하시면 2019년 01월부터 | 확인하실 수 있습니다.               |                                  |                               |
| ·<br>山 업종 순위 트렌드                            | 사용자 수 순위 총 설치 순위 신규 설치 순위 총 사용시간 순위                                       |                            |                                  |                               |
| 📅 업종 트렌드 분석                                 | 옙을 클릭하시면 해당 앱의 기본 사용량 정보를 확인할 수 있습니다.                                     |                            |                                  | 2020-10-03 7                  |
|                                             | 순위 앱명                                                                     | 사용자 수                      | 업종 점유율(동영상스트리밍)                  | ⑦ OS 비중                       |
| 경쟁앱 분석 (Prensium)<br>                       | 1 YouTube<br>Google LLC                                                   | 23,617,847<br>↑ 167,947    | 93.79%                           | +                             |
| 🕞 동시 사용 앱 순위                                | 2 Netflix(넷플릭스)                                                           | 2,232,347                  | 0.040                            |                               |
| Acquisition                                 | - Netflix, Inc.                                                           | ↓ 3,436                    | 0.00%                            | •                             |
| Activation                                  | 3 wavve(웨이브) - 재미의 파도를 타다!                                                | 1,153,002                  | 4.58%                            | •                             |
| Retention                                   |                                                                           | -1- 37,600                 |                                  |                               |
| Prop-off                                    | 4<br>● - 티빙(TVING) - 실시간TV, 방송VOD, 영화VOD<br>씨제이이앤옝(CJ ENM)                | 481,890<br>↑ 47,404        | 1.91%                            | •                             |
| 🔅 경쟁앱 관리                                    | 5<br>● - U+모바일tv-실시간TV,TV단시보기,최신영화<br>LG유플러스(LG Uplus Corporation)        | <b>439,072</b><br>↑ 15,070 | 1.74%                            |                               |
| 이용가이드 다운로드                                  | 6 네이버TV                                                                   | 435.928                    | 4 700                            |                               |
| 🖥 인사이트 리포트                                  | - NAVER Corp.                                                             | ↑ 80,322                   | 1.73%                            | <b>#</b>                      |
| ? 고객센터                                      | 7 역시 Seezn(시즌) - 즐거움을 다 본다!                                               | 342,660                    | 1.36%                            | •                             |
| <b>다</b> 공지사항                               | · · Ki corp.                                                              | ↑ 10,803                   |                                  |                               |
|                                             | 8 왕차                                                                      | 241,216                    | 0.96%                            |                               |

#### 3. 트렌드 분석 - (3) 업종 사용량 순위

① [업종 선택]보고싶은 업종 대분류 및 소분류를 선택하면 해당 업종의 순위를 볼 수 있습니다.
 ② [날짜 선택] 원하는 월을 선택 후 해당 월부터 분기 단위로 1년 전 순위까지 볼 수 있습니다.

③ [사용자 수 순위] 선택한 월의 사용자 수 기준 TOP 20 앱의 순위 변동을 볼 수 있습니다.
④ [사용시간 순위] 선택한 월의 사용시간 기준 TOP 20 앱의 순위 변동을 볼 수 있습니다.

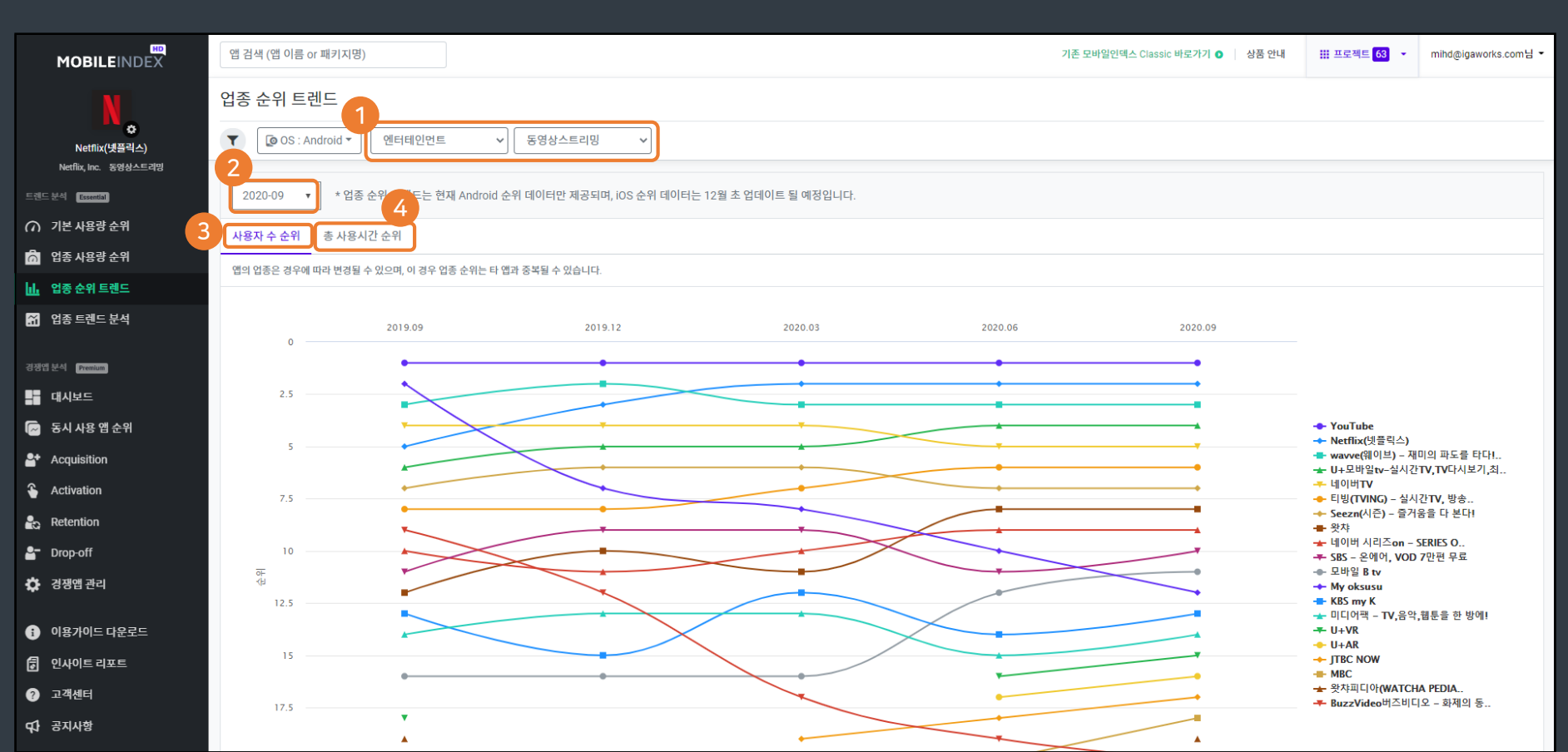

#### 3. 트렌드 분석 - (4) 업종 순위 트렌드

- ⑤ [업종 사용시간 추이] 내 앱과 내 업종의 사용시간 추이를 비교해서 볼 수 있습니다.
- ④ [업종 사용자 수 추이] 내 앱과 내 업종의 사용자 수 추이를 비교해서 볼 수 있습니다.
- ③ [연령] 연령대별 데이터를 볼 수 있습니다.
- ② [성별] 클릭 시 전체, 남성, 여성 별 데이터를 볼 수 있습니다.
- ① [업종 선택] 보고싶은 업종 대분류 및 소분류를 선택하면 해당 업종의 순위를 볼 수 있습니다.

- ⑨ [업종간 중복 사용 비교] 내 앱 사용자와 해당 업종의 OS 비중을 확인할 수 있습니다.
- <sup>(2)</sup> 습니다.
   [업종간 중복 사용 비교] 안드로이드 전체 vs 내 업종 사용자들의 업종별 사용 패턴을 비교해
   <sup>(8)</sup> 서 볼 수 있습니다.
- ⑦ [업종 상위 앱 비교] 업종별 상위 앱들의 사용자 수 및 업종 점유율을 한 번에 비교해서 볼 수 있
- ⑥ [업종 사용자 구성] 내 앱과 내 업종의 사용자 구성 분포를 비교해서 볼 수 있습니다.

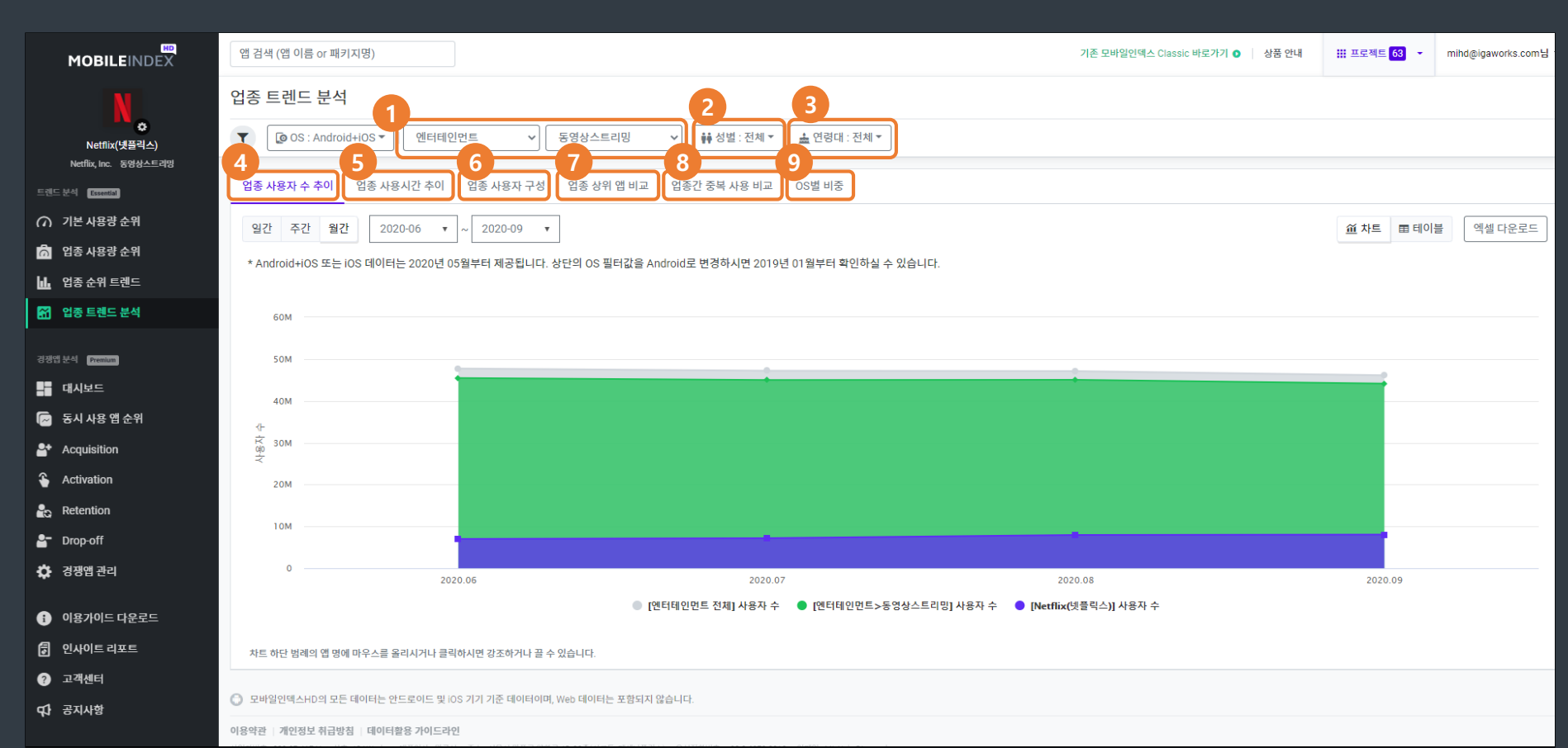

#### 3. 트렌드 분석 - (5) 업종 트렌드 분석 - 공통 UI (1)

## [기간 설정] 일간, 주간, 월간 별로 기간 선택 후 해당 기간의 데이터를 볼 수 있습니다. [기간 선택] 원하는 기간을 선택 후 해당 기간의 데이터를 볼 수 있습니다.

③ [차트 / 테이블 선택] 데이터를 차트 또는 테이블(표) 형태로 볼 수 있습니다.
④ [엑셀 다운로드] 현재 보고있는 페이지의 데이터를 엑셀로 다운로드 합니다.

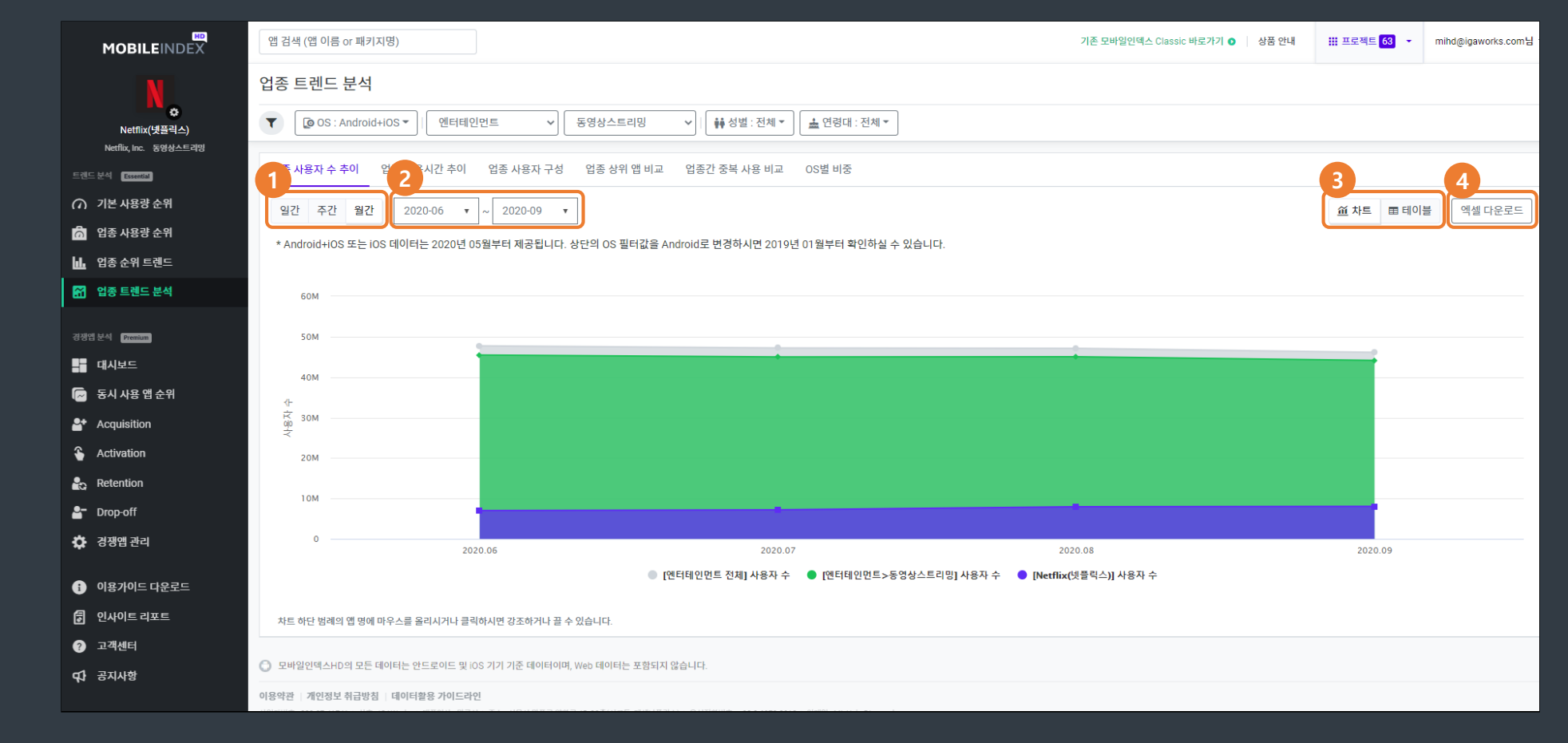

#### 3. 트렌드 분석 - (5) 업종 트렌드 분석 - 공통 UI (2)

② [업종 소분류 사용자 수] 중복을 제외한 업종 소분류 전체 사용자 수를 확인할 수 있습니다.

① [업종 대분류 사용자 수] 중복을 제외한 업종 대분류 전체 사용자 수를 확인할 수 있습니다.

- \* 내 앱이 속하지 않은 업종으로 변경 시, 내 앱의 데이터는 보여지지 않습니다.
- \* 업종 전체 사용자 수에서 내 앱 사용자 수를 빼면 내 앱을 사용하지 않은 업종 내 사용자 수를 파악할 수 있습니다.
- ③ [내 앱 사용자 수] 내 앱의 사용자 수를 확인할 수 있습니다.

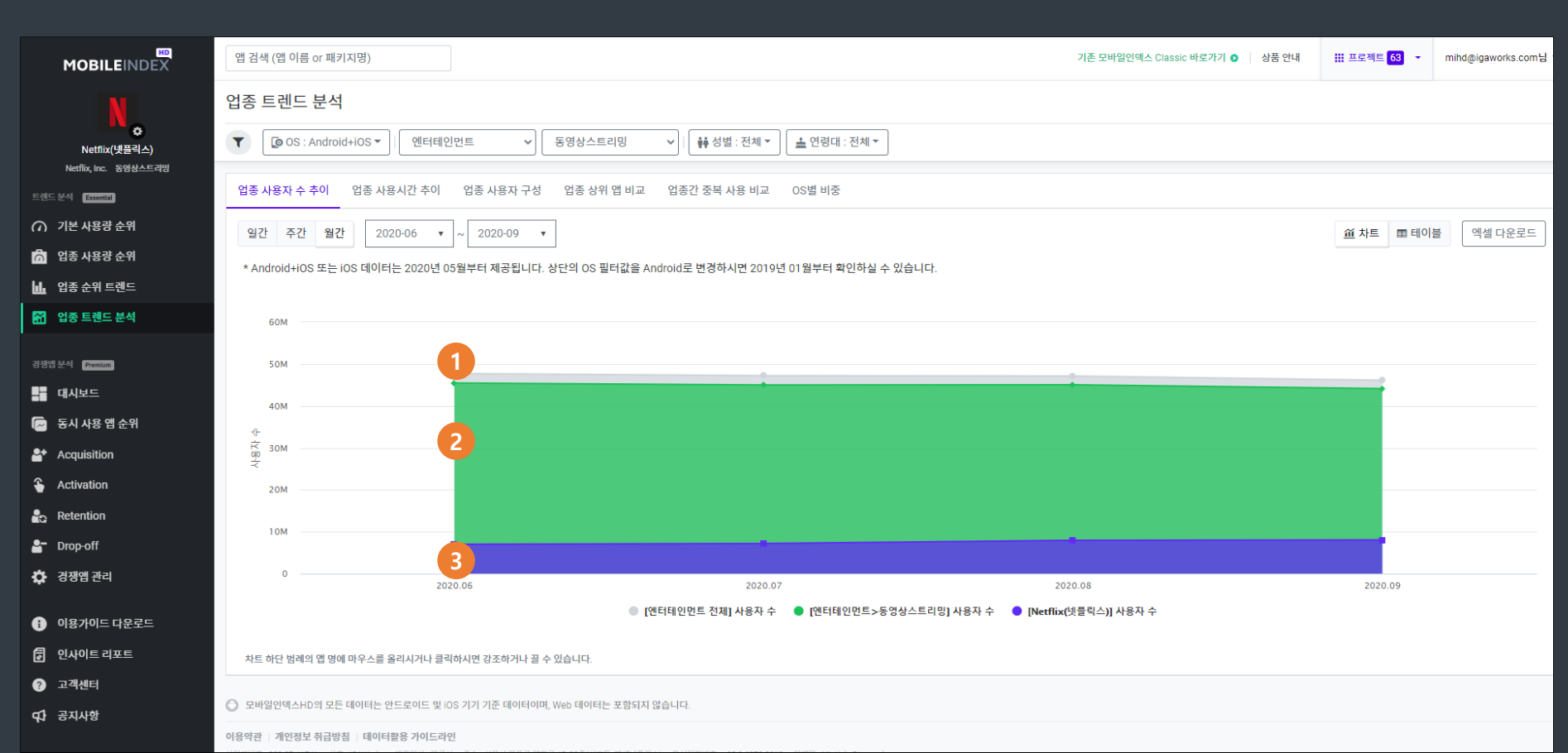

## 3. 트렌드 분석 - (6) 업종 트렌드 분석 - 업종 사용자 수 추이

## ① [업종 대분류 사용시간] 업종 대분류 전체 사용시간의 합을 확인할 수 있습니다. ② [업종 소분류 사용시간] 업종 소분류 전체 사용시간의 합을 확인할 수 있습니다.

\* 내 앱이 속하지 않은 업종으로 변경 시, 내 앱의 데이터는 보여지지 않습니다.

③ [내 앱 사용시간] 내 앱의 사용시간을 확인할 수 있습니다.

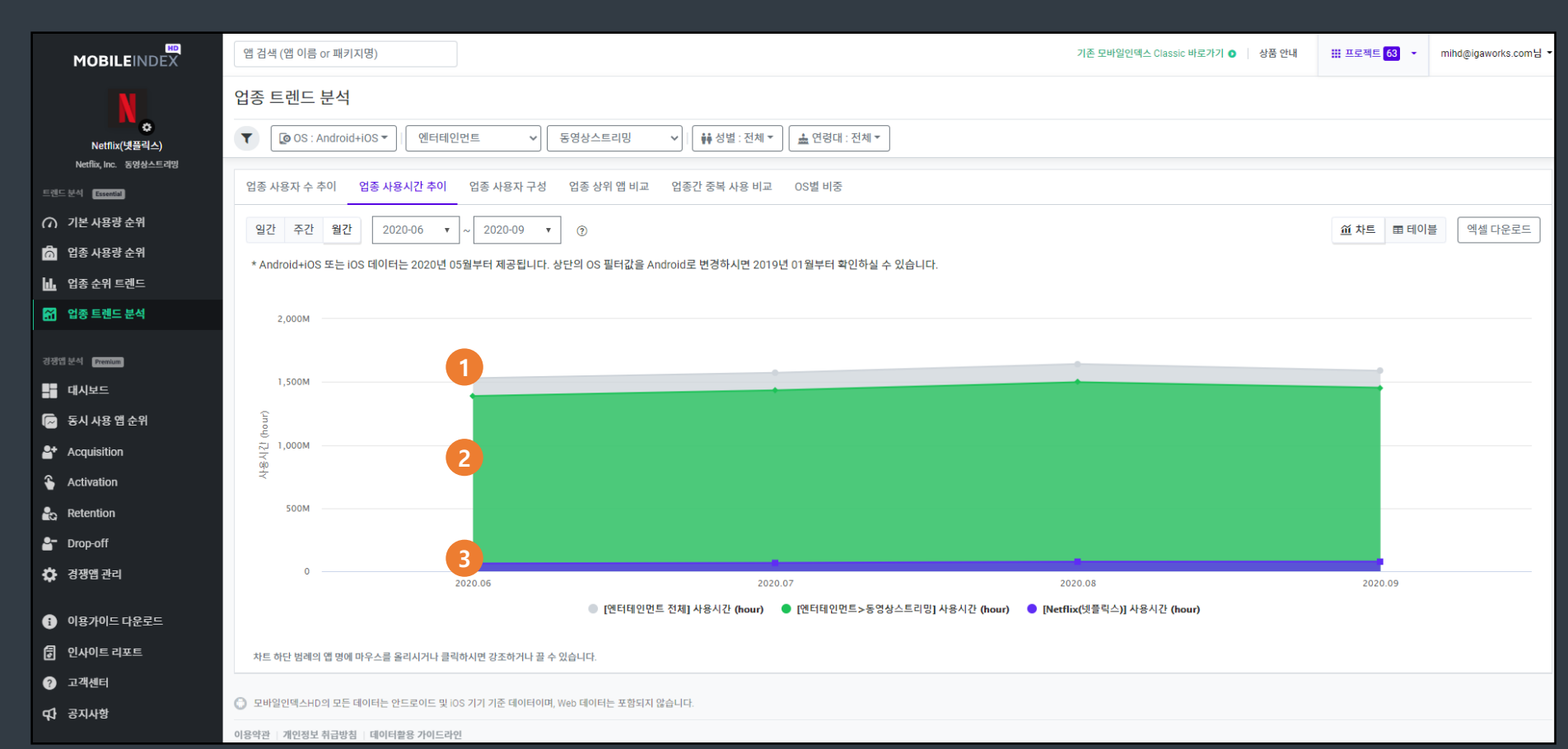

#### 3. 트렌드 분석 - (7) 업종 트렌드 분석 - 업종 사용시간 추이

#### 3. 트렌드 분석 - (8) 업종 트렌드 분석 - 업종 사용자 구성

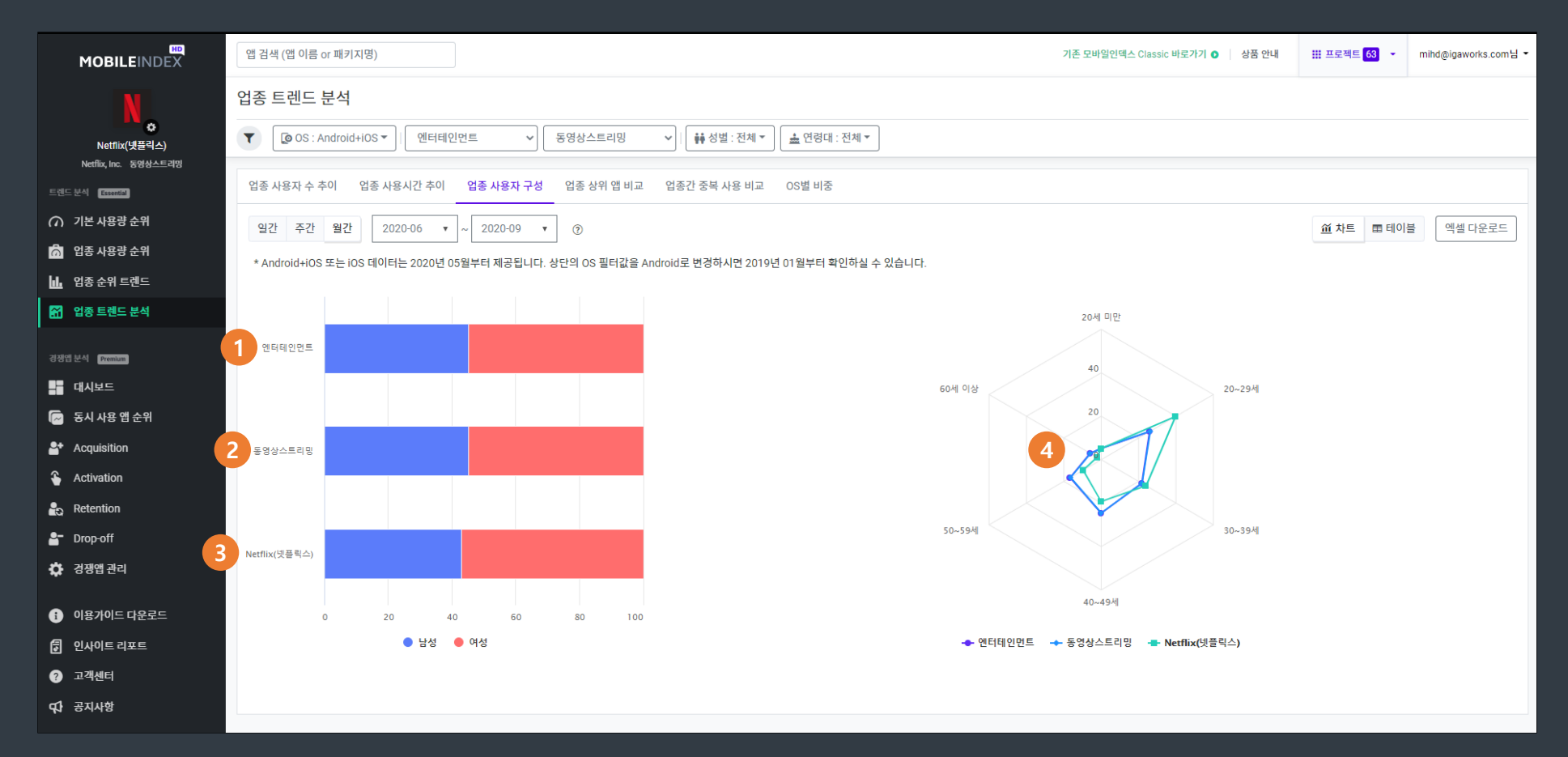

① [업종 대분류 성비] 중복을 제외한 업종 대분류 전체의 성비를 확인할 수 있습니다.
 ② [업종 소분류 성비] 중복을 제외한 업종 소분류 전체의 성비를 확인할 수 있습니다.
 ③ [내 앱 성비] 내 앱의 성비를 확인할 수 있습니다.

④ [연령비] 업종 대분류/소분류, 내 앱의 연령비를 확인할 수 있습니다.

\* 내 앱이 속하지 않은 업종으로 변경 시, 내 앱의 데이터는 보여지지 않습니다.

#### 3. 트렌드 분석 - (9) 업종 트렌드 분석 - 업종 상위 앱 비교

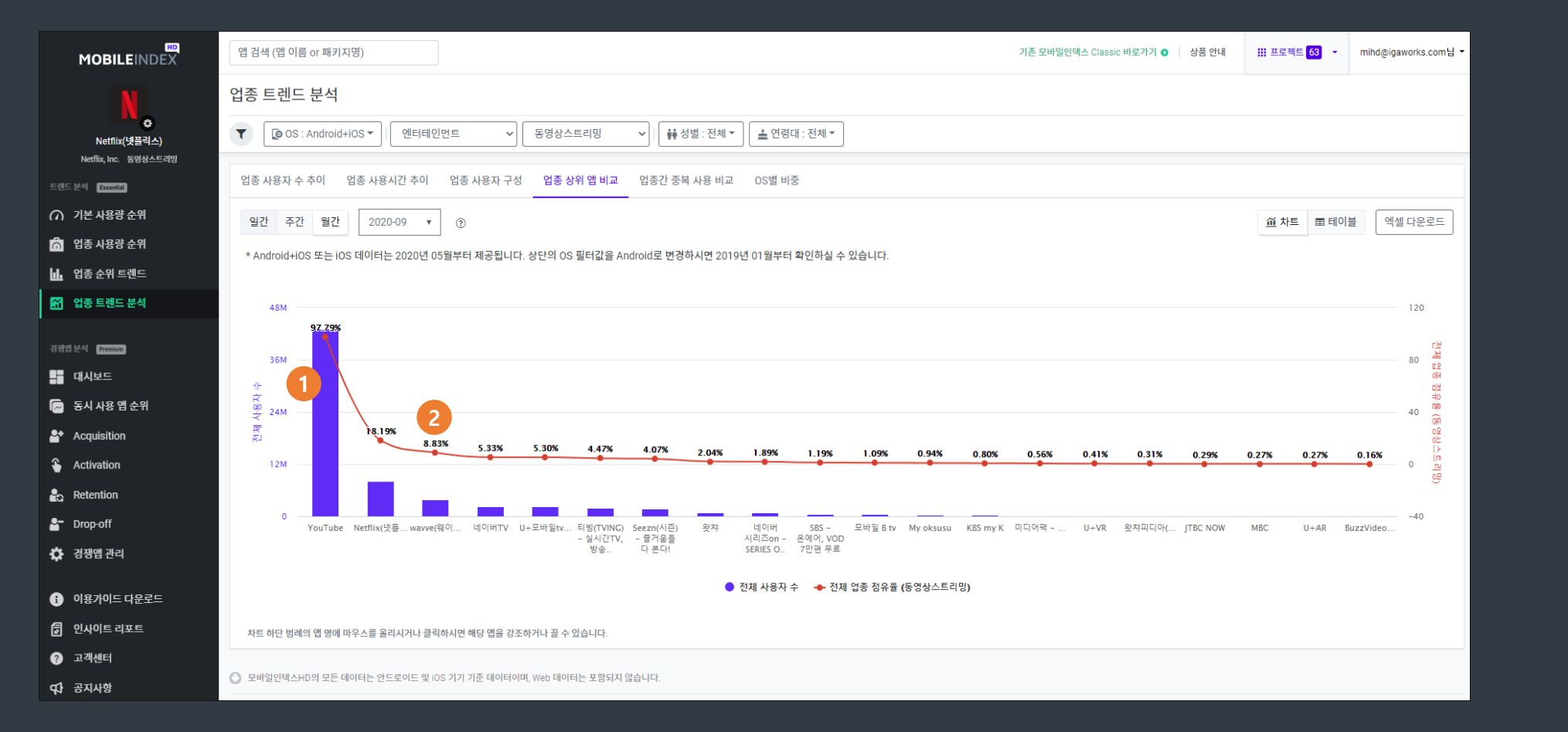

 ①
 [업종 상위 앱 사용자 수] 내 앱이 속한 업종의 사용자 수 기준 상위 20개 앱의 사용자 수를 확

 ①
 인할 수 있습니다.

## ② [업종 상위 앱 업종 점유율] 내 앱이 속한 업종의 사용자 수 기준 상위 20개 앱의 업종 점유율 ② 을 확인할 수 있습니다.

#### 3. 트렌드 분석 - (10) 업종 트렌드 분석 - 업종간 중복 사용 비교

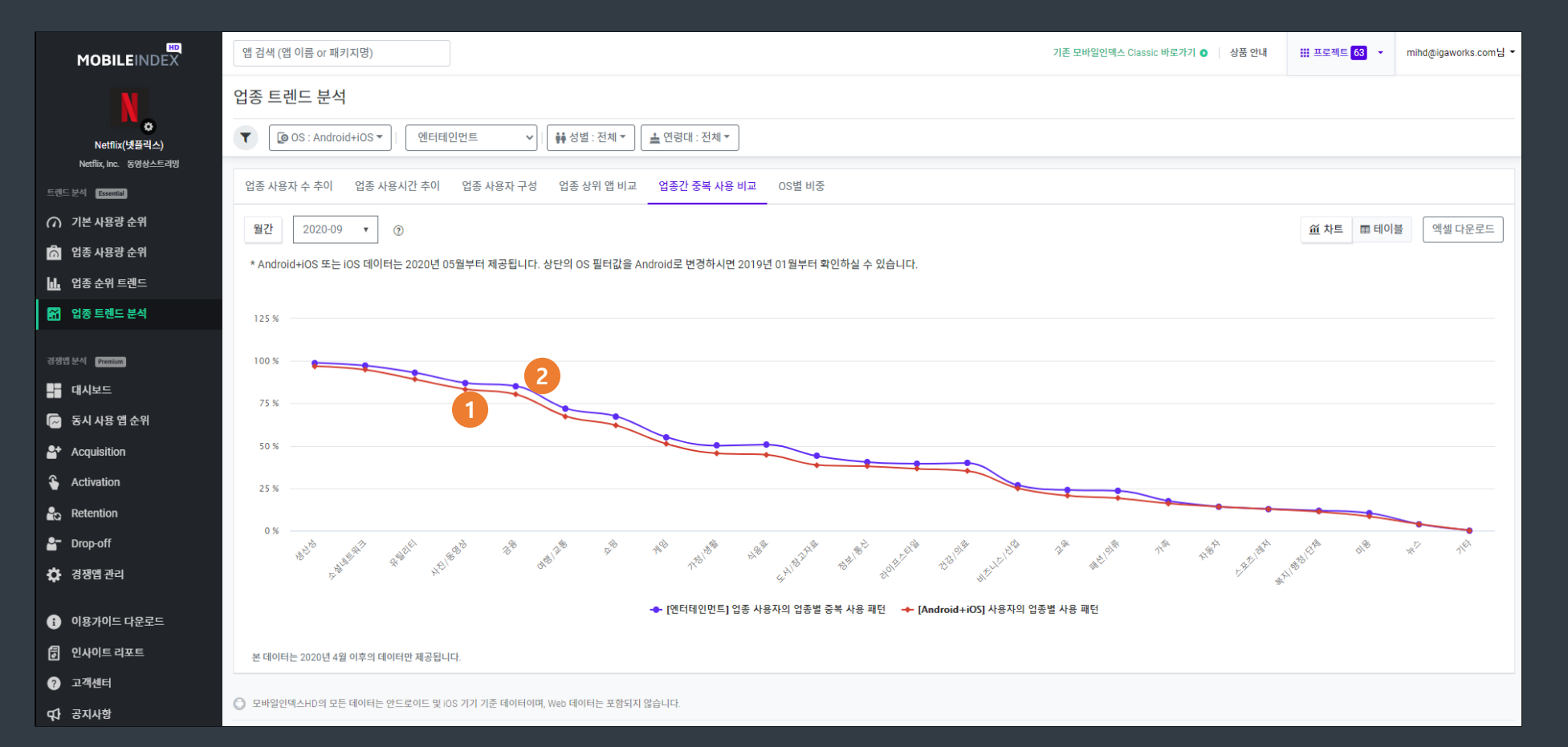

① [안드로이드OS 전체 업종별 사용 패턴] 안드로이드OS 전체 사용자 중 각 업종 대분류의 앱 중 ① 하나라도 사용 이력이 있는 사용자의 비율을 확인할 수 있습니다.

#### [내 업종 사용자의 업종별 사용 패턴] 내 앱이 속한 업종 대분류의 앱 중 하나라도 사용 이력이 ② 있는 사용자 중 각 업종 대분류의 앱 중 하나라도 중복으로 사용 이력이 있는 사용자의 비율을 확인할 수 있습니다.

#### 4. 개별 앱 분석 - (1) 개별 앱 페이지

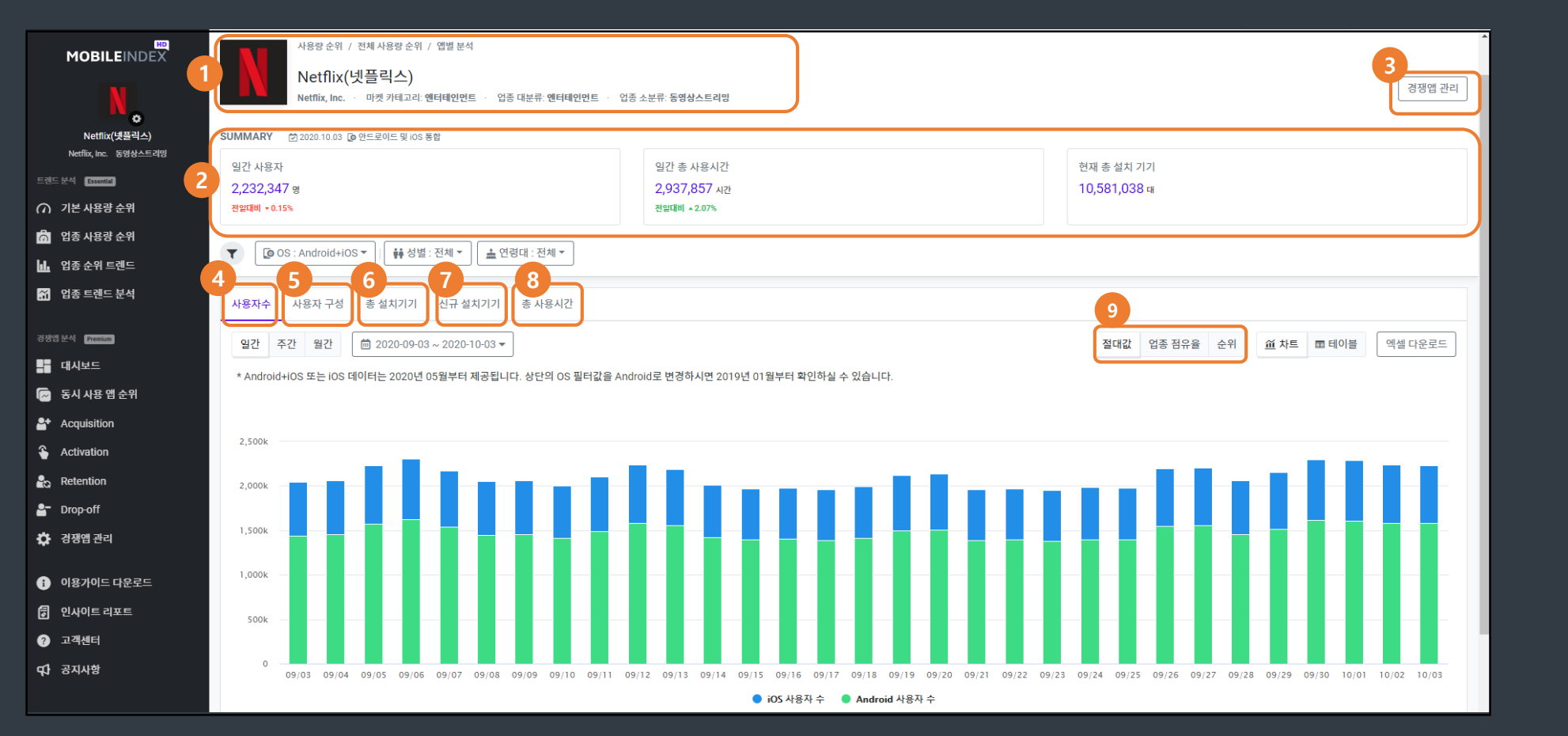

 [앱 정보] 검색 또는 순위에서 선택한 개별 앱의 이름, 퍼블리셔, 카테고리, 업종을 볼 수 있습니다.

② [일별 현황 SUMMARY] 해당 앱의 최근 일자 현황을 요약해서 볼 수 있습니다.

③ [경쟁앱 관리] 클릭 시 경쟁앱 관리 페이지로 이동합니다.

⑦ [신규 설치기기] 해당 앱의 신규 설치 기기 수 관련 데이터를 확인할 수 있습니다.

④ [사용자 수] 해당 앱의 사용자 수 관련 데이터를 확인할 수 있습니다. ⑧ [총 사용시간] 해당 앱의 총 사용 시간 관련 데이터를 확인할 수 있습니다.

- ⑤ [사용자 구성] 해당 앱의 사용자 구성(데모그래픽) 관련 데이터를 확인할 수 있습니다.
- ⑥ [총 설치기기] 해당 앱의 총 설치 기기 수 관련 데이터를 확인할 수 있습니다.

⑨ [절대값 / 순위] 해당 앱의 각 데이터를 절대값(사용자 수) /업종 점유율(OS별 업종 점유율)/순위(전체 순위 및 업종 순위)로 나눠서 확인할 수 있습니다.

|                                                  | 앱 검색 (       | 앱 이름 or 패키지명)                                                             | 기존 모바일인덱스 Cla | ssic 바로가기 <b>이</b> 상품 안내 | 🏭 프로젝트 🛛 🝷 | mitest@igaworks.com님 -           |
|--------------------------------------------------|--------------|---------------------------------------------------------------------------|---------------|--------------------------|------------|----------------------------------|
| <mark>/ MY</mark><br>APP<br>(생품 프로젝트)<br>생품 - 기시 |              | 일 출력해 내 앱 또는 관심 앱을 설정하세요! ×<br>◎ OS : Android ▼   [ ⑦ 기간 : 일간 (최대 180일) ▼ |               |                          |            |                                  |
| <sup>53</sup> <sup>24</sup>                      | 르 또는<br>설정 핍 | 톱니바퀴 버튼을<br>같업이 나타납니다. 위 총사용시간 순위                                         |               |                          |            | 엑셀 다운로드                          |
| 🔟 업종 순위 트렌드                                      | 앱을 클릭        | 릭하시면 해당 앱의 기본 사용량 정보를 확인할 수 있습니다.                                         |               |                          |            | 2020-10-03 기준                    |
| 📅 업종 트렌드 분석                                      | 순위           | 앱명                                                                        | 마켓 카테고리       | 업종                       | 전체 사용자 수   | È                                |
| 경쟁웹 분석 Premium                                   | 1            | 카카오톡 KakaoTalk<br>Kakao Corporation                                       | 커뮤니케이션        | 메신저/전화/영상통화              |            | 26,836,249<br>↓ 36,544           |
| 📑 대시보드<br>🕟 동시 사용 앱 순위                           | 2            | YouTube<br>Google LLC                                                     | 동영상 플레이어/편집기  | 동영상스트리밍                  |            | 17,892,450<br>↑ 152,358          |
| Acquisition                                      | 3            | N HIOLH - NAVER<br>NAVER Corp.                                            | 도서/참고자료       | 인터넷/브라우저                 |            | 17,661,144<br>↑ 364,673          |
| Retention                                        | 4            | ★ 삼성 갤러리<br>Samsung Electronics Co., Ltd.                                 | 사진            | 갤러리/관리                   |            | 11,330,385<br>↑ 267,289          |
| ▲ Drop-off ☆ 경쟁앱관리                               | 5            | 【전화 - 스팸차단, 녹음, 콜라 영상통화, 전화번호 검색, 로밍, baro(바로)<br>SKTElecom               | 커뮤니케이션        | 메신저/전화/영상통화              |            | 8,901,108<br>↑ 104,817           |
| <ul> <li>이용가이드 다운로드</li> </ul>                   | 6            | Samsung Internet 브라우저<br>Samsung Electronics Co., Ltd.                    | 커뮤니케이션        | 인터넷/브라우저                 |            | 8,395,948<br>↑ 126,963           |
| <ul> <li>⑦ 고객센터</li> </ul>                       | 7            | Instagram<br>Instagram                                                    | 소셜            | SNS/커뮤니티                 |            | 6,557,157<br>↑ <sup>50,386</sup> |
| <b>দ্বা</b> স্তম্যশস্থ                           | 8            | Chrome: 빠르고 안전한 브라우저<br>Google LLC                                        | 커뮤니케이션        | 인터넷/브라우저                 |            | 5,727,909<br>↑ 110,206           |

| MOBILEINDEX                                                                                                    | 앱 검색 (앱 이름 or 패키지명)<br>앱 선택하기                                                                                                    | ×                                                                                                    | 기존 모바일인덱스 Cla                                                                                                    | ssic 바로가기 <b>이</b> 📗 상품 안내                                                                                                    | III 프로젝트 🛛 👻 mitest@igaworks.com! | 1님 ▼                                                                                                    |
|----------------------------------------------------------------------------------------------------|----------------------------------------------------------------------------------------------------|----------------------------------------------------------------------------------------------------|----------------------------------------------------------------------------------------------------|----------------------------------------------------------------------------------------------------|-----------------------------------|----------------------------------------------------------------------------------------------------|
| MY                                                                                                    | 지금 아이콘을 철착해 내 앱 또는 관심 앱을 설정하세요! × 앱 검색(앱 이름 or 패키                                                                                                    | 지명)                                                                                                    |                                                                                                    |                                                                                                    |                                   |                                                                                                    |
| 요<br>(샘플 프로젝트)<br>생플 퍼블리셔                                                                                                    | ▼ OS: Android ▼ OT간: 일간 (최대 180일) ▼ E 마켓: 앱 이름 혹은 패키지명을 입록                                                                                                    | 해주세요.                                                                                                    |                                                                                                    |                                                                                                    |                                   |                                                                                                    |
| 렌드분석 Essential                                                                                                    | 2020-10-04 내앱으                                                                                                    | 로 등록할 앱을 검색합니다.                                                                                                    |                                                                                                    |                                                                                                    | 엑셀 다운로드                           |                                                                                                    |
| /) 기존 사용량 군귀<br>이 업종 사용량 순위                                                                                                    | 사용자 수 순위 총 설치 순위 신규 설치 순위 총 사용시간 순위                                                                                                    |                                                                                                    |                                                                                                    |                                                                                                    |                                   |                                                                                                    |
| L 업종 순위 트렌드                                                                                                    | 앱을 클릭하시면 해당 앱의 기본 사용량 정보를 확인할 수 있습니다.                                                                                                    |                                                                                                    |                                                                                                    |                                                                                                    | 2020-10-04 2                      | 준                                                                                                    |
| -<br>게 업종 트렌드 분석                                                                                                    | 순위 앱명                                                                                                    | 0}                                                                                                    | ·켓 카테고리                                                                                                    | 업종                                                                                                    | 전체 사용자 수                          |                                                                                                    |
|                                                                                                    | 1 카카오톡 KakaoTalk<br>Kakao Corporation                                                                                                    | 켜                                                                                                    | 뮤니케이션                                                                                                    | 메신저/전화/영상통화                                                                                                    | 27,000,07<br>个 163,8              | 79<br>830                                                                                                    |
| 대시보드 🐱 동시 사용 앱 순위                                                                                                    | 2 YouTube<br>Google LLC                                                                                                    | 동                                                                                                    | 영상 플레이어/편집기                                                                                                    | 동영상스트리밍                                                                                                    | 18,175,44<br>↑ <sup>282,9</sup>   | <b>49</b><br>999                                                                                                    |
| + Acquisition                                                                                                    | 3 HOIH - NAVER<br>NAVER Corp.                                                                                                    | £                                                                                                    | 서/참고자료                                                                                                    | 인터넷/브라우저                                                                                                    | 17,781,30<br>个 120,1              | 02<br>158                                                                                                    |
| Activation<br>Retention                                                                                                    | 4 삼성 갤러리<br>Samsung Electronics Co., Ltd.                                                                                                    | ¥                                                                                                    | ı                                                                                                    | 갤러리/관리                                                                                                    | 11,311,47<br>↓ 18,9               | . <b>76</b><br>909                                                                                                    |
| Drop-off<br>경쟁앱 관리                                                                                                    | 5 T전화 - 스팸차단, 녹음, 콜라 영상통화, 전화번호 검색, 로밍, baro(바로)                                                                                                    | 커                                                                                                    | 뮤니케이션                                                                                                    | 메신저/전화/영상통화                                                                                                    | 8,698,47<br>↓ 202,6               | 70<br>638                                                                                                    |
| 이용가이드 다운로드                                                                                                    | 6 Samsung Internet 브라우저<br>Samsung Electronics Co., Ltd.                                                                                                    | <b>7</b> .                                                                                                    | 뮤니케이션                                                                                                    | 인터넷/브라우저                                                                                                    | 8,507,83<br>个 111,8               | <b>30</b><br>882                                                                                                    |
| ] 인사이트 리포트<br>고객에서                                                                                                    | 7 Instagram<br>Instagram                                                                                                    | *                                                                                                    | -4                                                                                                    | SNS/커뮤니티                                                                                                    | <b>6,593,71</b><br>↑ 36,5         | 19<br>562                                                                                                    |
| DMP                                                                                                    | 8 Chrome: 빠르고 안전한 브라우저<br>Google LLC                                                                                                    | 커.                                                                                                    | 뮤니케이션                                                                                                    | 인터넷/브라우저                                                                                                    | 5,871,71<br>↑ 143,8               | 17<br>,808                                                                                                    |
| 업종 순위 트렌드         업종 트렌드 분석         대시보드         대시보드         조시 사용 앱 순위         소cquisition         Activation         Retention         Drop-off         경쟁앱 관리         이용가이드 다운로드         인사이트 리포트         고객센터 | 앱을 클릭·사면 해당 앱의 기본 사용량 정보를 확인할 수 있습니다.         순위       앱명         1       양값 777-2 특 Kakao Talk<br>Kakao Corporation         2       양값 700 Tube<br>Google LLO         3       Null UIUH - NAVER<br>MAVER Corp.         4       값 법성 결력리<br>Samsung Bectronics Co., Ltd.         5       값 T전화 - 스팩차단, 녹음, 콜라 영상통화, 전화번호 검색, 로명, baro(바로)         6       Samsung Internet 브라우저<br>Samsung Electronics Co., Ltd.         7       값 Samsung Electronics Co., Ltd.         8       ⓒ Chrome: 빠르고 안전한 브라우저<br>Songel LLC | Image: Constraint of the second of the second of | 것 카테고리           것 카테고리           당시 카이스           당시 하고자료           전           다니케이스           당시 하고자료           다리 이스           다리 이스           다니케이스           다니케이스           다니케이스           다니케이스           다니케이스           다니케이스           다니케이스           다니케이스           다니케이스 | 업종           데신저/전화/영상통화           중영상스트리밍           입터넷/브라우저           입리지/전화/영상통화           입이신지/전화/영상통화           입이다넷/브라우저           SNS/거뮤니티           입터넷/브라우저 | 2<br>전체 사용자 수                     | 020-10-04 7<br>27,000,0<br>↑ 163,1<br>18,175,4<br>↑ 282,1<br>17,781,3<br>↑ 120,<br>11,311,4<br>↓ 18,<br>8,698,4<br>↓ 202,1<br>8,507,8<br>↑ 111,<br>6,593,7<br>↑ 36,<br>5,871,7<br>↑ 143, |

|                                | 앱 검색 (앱 이름 or 패키지명)                                      | 액 서택하기                                               | 기존 모바일인덱스 Ci | assic 바로가기 🌒   상품 안내 | Ⅲ 프로젝트 0 · mitest@igaworks.com님 · |
|--------------------------------|----------------------------------------------------------|------------------------------------------------------|--------------|----------------------|-----------------------------------|
|                                | 지금 아이콘을 클릭해 내 앱 또는 관심 앱을 설정하세요! ×                        | 카카오퇵                                                 |              |                      |                                   |
| (곱글 프로 ㅋ프)<br>생플 퍼블리셔          |                                                          | 검색결과                                                 |              |                      |                                   |
|                                | 2020-10-04                                               | 점색 결과에서 내 앱으로 등록할                                    | Î            |                      | 엑셀 다운로드                           |
| ∩ 기본 사용량 순위                    | 내요지 스스의 초서 카스의 시그 서 카스의 초 내요 내가 스의                       | 앱을 선택합니다.                                            |              |                      |                                   |
| 📩 업종 사용량 순위                    |                                                          | a                                                    |              |                      |                                   |
| 🔟 업종 순위 트렌드                    | 앱을 클릭하시면 해당 앱의 기본 사용량 정보를 확인할 수 있습니다.                    | ✓ ▶카오홈 - 런처,폰꾸미기, <b>카카오톡</b> ,무료테마,폰테마              |              |                      | 2020-10-04 기순                     |
| 🎧 업종 트렌드 분석                    | 순위 앱명                                                    | (U)                                                  | 카테고리         | 업종                   | 전체 사용자 수                          |
|                                | 1 카카오톡 KakaoTalk<br>Kakao Corporation                    | 카카오톡 치즈 - 친구와 함께 노는 카톡 카메라                           | 니케이션         | 메신저/전화/영상통화          | <b>27,000,079</b><br>↑ 163,830    |
| 대시보드                           | 2 YouTube                                                | · · 무료 카톡 이모티콘 받기! (카카오톡)                            | 상 플레이어/편집기   | 동영상스트리밍              | 18,175,449                        |
| 🕞 동시 사용 앱 순위                   |                                                          | (기) 포텐트리 : 카카오통하면 돈 버는 앱 (가입 시 3000캐시 지급)            |              |                      | <u> ተ 282,999</u>                 |
| 🔓 Acquisition                  | 3 비이버 - NAVER<br>NAVER Corp.                             |                                                      | /참고자료        | 인터넷/브라우저             | 17,781,302<br>120,158             |
| Activation                     | 사서 개리리                                                   | · 프리콘 - 카카오톡이모티콘 무료 받기 (카톡), 돈버는어플, 리워<br>드앱, 포인트 적립 |              |                      | 11 211 476                        |
| Retention                      | 4 Samsung Electronics Co., Ltd.                          |                                                      |              | 갤러리/관리               | ↓ 18,909                          |
| Prop-off                       | 5 T전화 - 스팸차단, 녹음, 콜라 영상통화, 전화번호 검색, 5                    | 어피지-카카오독 테마                                          | ·니케이션        | 메신저/전화/영상통화          | 8,698,470                         |
| 🔅 경쟁앱 관리                       | SKTelecom                                                | 四初                                                   | • • • • •    |                      | ↓ 202,638                         |
| <ul> <li>이용가이드 다운로드</li> </ul> | 6 Samsung Internet 브라우저<br>Samsung Electronics Co., Ltd. | [게 몹 수는 분입 집]—또 같이걸 집은 분격해주세요.                       | 니케이션         | 인터넷/브라우저             | 8,507,830<br>↑ 111,882            |
| 🐻 인사이트 리포트                     | 7 Instagram                                              |                                                      | 소셜           | SNS/커뮤니티             | 6,593,719                         |
|                                | instagram                                                |                                                      |              |                      | ↑ 36,562                          |
| DMP                            | 8 Chrome: 빠르고 안전한 브라우저<br>Google LLC                     |                                                      | 커뮤니케이션       | 인터넷/브라우저             | 5,871,717<br>↑ <sup>143,808</sup> |
| 모바일인덱스 DMP 문의                  |                                                          |                                                      |              |                      |                                   |

|                                                     | 앱 검색 (앱 이름 or 패키지명)                                      | 역 서택하기            | 기존 모바일인덱스 Ci | assic 바로가기 🇿 🔷 상품 안내 🛛 🗰 | 프로젝트 🛛 👻 mitest@igaworks.com님 👻 |
|-----------------------------------------------------|----------------------------------------------------------|-------------------|--------------|--------------------------|---------------------------------|
| MY                                                  | 지금 아이콘을 들력해 내 앱 또는 관심 앱을 설정하세요! ×                        | 선택한 앱으로 설정하기      |              |                          |                                 |
| (샘플 프로젝트)<br>생플 퍼블리셔                                | ▼ (◎ OS : Android ▼) (☞ 기간 : 일간 (최대 180일) ▼ ) 등 마켓       | ✔ 카카오톡 KakaoTalk  | 8            |                          |                                 |
|                                                     | 2020-10-04                                               | •••               |              |                          | 엑셀 다운로드                         |
| ⑦ 기본 사용량 순위                                         | 사용자 수 순위 총 설치 순위 신규 설치 순위 총 사용시간 순위                      | 해당 앱으로 설정을 진행합니다. |              |                          |                                 |
| <ul> <li>접종 사용량 순위</li> <li>네. 업종 순위 트렌드</li> </ul> | 앱을 클릭하시면 해당 앱의 기본 사용량 정보를 확인할 수 있습니다.                    | 취소 앱 설정하          | 21           |                          | 2020-10-04 기준                   |
| 🖌 업종 트렌드 분석                                         | 순위 앱명                                                    |                   | / 빈카테고리      | 업종                       | 전체 사용자 수                        |
|                                                     | 1 카카오톡 KakaoTalk<br>Kakao Corporation                    | 2) 앱 설정하기 버튼을     | 누르면          | 메신저/전화/영상통화              | <b>27,000,079</b><br>个 163,830  |
| 📑 대시보드                                              | 2 YouTube<br>Google LLC                                  | 내 앱으로 설정이 완료      | 됩니다.         | 동영상스트리밍                  | 18,175,449<br>↑ 282,999         |
| Acquisition                                         | 3 내이버 - NAVER<br>NAVER Corp.                             |                   | 도서/참고자료      | 인터넷/브라우저                 | 17,781,302<br>个 120,158         |
| <ul> <li>Activation</li> <li>Retention</li> </ul>   | 4 삼성 갤러리<br>Samsung Electronics Co., Ltd.                |                   | 사진           | 갤러리/관리                   | 11,311,476<br>↓ 18,909          |
| <b>알 </b> Drop-off<br>✿ 경쟁앱 관리                      | 5 T전화 - 스팸차단, 녹음, 콜라 영상통화, 전화번호 검색, 로<br>SKTelecom       | 묀, baro(바로)       | 커뮤니케이션       | 메신저/전화/영상통화              | 8,698,470<br>↓ 202,638          |
| <ol> <li>이용가이드 다운로드</li> </ol>                      | 6 Samsung Internet 브라우저<br>Samsung Electronics Co., Ltd. |                   | 커뮤니케이션       | 인터넷/브라우저                 | 8,507,830<br>↑ 111,882          |
| 인사이트리포트                                             | 7 Instagram<br>Instagram                                 |                   | 소셜           | SNS/커뮤니티                 | 6,593,719<br>↑ 36,562           |
| DMP                                                 | 8 Chrome: 빠르고 안전한 브라우저<br>Google LLC                     |                   | 커뮤니케이션       | 인터넷/브라우저                 | 5,871,717<br>↑ 143,808          |
| 모바일인덱스 DMP 문의                                       |                                                          |                   |              |                          | 5 70 / 400                      |

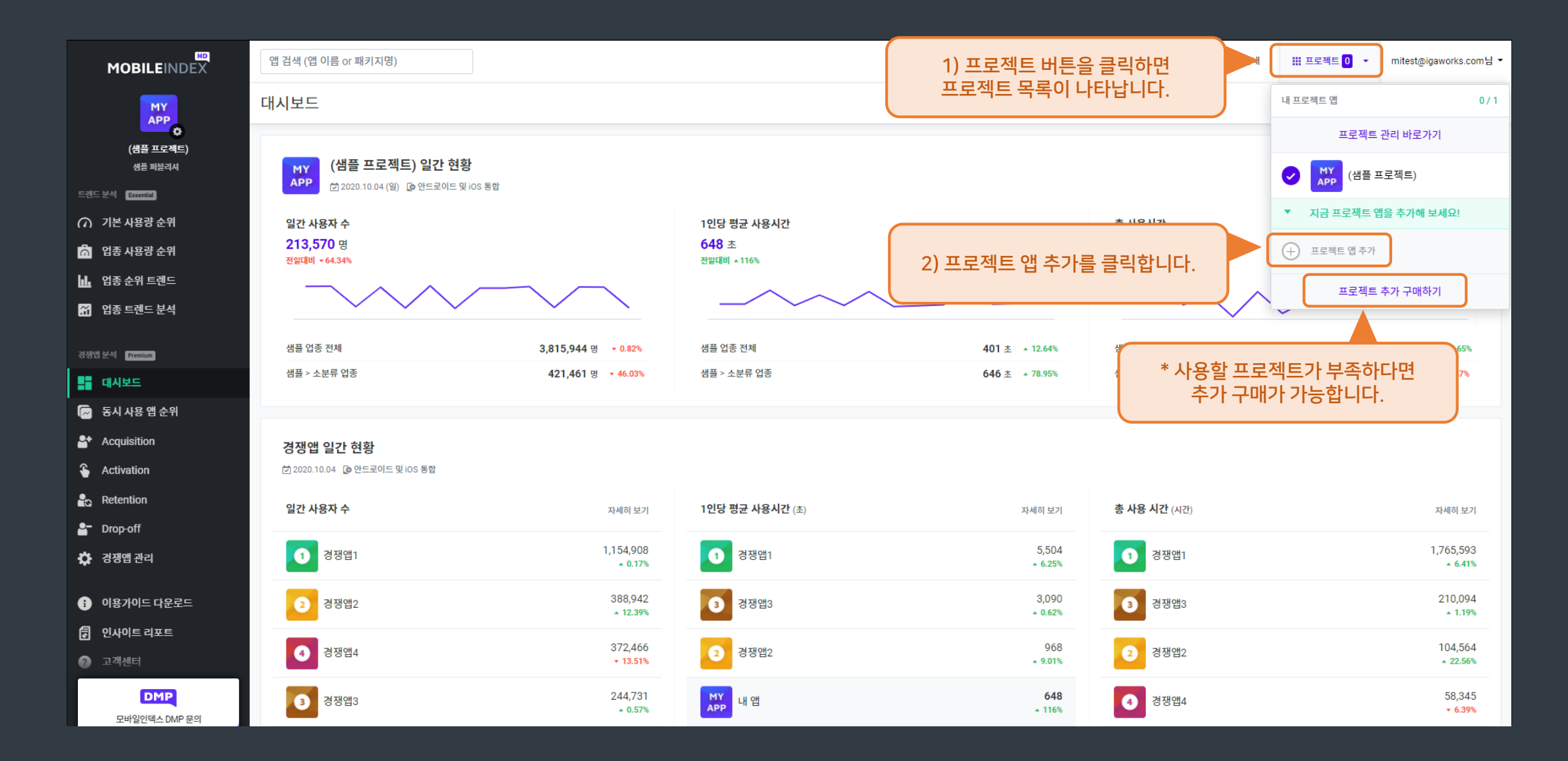

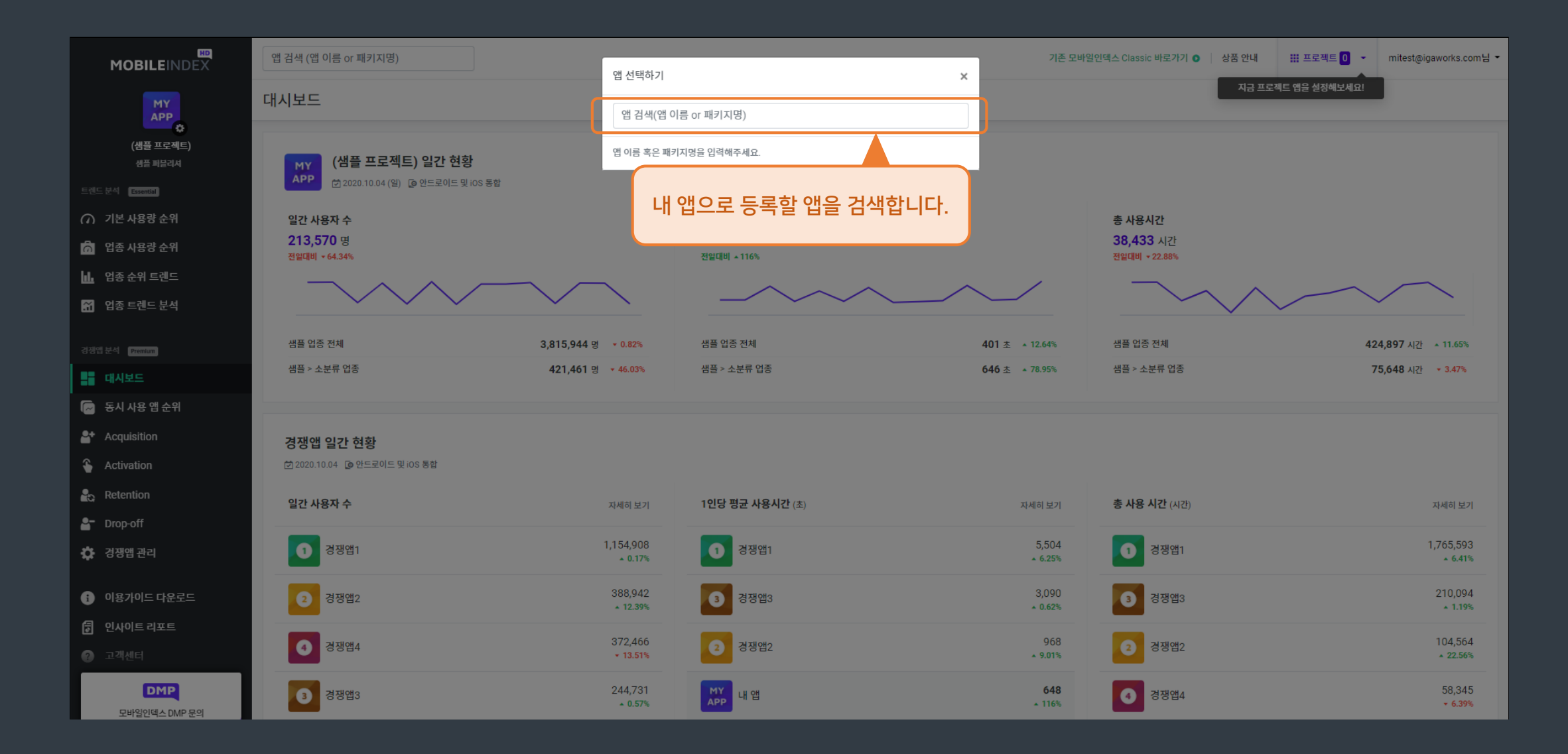

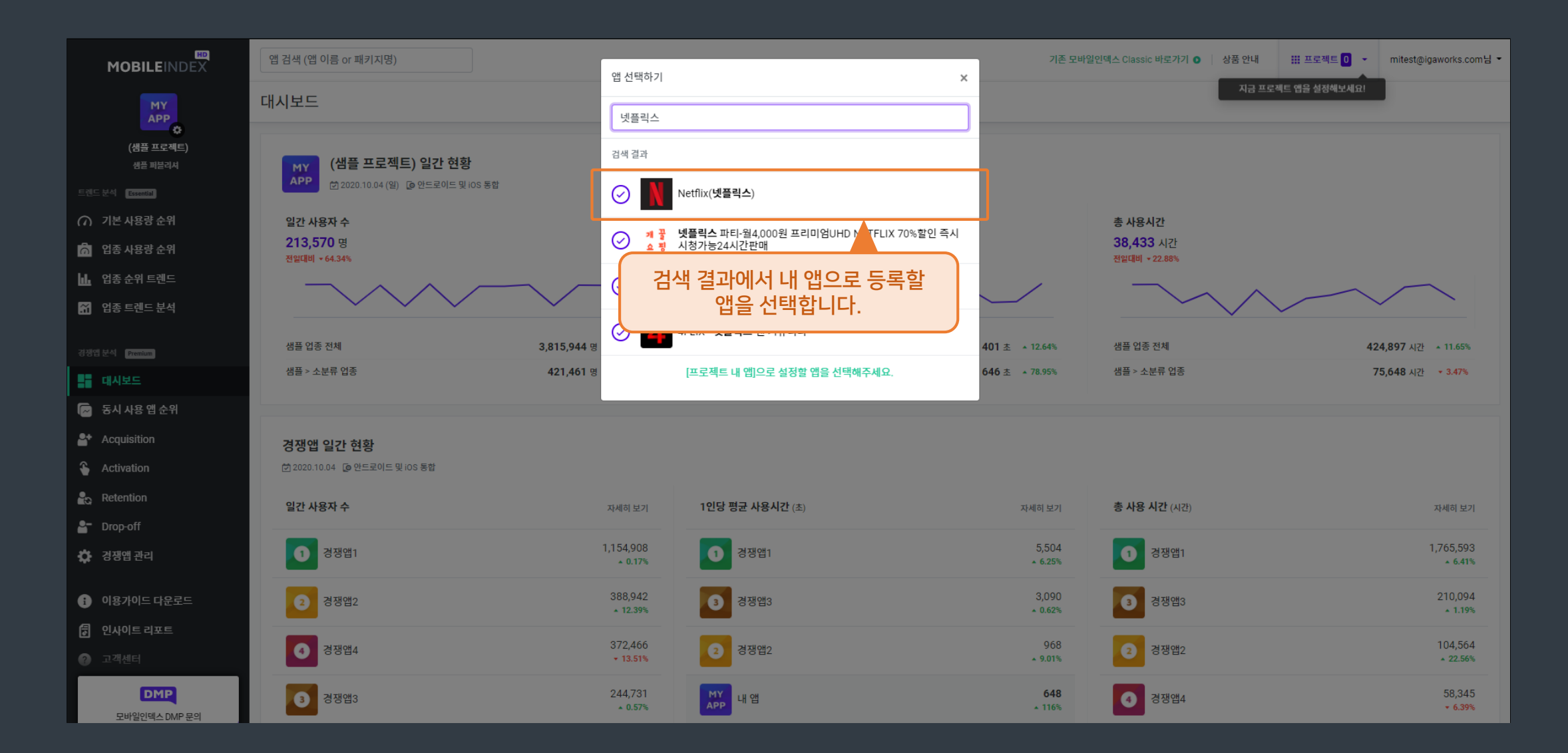

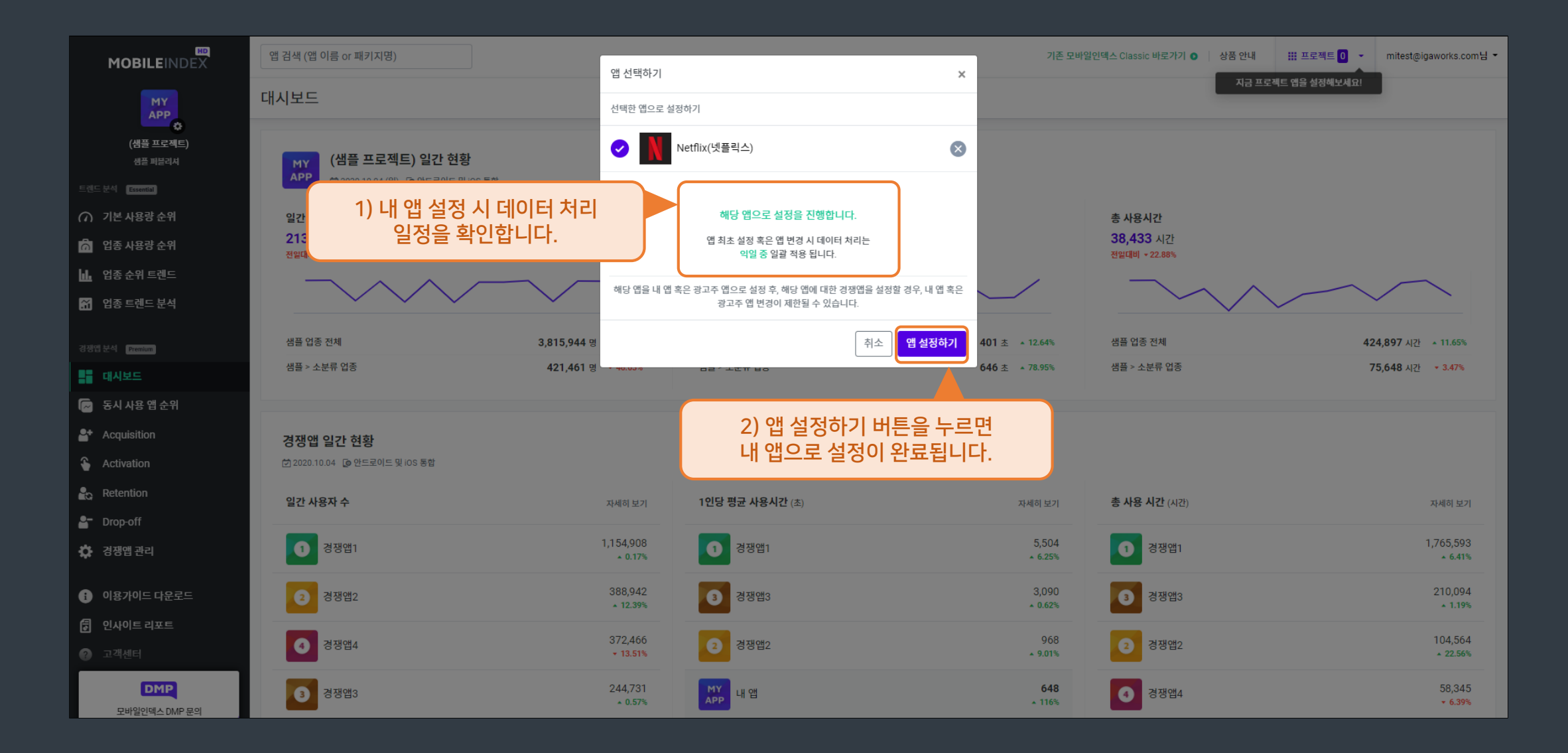

|                                           | 앱 검색 (앱 이름 or 패키지명)                                                                                                    | 기존 모바일인덱스 Classic 바로가기 🌒 🔰 상품 안내 | III 프로젝트 <mark>1</mark> 🔹 | mitest@igaworks.com님 |
|-------------------------------------------|----------------------------------------------------------------------------------------------------|----------------------------------|---------------------------|----------------------|
|                                           | A 컨셉으로 컭젬앱을 추가해보세요! ×                                                                                                    |                                  |                           |                      |
| 室 완료예상 시간16시간 14분후<br>Netflix(넷플릭스)       | 경쟁앱 ⑦                                                                                                    |                                  |                           | 경쟁앱 관리               |
| Netflix, Inc. 동영상스트리밍<br>트렌드 분석 Essential | ▼       ● OS : Android+iOS ▼         ₩ 성별 : 전체 ▼         ▲ 연령대 : 전체 ▼                                                                                                    |                                  |                           |                      |
| ∩ 기본 사용량 순위                               | 유입률 신규 설치 기기 총 설치기기 경쟁앱에서의 유입                                                                                                    |                                  |                           |                      |
| 📅 업종 사용량 순위                               | * Android+iOS 또는 iOS 데이터는 2020년 05월부터 제공됩니다. 상단의 OS 필터값을 Android로 변경하시면 2019년 01월부터 확인하실 수 있습니다.                                                                                                 |                                  |                           |                      |
| 🔟 업종 순위 트렌드                               |                                                                                                    |                                  |                           |                      |
| 🖌 업종 트렌드 분석                               |                                                                                                    |                                  |                           |                      |
| 경쟁업 분석 Premium                            |                                                                                                    |                                  |                           |                      |
| 대시보드                                      | · • •                                                                                                    |                                  |                           |                      |
| 🕞 동시 사용 앱 순위                              | 내 앱 설정이 완료되었습니다. (유입원 데이터는                                                                                                    |                                  |                           |                      |
| 🔐 Acquisition                             | 내 앱의 데이터는 익일 중 처리가 완료됩니다.                                                                                                    |                                  |                           |                      |
| Activation                                | 데이터 처리는 역일 중 일괄 적용 됩니다.                                                                                                    |                                  |                           |                      |
| Retention                                 | 데이터가 처리되는 동안                                                                                                    |                                  |                           |                      |
| Prop-off                                  | (/) 기본 사용당 순위<br>등에서 경쟁 앱을 찾아 추가해 보세요.                                                                                                    |                                  |                           |                      |
| 🔅 경쟁앱 관리                                  |                                                                                                    |                                  |                           |                      |
| 이용가이드 다운로드                                |                                                                                                    |                                  |                           |                      |
| 응 이사이트리포트                                 |                                                                                                    |                                  |                           |                      |
|                                           | ☑ 모바일인텍스HD의 모는 데이터는 안드로이드 및 iOS 기기 기준 데이터이며, Web 데이터는 포함되지 않습니다.                                                                                                    |                                  |                           |                      |
| DMP<br>모바일인텍스 DMP 문의                      | 이용약관   개인정보 취급방침   데이터활용 가이드라인<br>사업자번호: 220-87-41741   상호: IGAWorks   대표이사: 마국성   주소: 서울시 마포구 양화로 45, 20중(서교통, 메세나폴리스)   유선전화번호: +82.2.6970.2910   이메일: ML_Help@igaworks.com<br>© 2019 IGAWorks |                                  |                           |                      |

## 7. 경쟁앱 추가하기 - 순위에서 추가하기 (Premium 회원 한정)

|                                                             | 앱 검색 (입          | 법 이름 or 패키지명)                                                                 |                                         | 기존 모바일인덱스 Classic 바로가기 💿 🔰 상품 안내 | III 프로젝트 <mark>1</mark> 🔹 | mitest@igaworks.com님 ▼                |
|-------------------------------------------------------------|------------------|-------------------------------------------------------------------------------|-----------------------------------------|----------------------------------|---------------------------|---------------------------------------|
| ۲                                                           | <u>입경색으로</u> 경   |                                                                               |                                         |                                  |                           |                                       |
| 홈 완료에상 시간16시간 11분후<br>Netflix(넷플릭스)<br>Netflix Inc. 동영상스트리밍 |                  | ● OS : Android+iOS ▼    ( ⑦ 기간 : 일간 ▼  )                                      | / ● ● ● ● ● ● ● ● ● ● ● ● ● ● ● ● ● ● ● |                                  |                           |                                       |
| 트렌드 분석 (Essential)                                          | 2020-1<br>순위에서 경 | 0-04<br>생앱을 찾아보세요! ×                                                          |                                         |                                  |                           | 엑셀 다운로드                               |
| ∩ 기본 사용량 순위                                                 | * Android-       | +iOS 또는 iOS 데이터는 2020년 05월부터 제공됩니다. 상단의 OS 필터값을 Android로 변경하시면 2019년 01월부터 확인 | 하실 수 있습니다.                              |                                  |                           |                                       |
| 📅 업종 사용량 순위                                                 | 사용자 수            | 순위 총설치 순위 신규 설치 순위 총 사용시간 순위                                                  |                                         |                                  |                           |                                       |
| 📙 업종 순위 트렌드                                                 | 앱을 클릭            | 하시면 해당 앱의 기본 사용량 정보를 확인할 수 있습니다.                                              |                                         |                                  |                           | 2020-10-04 기준                         |
| 👬 업종 트렌드 분석                                                 | 순위               | 앱명                                                                            | 사용자 수                                   | 업종 점유율(동영상스트리밍)                  | ⑦ OS 비중                   |                                       |
| 경쟁옙 분석 Premium                                              | 1                | YouTube                                                                       | 23,955,320                              | 93.94%                           |                           | <b>É</b>                              |
| 대시보드                                                        |                  | Google LLC                                                                    | ↑ 337,473                               |                                  |                           |                                       |
| 🕞 동시 사용 앱 순위                                                | 2                | Netflix(넷플릭스)<br>Netflix, Inc.                                                | 2,251,005<br>↑ 18,658                   | 8.83%                            | +                         | ¢.                                    |
| Acquisition                                                 | 3                | wavve(웨이브) - 재미의 파도를 타다!                                                      | 1,154,908                               | 4 53%                            |                           |                                       |
| Activation                                                  | 0.1              | wawe                                                                          | ↑ 1,906                                 | 4.00%                            |                           |                                       |
| Retention                                                   | 4                | <sup>에친</sup> 티빙(TVING · 시간TV, 방송VOD, 영화VOD                                   | 496,160                                 | 1.95%                            |                           | • • • • • • • • • • • • • • • • • • • |
| 皆 Drop-off                                                  |                  | 기보 사용량 소의 또는 어조 사용량 소의에서                                                      | 1 14,210                                |                                  |                           |                                       |
| 🔅 경쟁앱 관리                                                    | 5                | 경쟁앱으로 추가할 앱을 찾아 클릭하여                                                          | 429,451<br>↓ 9,621                      | 1.68%                            | +                         | Ś.                                    |
| <ul> <li>이용가이드 다운로드</li> </ul>                              | 6<br>• -         | ▶ 해당 앱의 기본 사용량 분석 페이지로 이동합니                                                   | 다.<br>422,298<br>↓ 13,630               | 1.66%                            |                           | Ś.                                    |
| 인사이트리포트                                                     | 7                | 액신         Seezn(시즌) - 즐거움을 다 본다!           KT corp.         KT corp.         | 338,527<br>↓ 4,133                      | 1.33%                            | ÷                         | •                                     |
| DMP<br>모바일인덱스 DMP 문의                                        | 8                | 맛차 옷차                                                                         | 230,634                                 | 0.9%                             |                           | Ś.                                    |

#### 7. 경쟁앱 추가하기 – 순위에서 추가하기 (Premium 회원 한정)

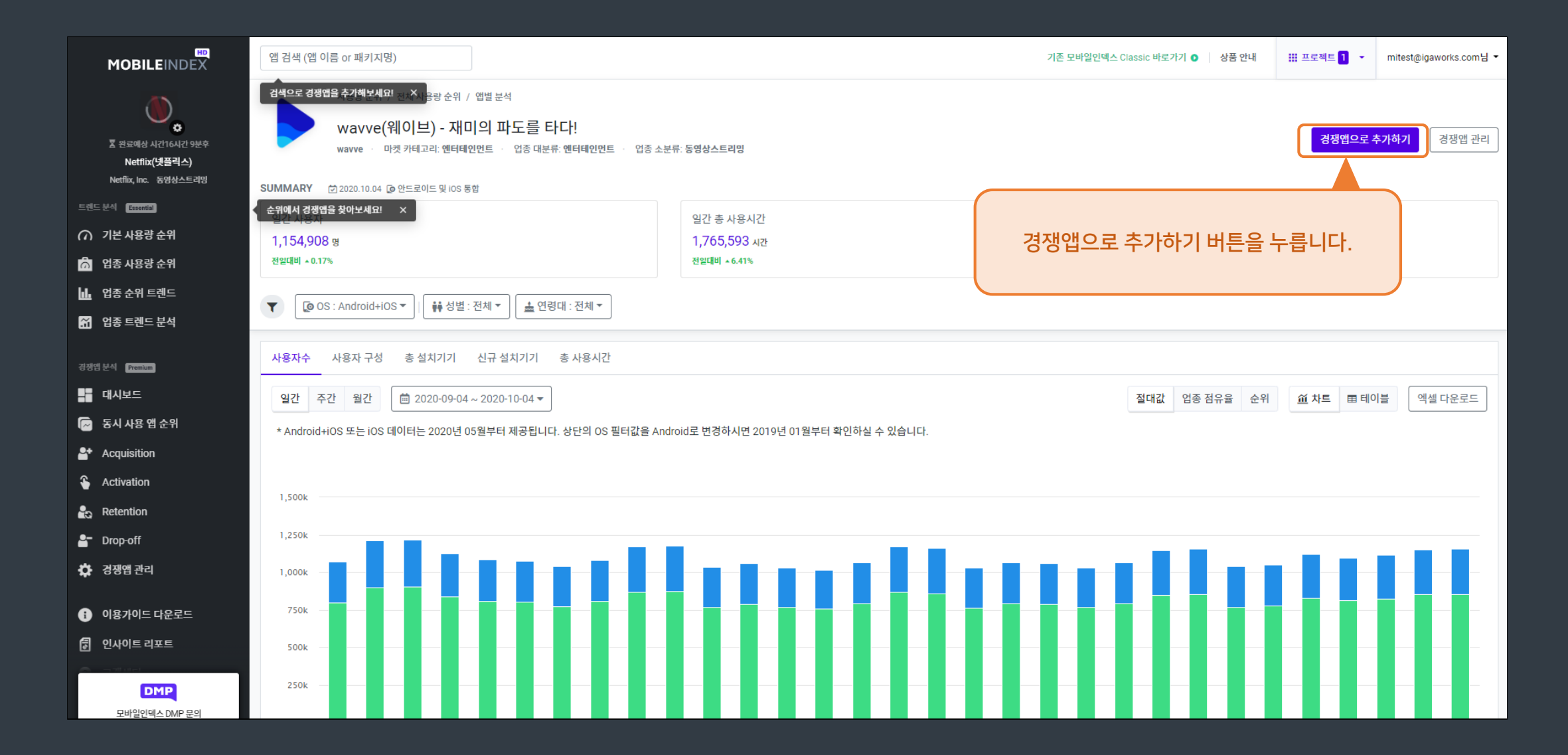

#### 7. 경쟁앱 추가하기 – 순위에서 추가하기 (Premium 회원 한정)

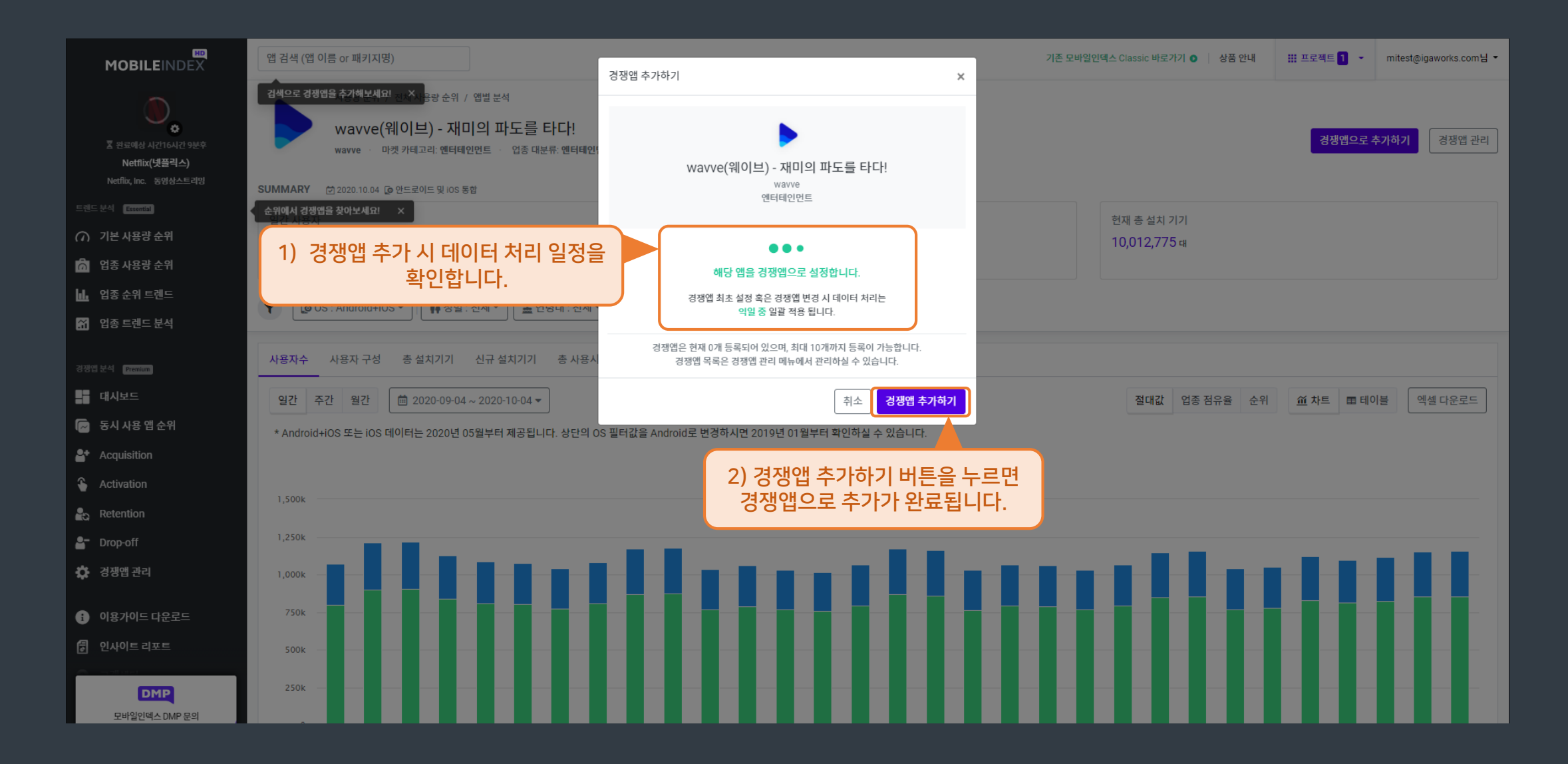

#### 8. 경쟁앱 추가하기 - 검색에서 추가하기 (Premium 회원 한정)

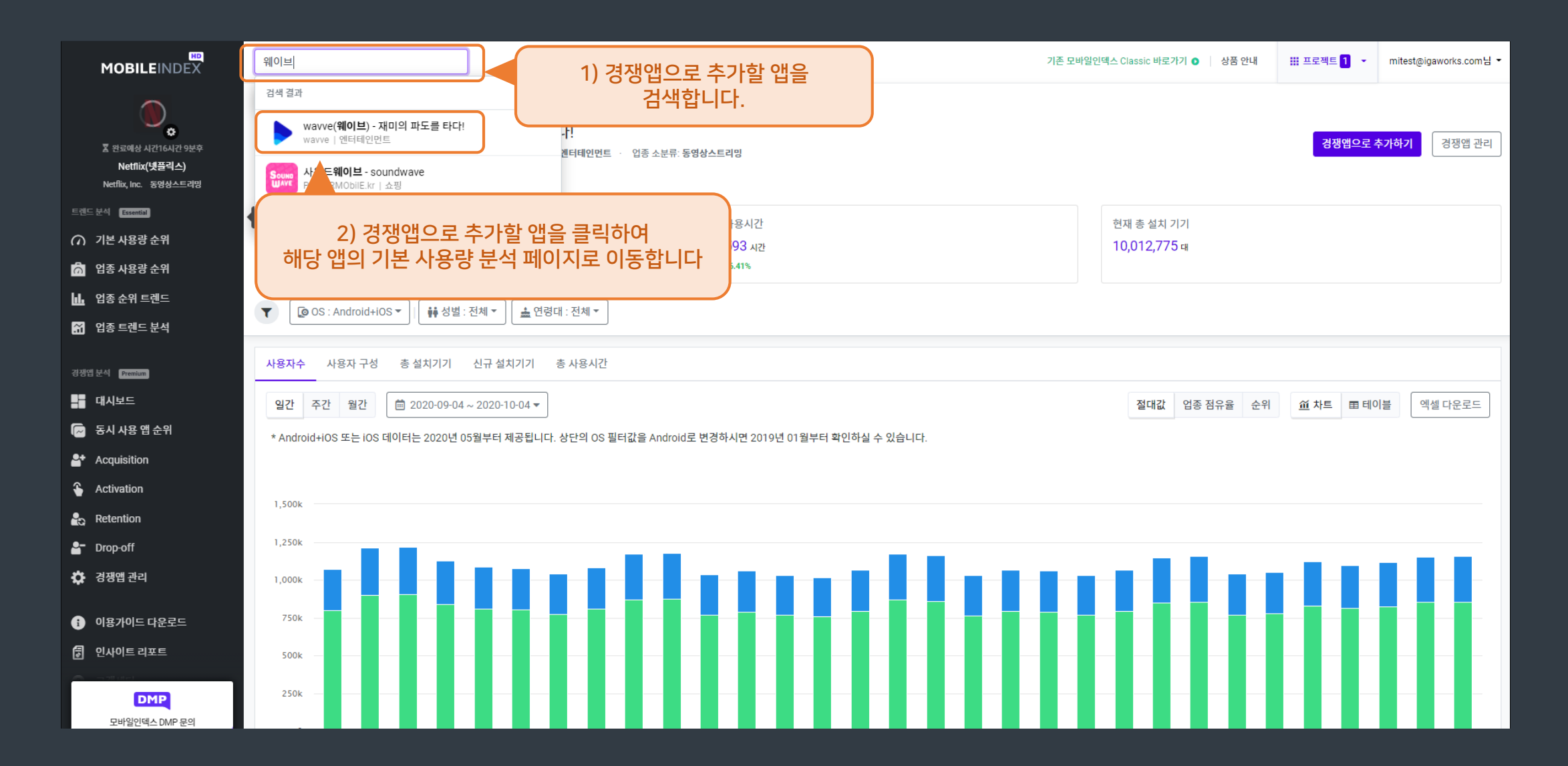

#### 8. 경쟁앱 추가하기 - 검색에서 추가하기 (Premium 회원 한정)

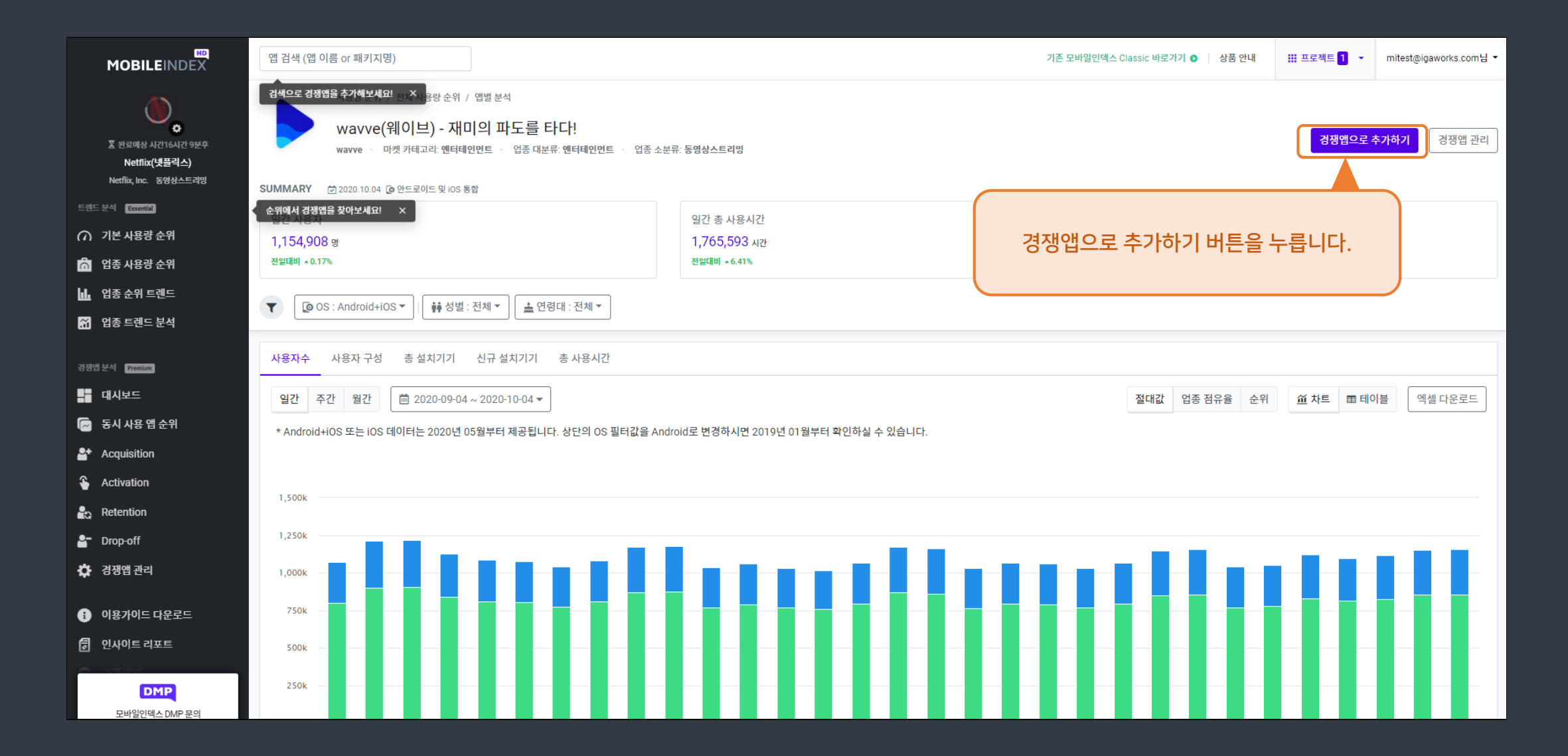

#### 8. 경쟁앱 추가하기 - 검색에서 추가하기 (Premium 회원 한정)

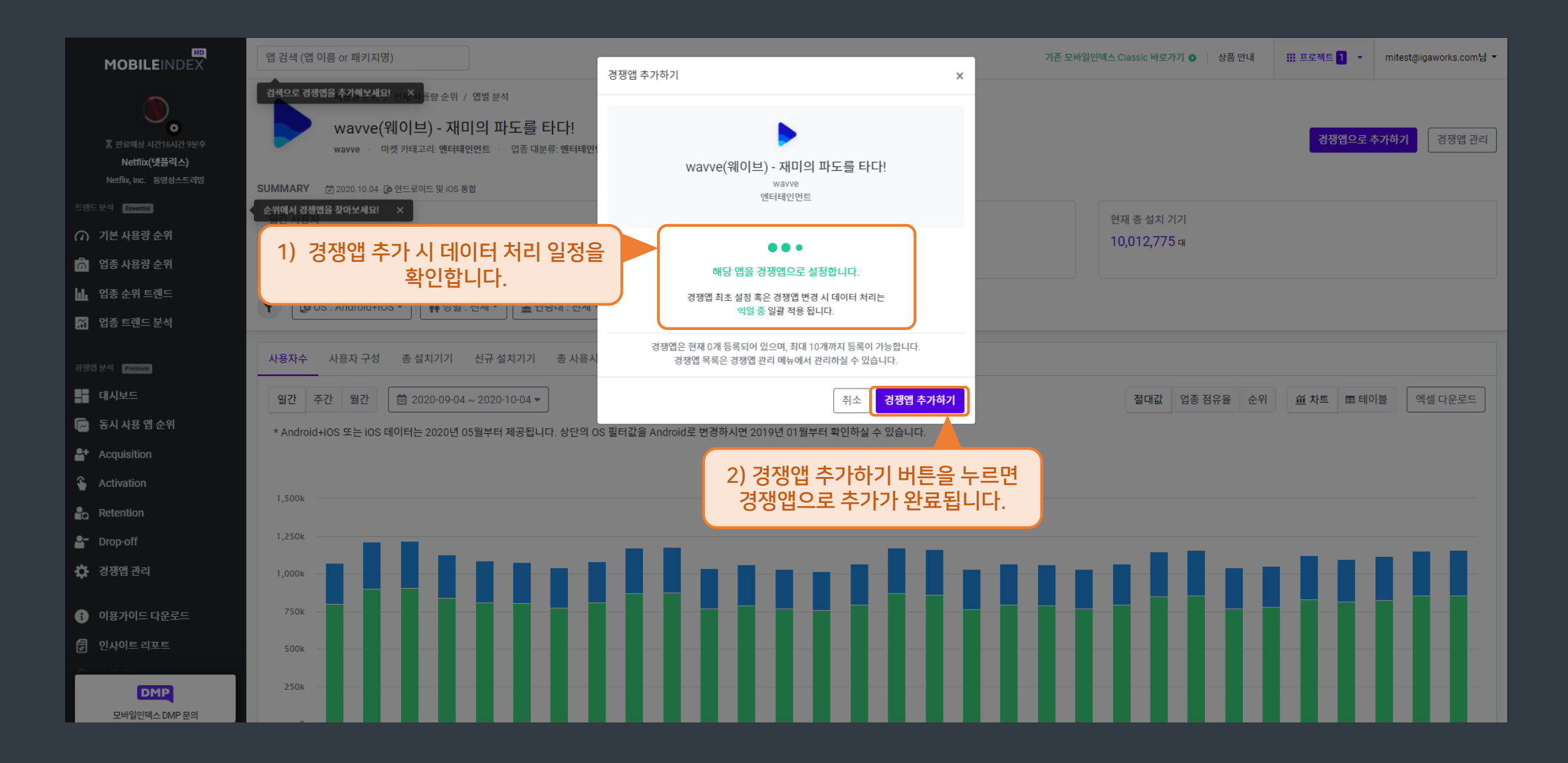

## 8. 경쟁앱 추가하기 - 경쟁앱 관리 (Premium 회원 한정)

| MOBILEINDEX                                                                                                    | 앱 검색 (앱 이름 or 패키지명)                                                                                                    | 기존 모바일인덱스 Classic 바로가기 <b>이</b> 성품 안내 | III 프로젝트 <mark>1</mark> 🔹             | mitest@igaworks.com님 |
|----------------------------------------------------------------------------------------------------|----------------------------------------------------------------------------------------------------|---------------------------------------|---------------------------------------|----------------------|
|                                                                                                    | 경쟁앱 관리                                                                                                    |                                       |                                       |                      |
| 호 반로예상 시간16시간 1분후         22           호 반로예상 시간16시간 1분후         22           Netflix([뒷플릭스])         22           Netflix, Inc.         동영상스트리밍 | 78'엔 분석 컨텐츠는 선택한 내 앱 혹은 광고주 앱에 대해 지정한 경쟁앱에 대해서만 데이터를 열람하실 수 있습니다.<br>18'앱은 앱 검색 또는 <u>사용량 순위, 동시 사용 앱 순위</u> 등에서 추가하실 수 있습니다.<br>18'앱 목록은 한 프로젝트 당 최대 10개의 앱을 등록할 수 있으며, 프로젝트는 추가 구매가 가능합니다.<br>로젝트의 삭제를 원하시면 마이페이지의 <mark>프로젝트 관리</mark> 에서 프로젝트를 삭제하실 수 있습니다. |                                       |                                       |                      |
| 트렌드 분석 Essential                                                                                                    | 각 앱의 마켓 카테고리 또는 업종을 누르면 동일 마켓 카테고리 또는 동일 업종의 순위를 확인하실 수 있습니다.                                                                                                    |                                       |                                       |                      |
| ∩ 기본 사용량 순위                                                                                                    | _                                                                                                    |                                       |                                       |                      |
| 旑 업종 사용량 순위                                                                                                    | Netflix(넷플릭스)           Netflix, Inc.         마켓 카테고리: 엔터테인먼트         업종: 동영상스트리밍         프로젝트 내 앱 설정일: 2020-10-07                                                                                                    |                                       |                                       | 프로젝트 내 앱             |
| 🔟 업종 순위 트렌드                                                                                                    |                                                                                                    |                                       |                                       |                      |
| 🐪 업종 트렌드 분석                                                                                                    | Wavve(케이드) - 재미의 파노들 다니!<br>wavve · 마켓 카테고리: 엔터테인먼트 · 업종: 동영상스트리밍 · 경쟁앱 추가일: 2020-10-07                                                                                                    |                                       |                                       | 데이터 처리중              |
| 경쟁웹 분석 Premium                                                                                                    | U+모바일tv-실시간TV,TV다시보기,최신영화                                                                                                    |                                       |                                       | 데이터 처리중              |
| 대시보드                                                                                                    | Com플릭츠(Lo opius corporation) · 이것가데고의, 헨릭테킨킨도 · 집중, 중상영츠드락상 · 상영접구가들, 2020-10-07                                                                                                    |                                       |                                       |                      |
| 🕞 동시 사용 앱 순위                                                                                                    | 또한         Seezn(시즌) - 즐거움을 다 본다!           KT corp.         마켓 카테고리: 엔터테인먼트         업종: 동영상스트리밍         경쟁앱 추가일: 2020-10-07                                                                                                    |                                       |                                       | 데이터 처리중              |
| Acquisition                                                                                                    |                                                                                                    |                                       |                                       |                      |
| Sectivation                                                                                                    | 왓챠         ※           Watcha Inc. · 마켓 카테고리: 엔터테인먼트 · 업종: 동영상스트리밍 · 경쟁앱 추가일: 2020-10-07                                                                                                    |                                       |                                       | 데이터 처리중              |
| 🔓 Retention                                                                                                    |                                                                                                    |                                       |                                       |                      |
| 🔓 Drop-off                                                                                                    | 》 오바일안텍스HD의 모든 데이터는 핸드로이드 및 IUS 기가 가운 데이터이며, Web 데이터는 포함되자 않습니다.                                                                                                    |                                       |                                       |                      |
| 🗘 경쟁앱 관리                                                                                                    | [용약관   개인정보 취급방점   데이터활용 가이드라인<br>1업자번호: 220-87-41741   상호: IGAWorks   대표이사: 미국성   주소: 서윤사                                                                                                    |                                       |                                       |                      |
| ◎                                                                                                    | 2019/GAWork* 경쟁앱 관리 메뉴에서 내 앱과 추기<br>경쟁앱드이 모로은 화이하 스 이스!                                                                                                    | 한 데이터 처리가 완료되지 연<br> 다 산제가 북가는형       | 않은 경우 경정<br>합니다                       | 방앱                   |
| 🛃 인사이트 리포트                                                                                                    |                                                                                                    | 익일 데이터가 처리 완료되면 경                     | · · · · · · · · · · · · · · · · · · · | 텐츠에서                 |
|                                                                                                    |                                                                                                    | 데이터를 확인하실 수 있으며, 식                    | 제 또한 가능                               | ·해집니다.               |
| DMP                                                                                                    |                                                                                                    |                                       |                                       |                      |

#### 9. 프로젝트 삭제하기 - (Premium 회원 한정)

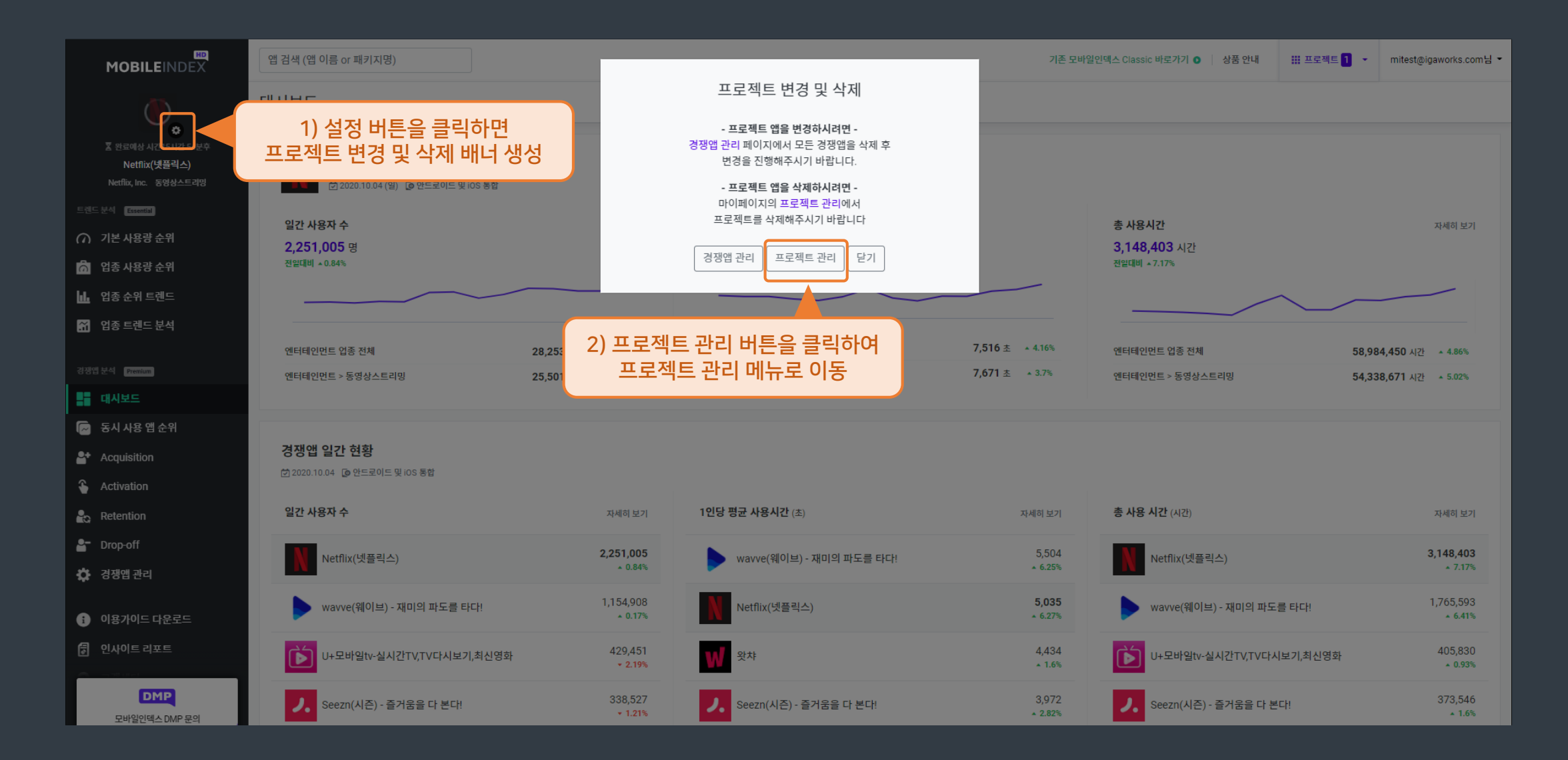

## 9. 프로젝트 삭제하기 – (Premium 회원 한정)

|                                                  | 앱 검색 (앱 이름 or 패키지명)                                      |                                                | 기존 모바일인덱스 Classic 바로가기 💿 📋 상품 안내 | ₩ 프로젝트 <mark>63</mark> · | mihd@igaworks.com님 - |
|--------------------------------------------------|----------------------------------------------------------|------------------------------------------------|----------------------------------|--------------------------|----------------------|
| <u>o</u>                                         | 마이페이지                                                    |                                                |                                  |                          |                      |
| <b>앨</b> 론<br>Kakao Corporation 음악               | 서비스 이용내역 프로젝트 관리 내 정보                                    |                                                |                                  |                          |                      |
| 트렌드 분석 (로마페리)<br>기본 사용량 순위 업종 사용량 순위             | 1) 삭제하고자 하는 프로젝트 선택                                      |                                                | 2) 프로젝<br>스                      | 트가 선택된<br>\제 버튼 클릭       | 상태에서<br>븩            |
| ┃ 업종 순위 트렌드                                      | · <b>르젝트 목록</b> (경쟁앱이 없거나 모두 삭제된 프로젝트만 내 앱 변경 가능)        |                                                |                                  |                          |                      |
| 🖌 업종 트렌드 분석                                      | ♥ 0° 말론                                                  | ⇔ (9) <mark>г 5 8</mark> 0 M ₩ 5 0             |                                  |                          | 삭제                   |
| 경쟁앱 분석 (Premium)                                 | 가카오뱅크 - 같지만 다른 은행                                        | ↔ Kark Star Star Star Star Star Star Star Star |                                  |                          | 삭제                   |
| 🕞 동시 사용 앱 순위                                     | 🐼 🎉 배달의민족                                                | \leftrightarrow 💽 🧱 🖦                          |                                  |                          | 삭제                   |
| Activation                                       | <ul> <li>· · · · · · · · · · · · · · · · · · ·</li></ul> | - 7 🌌 🔝 🖙 🕵 🚧                                  |                                  |                          | 삭제                   |
| Retention                                        | ✓ H 하나투어 - 해외여행, 항공, 호텔, 현지투어, 국내여행                      | 🗝 📷 M 举 💽 🔤 🎆 📆 "m´ 🤐                          |                                  |                          | 삭제                   |
| 🔅 경쟁앱관리                                          | ✓ 내이버 웹툰 - Naver Webtoon                                 | 📑 🅼 🍯 🔣 💌 🔄                                    |                                  |                          | 삭제                   |
| <ul> <li>이용가이드 다운로드</li> <li>인사이트 리포트</li> </ul> | S SERIES - 네이버 시리즈                                       | ↔ F 📲 🕌 🕽 💦 RIDI                               |                                  |                          | 삭제                   |
| ⊘ 고객센터                                           | 🕗 🜔 네이버 뮤직 - Naver Music                                 | - o 🧐 🖬 🎜 🖪 🞯 🐓 M 🗗                            |                                  |                          | 삭제                   |
| DMP<br>모바일인덱스 DMP 문의                             | ⊘ 😢 네이버 지도, 내비게이션                                        | ↔ 💡 💡 🚱 🥝                                      |                                  |                          | 삭제                   |

#### 9. 프로젝트 삭제하기 – (Premium 회원 한정)

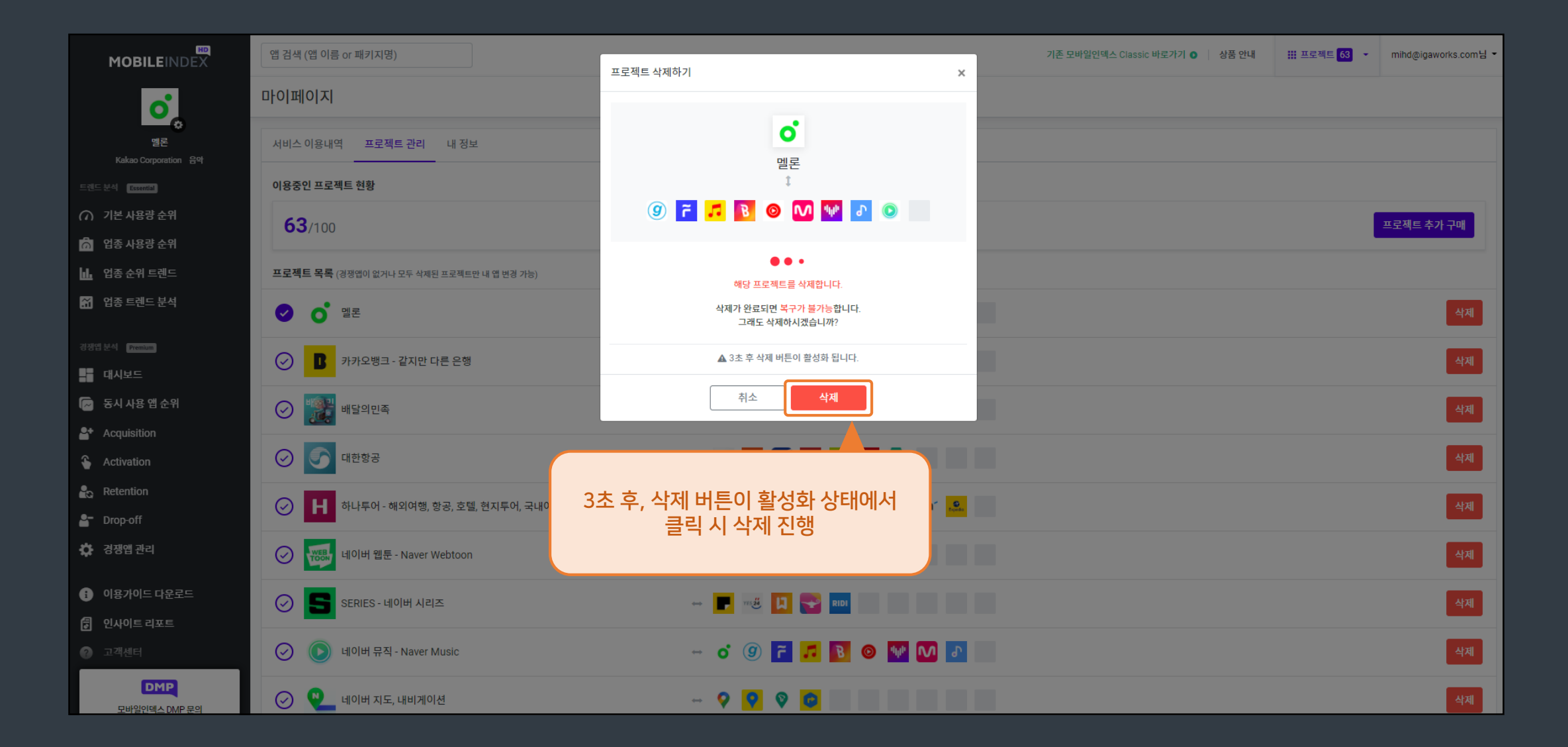

- ④ [경쟁앱 일간 현황] 경쟁앱의 3일 전 사용자수, 사용시간 데이터를 제공합니다.
- ③ [자세히 보기] 개별앱 페이지 "총 사용시간 "메뉴로 이동합니다.
- ② [자세히 보기] 개별앱 페이지 "사용자 수" 메뉴로 이동합니다.
- ① [내 앱 일간 현황] 내 앱의 3일 전 사용자, 사용시간 데이터를 제공합니다.

- ⑦ [자세히 보기] Activation >> "총 사용시간" 메뉴로 이동합니다.
- ⑥ [자세히 보기] Activation >> "1인당 평균 사용시간" 메뉴로 이동합니다.
- ⑤ [자세히 보기] Activation >> "사용자 수" 메뉴로 이동합니다.

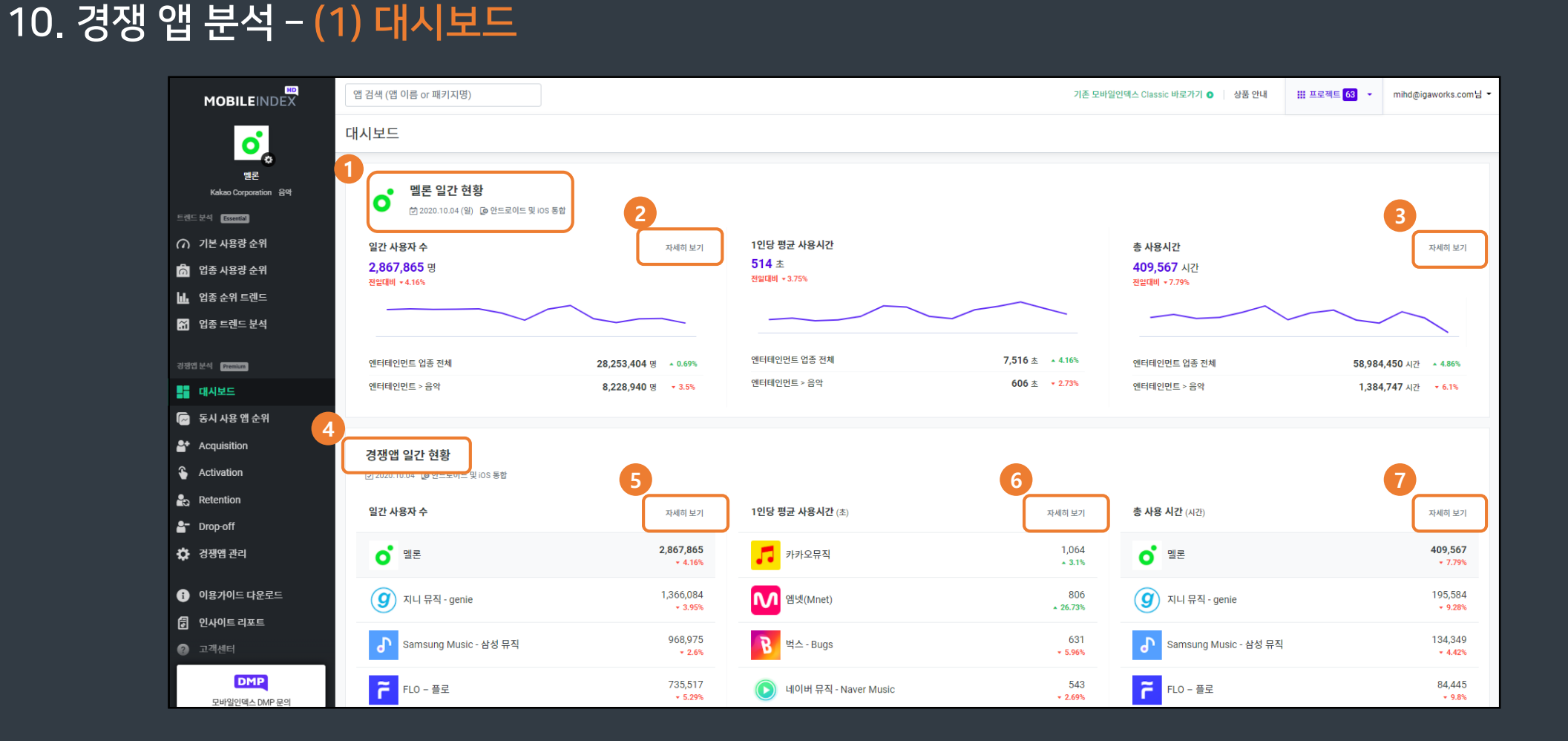

#### ① [경쟁앱 OS별 사용자 점유율 현황] 내 앱과 경쟁앱들의 OS별 사용자 점유율을 확인할 수 있습니다.

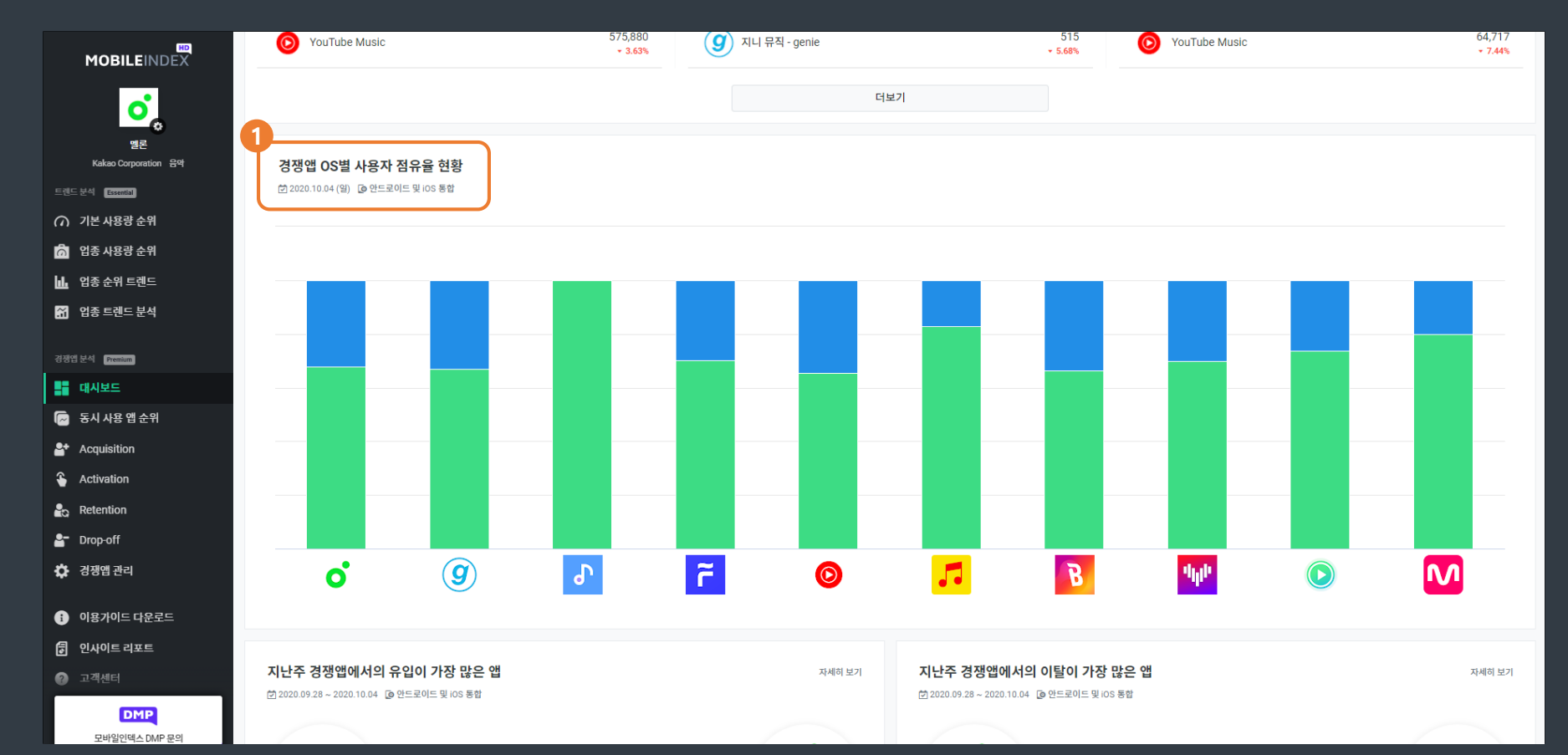

#### 10. 경쟁 앱 분석 <del>- (1) 대시보드</del>

#### 10. 경쟁 앱 분석 - (1) 대시보드

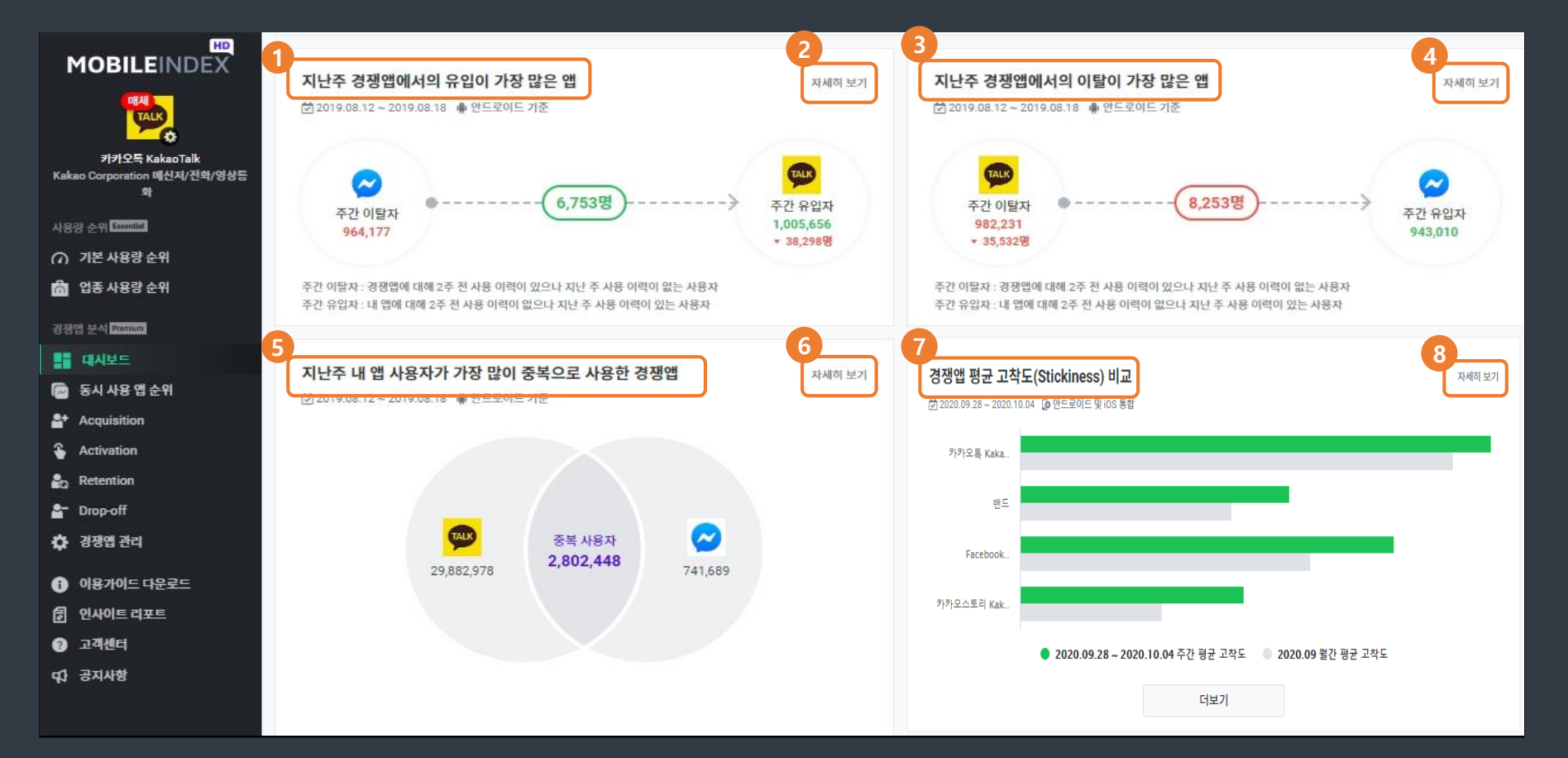

- 1 [지난주 경쟁앱에서의 유입이 가장 많은 앱] 경쟁앱의 이탈자 중 내 앱으로의 유입자 수
- <sup>①</sup> 데이터를 제공합니다.
- ② [자세히 보기] Acquisition >> "경쟁앱에서의 유입" 메뉴로 이동합니다.
- ③ [지난주 경쟁앱에서의 이탈이 가장 많은 앱] 내 앱에서의 이탈자 중 경쟁앱으로의 유입자 수 데이터 ③ 를 제공합니다.
- ④ [자세히 보기] Drop-off >> "경쟁앱으로의 이탈" 메뉴로 이동합니다.

- [지난주 내 앱 사용자가 가장 많이 중복으로 사용한 경쟁앱] 내 앱과 경쟁앱 단독 사용자
   수와 중복 사용자 수 데이터를 제공합니다.
- ⑥ [자세히 보기] Activation >> "경쟁앱 중복사용" 메뉴로 이동합니다.
- ⑦ [경쟁앱 평균 고착도 비교] 내 앱과 경쟁앱 신규 설치자의 주 단위 재방문율 데이터를 제공합니다.
- ⑧ [자세히 보기] Retention >> "고착도" 메뉴로 이동합니다.

#### 10. 경쟁 앱 분석 - (1) 경쟁 앱 분석 하위 메뉴

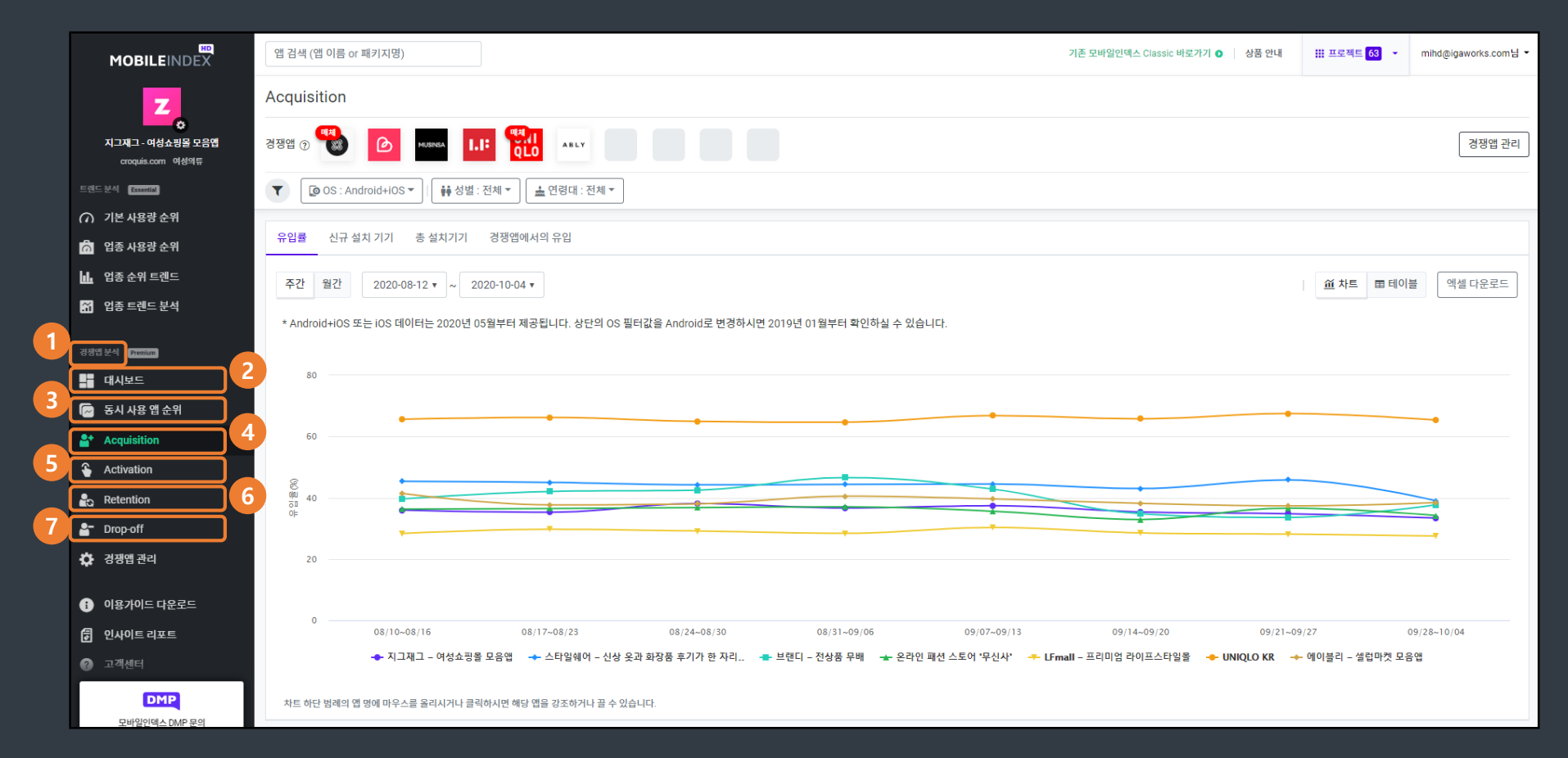

① [경쟁앱 분석] 경쟁 앱 분석에서는 지정한 내 앱 1개와 최대 10개의 경쟁앱 기준(프로젝트)으로 이하의 데이터들을 분석합니다.

② [동시 사용 앱 순위] 지정한 내 앱의 사용자들이 동시에 중복으로 사용한 앱들의 순위 및 중복 사용자 수, 중복 사용률 등의 데이터를 볼 수 있습니다.

③ [Acquisition] 지정한 내 앱과 경쟁앱의 신규 설치 또는 유입 등에 대한 분석 데이터를 볼 수 있습니다.

④ [Activation] 지정한 내 앱과 경쟁앱의 사용자 수 및 사용시간, 교차 중복 사용 등 현재 활성 사용자에 대한 데이터를 볼 수 있습니다

⑤ [Retention] 지정한 내 앱과 경쟁앱의 유지 또는 재방문에 대한 분석 데이터를 볼 수 있습니다.

⑥ [Drop-off] 지정한 내 앱과 경쟁앱의 이탈 또는 삭제에 대한 분석 데이터를 볼 수 있습니다.

⑦[경쟁앱 관리] 지정한 경쟁앱을 관리할 수 있습니다.

③ [업종 선택] 내 앱과 동시에 중복으로 사용한 앱의 목록을 특정 업종만 선택하여 볼 수 있습니다.

② [기간 설정] 주간 또는 월간으로 기간을 선택합니다.

① [OS 선택] OS별 동시 사용 앱 데이터를 확인할 수 있습니다.

⑦ [중복 사용률] 지정한 내 앱의 사용자 중 해당 앱을 중복으로 사용한 사용자가 차지하는 비율입니다.

⑥ [중복 사용자 수] 지정한 내 앱과 해당 앱을 동시에 중복으로 사용한 사용자의 수입니다.

⑤ [내 앱 사용자 수] 지정한 내 앱의 사용자 수입니다.

④ [날짜 선택] 원하는 날짜를 선택하면 해당 날짜(주/월)의 순위를 볼 수 있습니다.

|                                | 앱 검색 (위                  | 앱 이름 or 패키지명)                                                                                   | 기존 모바일인덱스 Classic 바로가                        | 기 💿 📄 상품 안내 | III 프로젝트 <mark>63</mark> - | mihd@igaworks.com님 - |
|--------------------------------|--------------------------|-------------------------------------------------------------------------------------------------|----------------------------------------------|-------------|----------------------------|----------------------|
|                                | 동시                       | 앱 순위     2     3       © OS : Android + IOS ▼     [회기간: 월간 ▼]     입종 대분류 전체 ▼]     입종 소분류 전체 ▼] |                                              |             |                            |                      |
| E렌드분석 Essential                | 2020-0                   | 09 🔻                                                                                            |                                              |             |                            | 엑셀 다운로드              |
| ⑦ 기본 사용량 순위                    | * Android                |                                                                                                 |                                              |             |                            |                      |
| 📩 업종 사용량 순위                    | <ol> <li>앱을 클</li> </ol> | 락하시면 해당 앱의 기본 사용량 정보를 확인할 수 있습니다. (2020-09-01~2020-09-30 기준)                                    |                                              |             |                            |                      |
| 🔟 업종 순위 트렌드                    | *[카카오톡                   | 톡 KakaoTalk] 사용자 <b>45,827,847</b> 명이 동시에 사용한 앱 목록                                              | <u>.                                    </u> | 7           |                            |                      |
| 📅 업종 트렌드 분석                    | 순위                       | 앱명                                                                                              | 내 앱 중복사용자 수 ⑦                                | 내 앱 중복사용률   |                            | 0                    |
| 경쟁앱 분석 Premium                 | 1                        | Scogle LLC                                                                                      | 40,575,357                                   | 88.54%      |                            |                      |
| 대시보드                           |                          | 네이버 - NAVER                                                                                     | 07 500 100                                   | 00.00%      |                            |                      |
| 🕞 동시 사용 앱 순위                   | 2                        | NAVER Corp.                                                                                     | 57,392,106                                   | 02.03%      |                            |                      |
| Acquisition                    | 3                        | * 삼성 갤러리<br>States and Electronics Co. Ltd                                                      | 26,323,744                                   | 76.81%      |                            |                      |
| Activation                     |                          | Sensony Decironica Co., Liu.                                                                    |                                              |             |                            |                      |
| 🔓 Retention                    | 4                        | Google LLC                                                                                      | 28,354,022                                   | 61.87%      |                            |                      |
| 💾 Drop-off                     |                          | Samsung Calculator                                                                              |                                              |             |                            |                      |
| 🔅 경쟁앱 관리                       | 5                        | Samsung Electronics Co., Ltd.                                                                   | 20,192,721                                   | 58.92%      |                            |                      |
| <ol> <li>이용가이드 다운로드</li> </ol> | 6                        | Chrome: 빠르고 안전한 브라우저<br>Google LLC                                                              | 26,464,770                                   | 57.75%      |                            |                      |
| 인사이트리포트<br>고객세터                | 7                        | Samsung Internet 브라우저<br>Samsung Electronics Co, Ltd.                                           | 18,544,210                                   | 54.11%      |                            |                      |
| DMP                            | 8                        | 백드<br>NAVER Corp.                                                                               | 20,716,892                                   | 45.21%      |                            |                      |
| 모바인이데스 DMP 모이                  |                          |                                                                                                 |                                              |             |                            |                      |

#### 10. 경쟁 앱 분석 - (2) 동시 사용 앱 순위

#### ② [경쟁앱 관리] 클릭하면 경쟁앱 관리 페이지로 이동합니다.

① [경쟁앱 목록] 순위 또는 검색 등에서 추가한 경쟁앱의 목록입니다. 앱의 아이콘을 클릭하면 해당 앱의 기본 사용량 분석 페이지로 이동합니다.

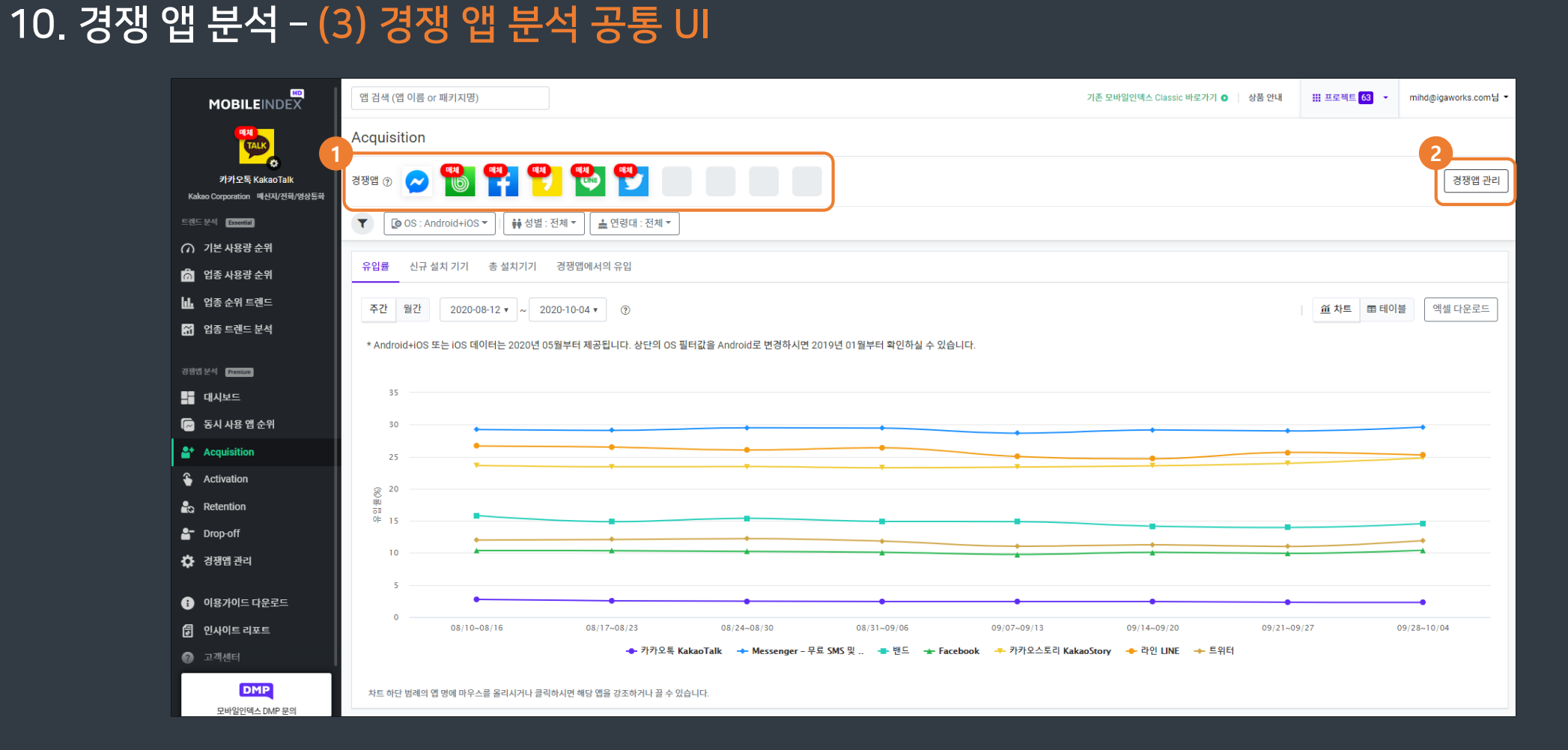

#### ② [신규 설치기기] 지정한 내 앱과 경쟁앱의 신규 설치 기기 수 추이를 동시에 비교할 수 있습니다.

① <mark>[유입률]</mark> 지정한 내 앱과 경쟁앱의 유입률 추이를 동시에 비교할 수 있습니다. \* 유입 = 지난 주/월 사용 이력이 없으나 이번 주/월 사용 이력이 있는 사용자를 주간/월간 유입으로 판단

④ <mark>[경쟁앱에서의 유입]</mark> 경쟁앱의 이탈자 중 내 앱으로 유입된 사용자에 대한 데이터를 볼 수 있습니다. \* 이탈 = 지난 주/월 사용 이력이 있으나 이번 주/월 사용 이력이 없는 사용자를 주간/월간 이탈로 판단

③ [총 설치기기] 지정한 내 앱과 경쟁앱의 누적 설치 기기 수 추이를 동시에 비교할 수 있습니다.

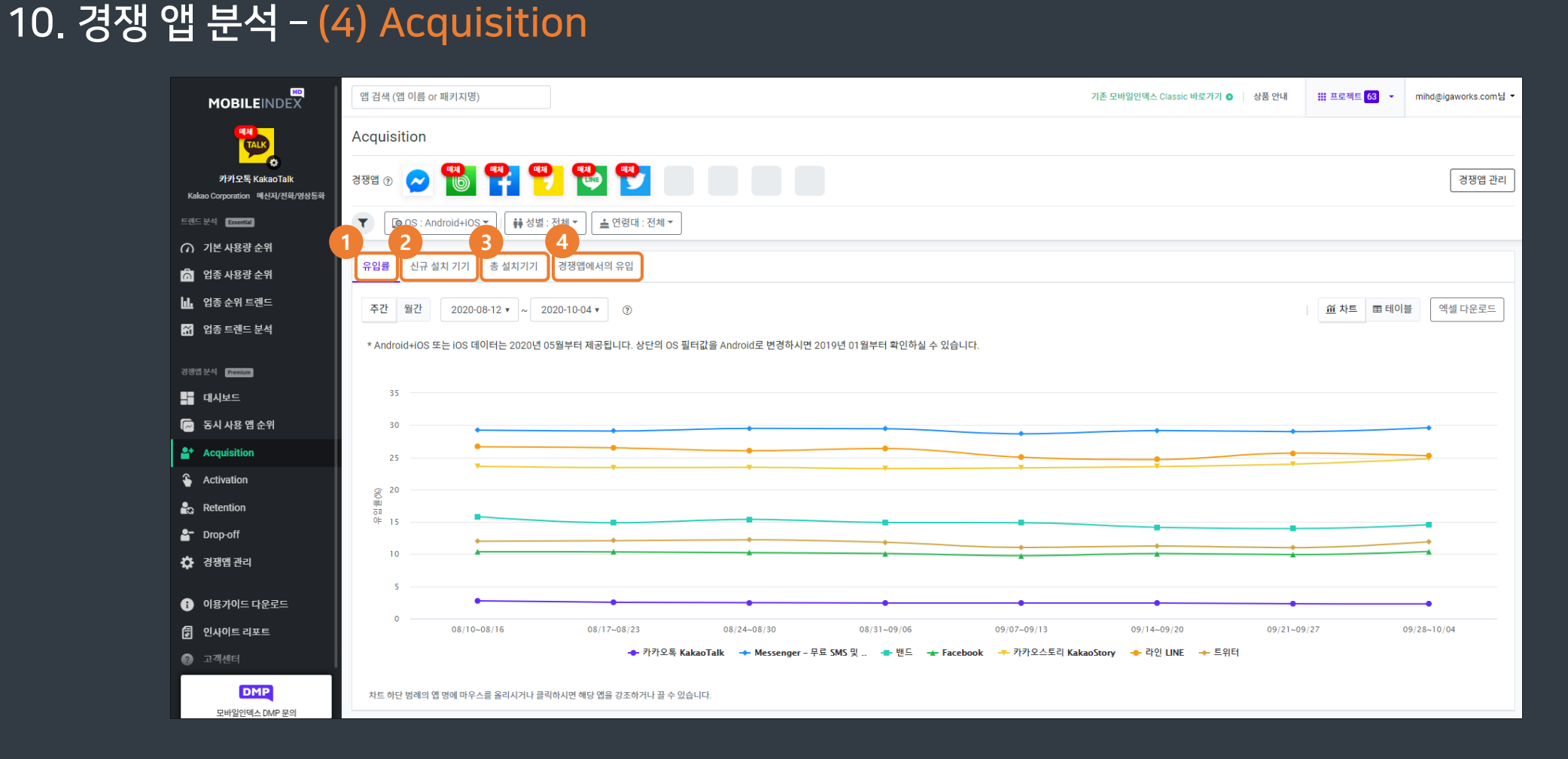

#### 10. 경쟁 앱 분석 - (5) Acquisition - 경쟁앱에서의 유입

① [도움말] 마우스를 올리면 해당 데이터에 대한 도움말을 볼 수 있습니다.

② [각 경쟁앱의 이탈자 및 내 앱으로의 유입자 분석] 경쟁앱의 이탈자와 그 중 내 앱으로 유입된 사용자 수, 비율을 나타냅니다.

|                                                 | 앱 검색 (앱 이름 or 패키지명)                                   |                                             | 기존 모바일인덱스 Classic 바로가기 🌒 📗 상품 안내 | ₩ 프로젝트 <mark>63</mark> · | mihd@igaworks.com님               |
|-------------------------------------------------|-------------------------------------------------------|---------------------------------------------|----------------------------------|--------------------------|----------------------------------|
| TALK                                            | Acquisition                                           |                                             |                                  |                          |                                  |
| プ카오톡 KakaoTalk<br>Kakao Corporation 미신지/전학/영상통화 | ଷଷ 💿 🗻 🍓 👫 🥊 🖤 👘                                      |                                             |                                  |                          | 경쟁앱 관리                           |
| 트렌드 분석 Essential                                | ▼ OS: Android+iOS▼                                    |                                             |                                  |                          |                                  |
| ⑦ 기본 사용량 순위                                     |                                                       |                                             |                                  |                          |                                  |
| 📩 업종 사용량 순위                                     | 유입률 신규 설치 기기 종 설치기기 경생앱에서의 유입                         |                                             |                                  |                          |                                  |
| 🔝 업종 순위 트렌드                                     | 주간 월간 2020-09-28 ~ 2020-10-04 ③                       |                                             |                                  | 益 차트 🔳 테이블               | 별 엑셀 다운로드                        |
| 🔏 업종 트렌드 분석                                     | * Android+iOS 또는 iOS 데이터는 2020년 05월부터 제공됩니다. 상단의 OS 필 | 터값을 Android로 변경하시면 2019년 01월부터 확인하실 수 있습니다. |                                  |                          |                                  |
| 경쟁앱 분석 Premium                                  | 경재애은 이탁하여 내 얘으로 오이되 나요자                               |                                             |                                  |                          |                                  |
| - 대시보드                                          | 영영법을 이들이어 내 법으로 유럽한 사용자                               |                                             |                                  |                          |                                  |
| 🕞 동시 사용 앱 순위                                    | Messenger - 무료 SMS 및 영상 통화                            | 이탈자 1,016,377명 중 4,737명 0.47%               |                                  |                          |                                  |
| art Acquisition                                 |                                                       |                                             |                                  |                          |                                  |
| Activation                                      | · 변드                                                  | 이탈자 2,443,059명 중 10,968명 0.45%              |                                  |                          |                                  |
| 🏠 Retention                                     | Facebook                                              | 이탈자 1,057,619명 중 6,872명 0.65%               |                                  |                          | TALK                             |
| 占 Drop-off                                      | ••                                                    |                                             |                                  |                          | S OUT                            |
| 🔅 경쟁앱 관리                                        | 카카오스토리 KakaoStory                                     | 이딸자 1,799,739명 중 5,364명 0.3%                |                                  | 9<br>(20.09.28           | s ㅠ입시<br>48,025<br>~20.10.04 기준) |
| 이용가이드 다운로드                                      | (INE 라인 LINE                                          | 이별자 322,234명 중 1,760명 (0.55%)               |                                  |                          |                                  |
| 🗊 인사이트 리포트                                      |                                                       |                                             |                                  |                          |                                  |
| ⑦ 고객센터                                          | 트위터                                                   | 이열자 255,933명 중 1,694명 0.66%                 |                                  |                          |                                  |
| DMP<br>모바일인덱스 DMP 문의                            |                                                       |                                             |                                  |                          |                                  |

③ [내 앱 총 유입자 수] 해당 기간 내 앱의 총 유입자 수를 나타냅니다.

44

#### ③ [총 사용시간] 지정한 내 앱과 경쟁앱의 총 사용시간 추이를 동시에 비교할 수 있습니다.

② [사용률] 지정한 내 앱과 경쟁앱의 사용률 추이를 동시에 비교할 수 있습니다.
 \* 사용률 = 사용자 수 / 누적 설치 기기 수

⑤ [경쟁앱 중복사용] 지정한 내 앱과 경쟁앱의 각각 교차 중복 사용률 데이터를 볼 수 있습니다.

① [사용자 수] 지정한 내 앱과 경쟁앱의 사용자 수 추이를 동시에 비교할 수 있습니다.

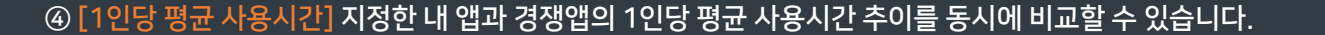

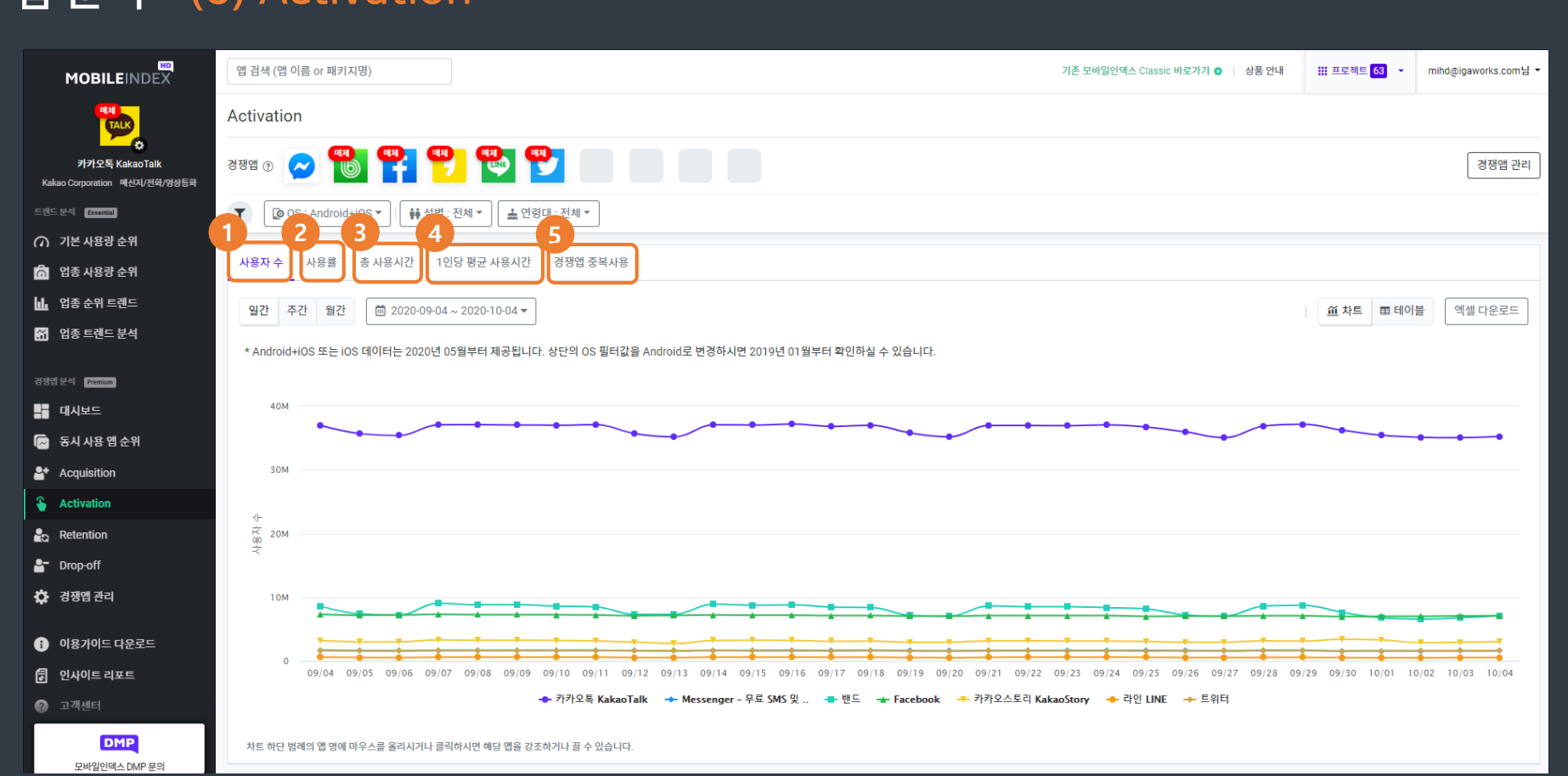

# 10. 경쟁 앱 분석 - <mark>(6)</mark> Activation

#### ② [앱 목록] 지정한 내 앱과 경쟁앱의 목록입니다. 클릭하면 해당 앱을 기준으로 다른 앱의 중복 사용률 데이터가 우측에 나타납니다.

10. 경쟁 앱 분석 - (7) Activation - 경쟁앱 중복사용

① [도움말] 마우스를 올리면 해당 데이터에 대한 도움말을 볼 수 있습니다.

③ [중복 사용률] 좌측에서 선택한 앱을 기준으로 선택앱 사용자 중 다른 각각의 앱들을 중복으로 사용한 사용자의 비율을 보여줍니다.

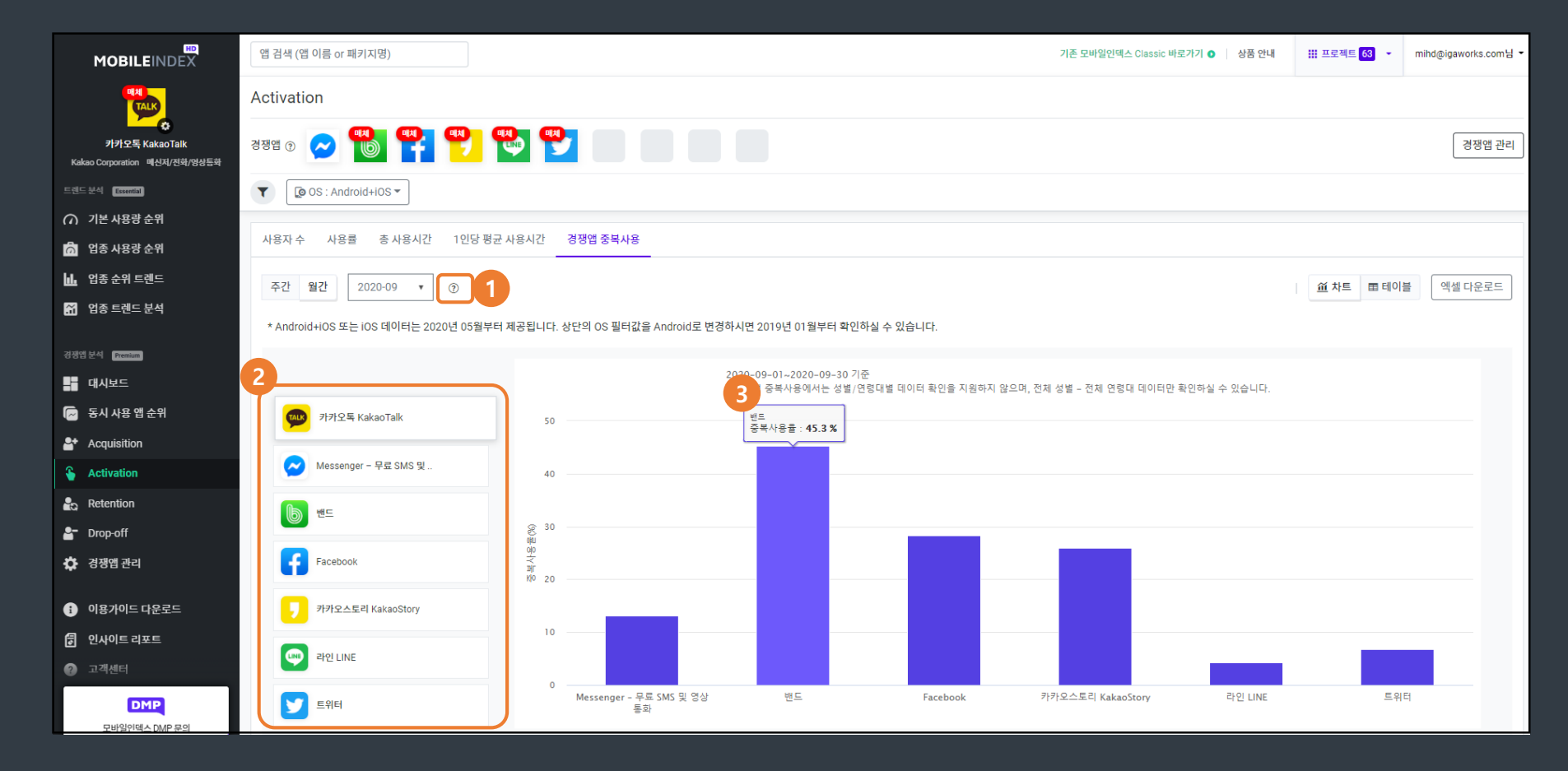

#### 10. 경쟁 앱 분석 - (8) Retention

|                                                 | 앱 검색 (앱 이름 or 패키지명)                                                                               | 기존 모바일인덱스 Classic 바로가기 💿 🔰 상품 안내 | ₩ 프로젝트 63 · mihd@igaworks.com님 · |
|-------------------------------------------------|---------------------------------------------------------------------------------------------------|----------------------------------|----------------------------------|
|                                                 | Retention                                                                                         |                                  |                                  |
| 카카오톡 KakaoTalk<br>Kakao Corporation 매신지/전화/영상등화 | 경쟁앱 ① 🧭 🏙 🦷 🥵 🥵                                                                                   |                                  | 경쟁앱 관리                           |
| 트렌드 분석 Essential                                | ▼ [ @ OS : Android+IOS ▼ ] [ ##성별 : 전체 ▼ ] ( ▲ 연령대 : 전체 ▼                                         |                                  |                                  |
| ∩ 기본 사용량 순위                                     |                                                                                                   |                                  |                                  |
| 📩 업종 사용량 순위                                     | 유지율 고착도(Stickiness) 신규 설치자 재방문율                                                                   |                                  |                                  |
| 🛄 업종 순위 트렌드                                     | 1 型간 2 20-08-12 · ~ 3 0-04 · ⑦                                                                    |                                  | 並 차트                             |
| 🎢 업종 트렌드 분석                                     | · · · · · · · · · · · · · · · · · · ·                                                             |                                  |                                  |
|                                                 | * Anarona 카이킹 또는 105 데이터는 2020년 05월부터 제공합니다. 영원의 05 월터없을 Anarona 또 현용여시면 2019년 01월부터 확인하일 수 있습니다. |                                  |                                  |
|                                                 | 125                                                                                               |                                  |                                  |
| ■ 제시소프                                          |                                                                                                   |                                  |                                  |
|                                                 | 100                                                                                               | •                                |                                  |
|                                                 |                                                                                                   |                                  |                                  |
| - Retention                                     |                                                                                                   |                                  |                                  |
| Prop-off                                        | к<br>ор<br>50 —                                                                                   |                                  |                                  |
| 경쟁앱 관리                                          |                                                                                                   |                                  |                                  |
|                                                 | 25                                                                                                |                                  |                                  |
| ; 이용가이드 다운로드                                    |                                                                                                   |                                  |                                  |
| 🗊 인사이트 리포트                                      | 08/10~08/16 08/17~08/23 08/24~08/30 08/31~09/06 09/07~09/13                                       | 09/14~09/20 09/21~09             | /27 09/28~10/04                  |
| ② 고객센터                                          | 🔶 카카오톡 KakaoTalk → Messenger - 무료 SMS 및 🛖 밴드 🕁 Facebook 🍊 카카오스토리 K                                | KakaoStory 🔶 라인 LINE 🔶 트위터       |                                  |
| DMP<br>모바일인덱스 DMP 문의                            | 차트 하단 범례의 앱 명에 마우스를 올리시거나 클릭하시면 해당 앱을 강조하거나 끌 수 있습니다.                                             |                                  |                                  |

① <mark>[유지율]</mark> 지정한 내 앱과 경쟁앱의 유지율 추이를 동시에 비교할 수 있습니다. \* 유지 = 2주/2개월 연속으로 사용이력이 있는 사용자를 주간/월간 유지로 판단 ③ <mark>[신규 설치자 재방문율]</mark> 지정한 내 앱과 경쟁앱의 각 주별 신규 설치자들에 대한 재방문율 데이터를 볼 수 있습니다.

#### 10. 경쟁 앱 분석 - (9) Retention - 신규 설치자 재방문율

| MOBILEINDEX                                          | 앱 검색 (앱 이름 or 패키지명)                |                         |                   |                  |                  |                   | 기존 모바일인덱스 Classic | 바로가기 💿 📄 상품 안내 | Ⅲ 프로젝트 <mark>63</mark> ▼ | mihd@igaworks.com님 - |
|------------------------------------------------------|------------------------------------|-------------------------|-------------------|------------------|------------------|-------------------|-------------------|----------------|--------------------------|----------------------|
|                                                      | Retention                          |                         |                   |                  |                  |                   |                   |                |                          |                      |
| う<br>카카오톡 KakaoTalk<br>Kakao Corporation 메신지/진화/영상통화 | 경쟁앱 🕐 🕜 🚺 📲                        | 🍟 🍟 🍟                   |                   |                  |                  |                   |                   |                |                          | 경쟁앱 관리               |
| 트렌드 분석 Essential                                     | T                                  |                         |                   |                  |                  |                   |                   |                |                          |                      |
| ∩ 기본 사용량 순위                                          |                                    |                         |                   |                  |                  |                   |                   |                |                          |                      |
| 📅 업종 사용량 순위                                          | 유지율 고착도(Stickiness) 신              | 규 설치자 재방문율              |                   |                  |                  |                   |                   |                |                          |                      |
| 네. 업종 순위 트렌드                                         | 주간 2020-08-12 • ~ 20               | 20-10-04 •              |                   |                  |                  |                   |                   |                | 益 차트 🔳 테이블               | 를 엑셀 다운로드            |
| 📅 업종 트렌드 분석                                          | 2                                  |                         |                   |                  |                  |                   |                   |                |                          |                      |
|                                                      | <ul> <li>카카오톡 KakaoTalk</li> </ul> | * 신규 설                  | 치 관련 데이터는 Android | OS에 대해서만 제공되며, 0 | ነ래 보이는 데이터는 Andr | roid OS의 데이터 입니다. |                   |                |                          |                      |
| 경쟁옙 분석 Premium                                       | 날짜                                 | 신규석치자                   | 4<br>WEEK+1       | WEEK+2           | WEEK+3           | WEEK+4            | WEEK+5            | WEEK+6         | WEEK+7                   | WEEK+8               |
| ▋ 내시모느                                               |                                    | 170.004                 |                   |                  | (0.00 t          |                   |                   | 50.00          | F0 5 4 -                 |                      |
| New 34 사용 앱 순위                                       | 08/10~08/16                        | 178,034                 | 91.61 %           | 86 %             | 60.09 %          | 56.43 %           | 54.8 %            | 52.09 %        | 50.54 %                  |                      |
| Acquisition                                          | 08/17~08/23                        | 169,551                 | 90.42 %           | 64.08 %          | 60.02 %          | 58.19 %           | 55.92 %           | 53.82 %        |                          |                      |
| Activation                                           | 08/24~08/30                        | 151,185                 | 82.96 %           | 72.29 %          | 69.66 %          | 67.19 %           | 65.04 %           |                |                          |                      |
| Retention                                            | 08/31~09/06                        | 142,838                 | 84.54 %           | 78.71 %          | 75.38 %          | 73.14 %           |                   |                |                          |                      |
| Prop-off                                             | 09/07~09/13                        | 136,540                 | 87.99 %           | 81.88 %          | 78.89 %          |                   |                   |                |                          |                      |
| 🌣 경쟁앱관리                                              | 09/14~09/20                        | 142,422                 | 89.25 %           | 83.4 %           |                  |                   |                   |                |                          |                      |
| 이용가이드 다운로드                                           | 09/21~09/27                        | 130,486                 | 88.97 %           |                  |                  |                   |                   |                |                          |                      |
| 🗃 인사이트 리포트                                           | 09/28~10/04                        | 116.961                 |                   |                  |                  |                   |                   |                |                          |                      |
| 고객센터                                                 |                                    |                         |                   |                  |                  |                   |                   |                |                          |                      |
| DMP                                                  | C) 모바일인텍스HD의 모든 데이터는 안드로           | 이드 및 iOS 기기 기준 데이터이며. W | eb 데이터는 포함되지 않습니다 | ł                |                  |                   |                   |                |                          |                      |
| 모바일인덱스 DMP 문의                                        |                                    | laisaiai                |                   |                  |                  |                   |                   |                |                          |                      |

① [도움말] 마우스를 올리면 해당 데이터에 대한 도움말을 볼 수 있습니다.

③ [신규 설치자] 해당 날짜(주간)의 신규 설치자 수 입니다.

② [앱 목록] 지정한 내 앱과 경쟁앱의 목록입니다. 앱을 선택하면 해당 앱의 데이터를 확인할 수 있습니다. ④ [WEEK +n] 해당 날짜(주간)의 신규 설치자 중 n번째 주에 다시 앱을 사용(방문)한 사용자의 비율입니다. 신규 설치 시점으로부터 최대 8주 후 까지 데이터를 확인할 수 있습니다.

## ② [경쟁앱으로의 이탈] 내 앱의 이탈자 중 경쟁앱으로 유입된 사용자에 대한 데이터를 볼 수 있습니다. \* 유입 = 지난 주/월 사용 이력이 없으나 이번 주/월 사용 이력이 있는 사용자를 유입으로 판단

#### [이탈률] 지정한 내 앱과 경쟁앱의 유지율 추이를 동시에 비교할 수 있습니다. \* 이탈 = 지난 주/월 사용 이력이 있으나 이번 주/월 사용 이력이 없는 사용자를 이탈로 판단

#### ③ [일별 신규 설치자 삭제율] 지정한 내 앱과 경쟁앱의 각 일별 신규 설치자들에 대한 삭제율 데이터를 볼 수 있습니다.

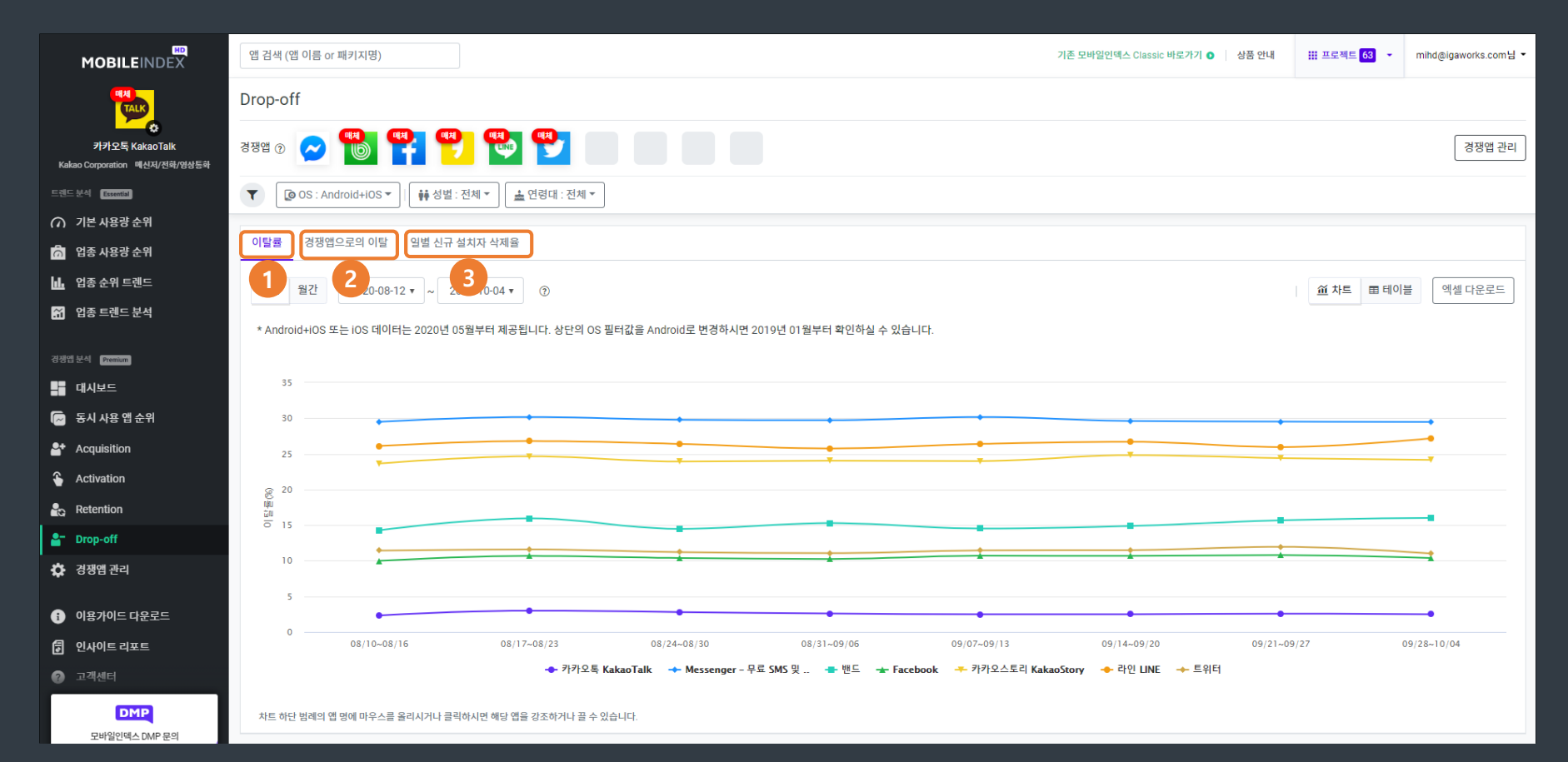

#### |10. 경쟁 앱 분석 – <mark>(10)</mark> Drop-off

#### ② [내 앱 총 이탈자 수] 해당 기간 내 앱의 총 이탈자 수를 나타냅니다.

① [도움말] 마우스를 올리면 해당 데이터에 대한 도움말을 볼 수 있습니다.

#### ③ <mark>[내 앱 이탈자 중 각 경쟁앱으로 유입한 사용자의 비율]</mark> 내 앱을 이탈자 중 각 경쟁앱으로 유입한 사용자들이 차지하는 비율을 나타냅니다.

④ [각 경쟁앱의 유입자 및 내 앱에서의 유입자 분석] 경쟁앱의 유입자와 그 중 내 앱에서 유입된

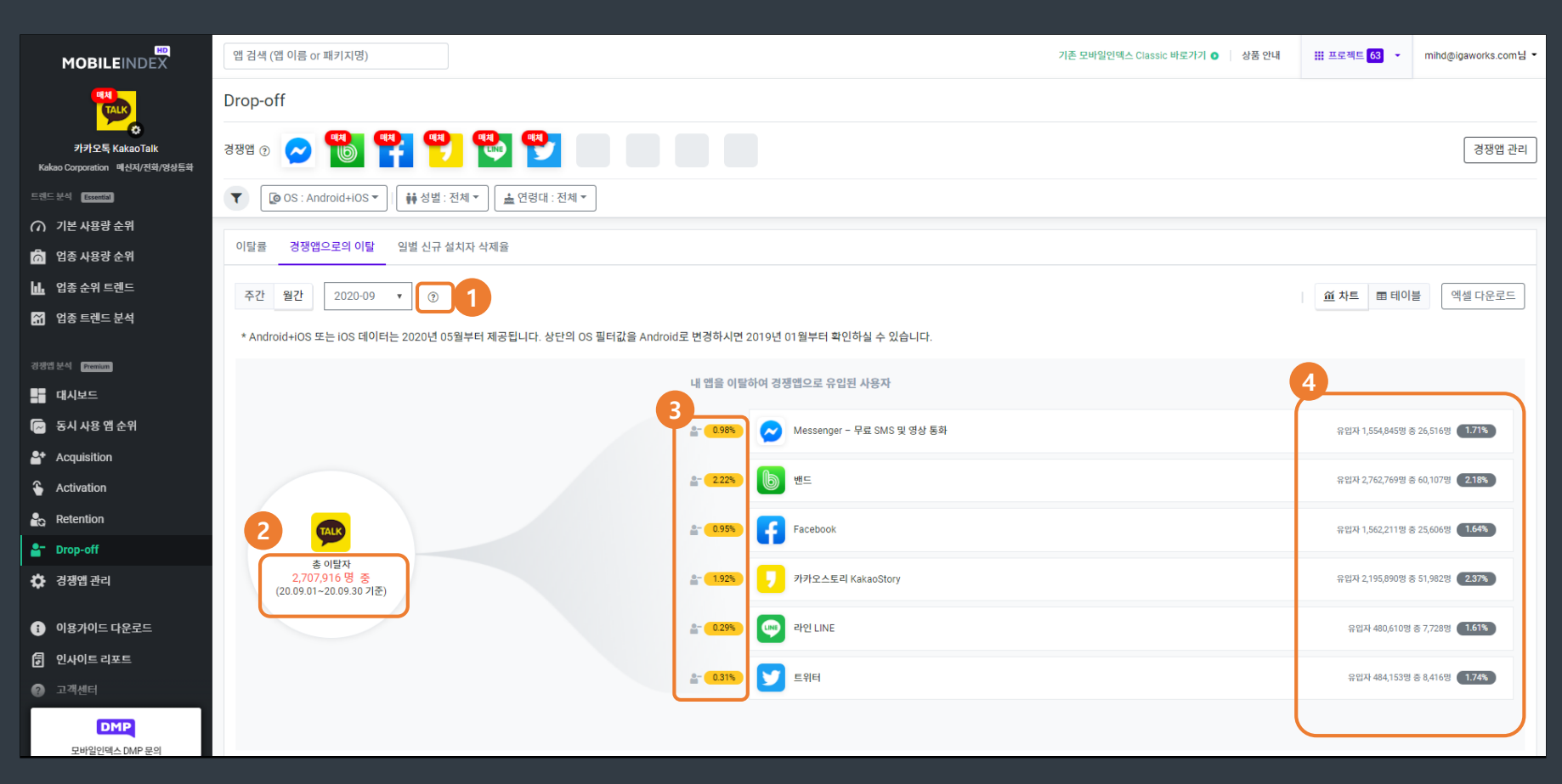

사용자 수, 비율을 나타냅니다.

#### 10. 경쟁 앱 분석 – (11) Drop-off – 경쟁앱으로의 이탈

#### ② [앱 목록] 지정한 내 앱과 경쟁앱의 목록입니다. 앱을 선택하면 해당 앱의 데이터를 확인할 수 있습니다

#### ④ [DAY +n] 해당 날짜(일간)의 신규 설치자 중 n일 후까지 앱을 삭제한 사용자의 비율입니다. 신규 설치 시점으로부터 최대 30일 후 까지 데이터를 확인할 수 있습니다.

③ [신규 설치자] 해당 날짜(일간)의 신규 설치자 수 입니다.

기존 모바일인덱스 Classic 바로가기 💿 상품 안내 🗰 프로젝트 63 🔻 mihd@igaworks.com님 🔻

경쟁앱 관리

#### ① [도움말] 마우스를 올리면 해당 데이터에 대한 도움말을 볼 수 있습니다.

| E型C 244       Exemption         ヘ 기본 사용량 순위       이탈률 경쟁앱으로의 이탈 일별 신규 설치자 삭제율         〇 업종 사용량 순위       이탈률 경쟁앱으로의 이탈 일별 신규 설치자 삭제율         ① 업종 근직드 분석       ① 1            | 블 엑셀 다운로드  |
|----------------------------------------------------------------------------------------------------|------------|
| ∩ 기본 사용량 순위       이탈률 경쟁앱으로의 이탈 일별 신규 설치자 삭제율         법 영종 순위 트렌드       일간         법 영종 순위 트렌드       일간         법 영종 순위 트렌드       2020-06-30 ~ 2020-10-04 ▼ ⑦ 1              | 불 엑셀 다운로드  |
| 값 입종 사용량 순위       이탈률       경쟁앱으로의 이탈       일별 신규 설치자 삭제율         내 입종 순위 트렌드       일간        2020-06-30 ~ 2020-10-04 ▼       ⑦         1       앱 진종 트렌드 분석       2          | 별 엑셀 다운로드  |
| LL 업종 순위 트렌드 일간 @ 2020-06-30 ~ 2020-10-04 ▼ ⑦ 1<br>M 업종 트렌드 분석 2                                                                                                    | 별 엑셀 다운로드  |
| 8 암종 트랜드 분석                                                                                                    |            |
|                                                                                                    |            |
| ▲ 카카오톡 KakaoTalk ★ 신규 설치 관련 데이터는 Android OS에 대해서만 제공되며, 아래 보이는 데이터는 Android OS의 데이터 입니다.                                                                                     |            |
| 달자 3 신규 설치자 4 DAY+1 DAY+2 DAY+3 DAY+4 DAY+5 DAY+6 DAY+7 DAY+7                                                                                                    | 5 DAY+30   |
| S시 사용 앱 순위         2020-06-30         18,729         8.2 %         11.16 %         12.58 %         13.49 %         14.4 %         14.77 %         15.06 %         20.1 %     | 6 29.12 %  |
| Acquisition         2020-07-01         19,619         8.28%         9.95%         10.98%         11.72%         12.28%         12.64%         12.94%         17.84           | 6 31.99%   |
| Activation         2020-07-02         18,241         7.77 %         9.17 %         10.03 %         10.62 %         11.16 %         11.47 %         11.8 %         16.44      | 6 33.09 %  |
| Retention 2020-07-03 18,980 7.25 8.56 9.34 9.94 10.43 10.75 11.18 15.4                                                                                                    | 6 32.77%   |
| 2020-07-04 20,786 5.98% 7.42% 8.3% 8.9% 9.46% 9.86% 10.08% 13.52                                                                                                    | 6 32.2 %   |
| · · · · · · · · · · · · · · · · · · ·                                                                                                    | 6 41.71 %  |
| 1         087/01-1782-         2020-07-06         20,142         7.59%         8.62%         9.13%         9.76%         10.17%         10.44%         10.65%         14.76% | 6 31.71 %  |
| 2020-07-07         18,657         7.55 %         8.61 %         9.33 %         9.87 %         10.26 %         10.56 %         10.77 %         15.27                          | \$ 33.33 % |
| 2020-07-08         19,509         7.2%         8.33%         8.95%         9.39%         9.91%         10.12%         10.19%         17.4%                                   | \$ 33.09 % |
| DMP         2020-07-09         18,192         7.88 %         8.76 %         9.38 %         9.79 %         10.23 %         10.5 %         10.74 %         22.4                | 6 33.31 %  |
|                                                                                                    |            |

#### 10. 경쟁 앱 분석 - (12) Drop-off - 일별 신규 설치자 삭제율

경쟁앱 💿 🗩 🦷 액환 역환 역환

앱 검색 (앱 이름 or 패키지명)

Drop-off

TALK

카카오톡 KakaoTalk

8

#### 11. 기타 - 공지사항

#### - 모바일인덱스에서 공지하는 공지사항을 확인할 수 있습니다.

| TALK                                                   | 앱 검색 (앱 이름 or 패키지명)                                                        | 기존 모바일인덱스 Classic 바로가기 <b>이</b> 🥼 상품 안내 | ⅲ 프로젝트 63 ▼ | mihd@igaworks.com님 - |
|--------------------------------------------------------|----------------------------------------------------------------------------|-----------------------------------------|-------------|----------------------|
| <b>카카오톡 KakaoTalk</b><br>Kakao Corporation 미신저/전화/영상통화 | 공지사항                                                                       |                                         |             |                      |
| 트렌드 분석 Essential                                       | ●<br>모바일인덱스HD ESSENTIAL(무료) 서비스가 ESSENTIAL LITE(무료)로 변경되었습니다<br>2020.09.24 |                                         |             | >                    |
| 📅 업종 사용량 순위                                            | · <mark>'오바일인텍스HD ESSENTIAL LITE' 이용권을 무료로 드립니다.</mark><br>2020.09.21      |                                         |             | >                    |
| ···· 입종 순위 드렌드<br>☆ 입종 트렌드 분석                          | 이탈자 성향 분석 데이터 리뉴얼 예정 안내<br>2020.07.15                                      |                                         |             | >                    |
| 경쟁앱 분석 Premium)                                        | 2020년 4월 월간 총 설치 기기 수 관련 안내<br>2020.05.07                                  |                                         |             | >                    |
| ➡ 내시보느<br>☑ 동시 사용 앱 순위                                 | 안드로이드 OS 10 배포에 따른 알고리즘 업데이트 및 데이터 정상화 안내<br>2020.04.07                    |                                         |             | >                    |
| <ul> <li>Acquisition</li> <li>Activation</li> </ul>    | 3월 월간 사용자 수 데이터 이상 현상 수정 안내<br>2020.04.06                                  |                                         |             | >                    |
| Retention                                              | 2/24~3/1 주간 사용자 수 재집계 안내<br>2020.04.03                                     |                                         |             | >                    |
| 🖨 이야아이                                                 | 이용성 데이터 정확성 제고를 위한 알고리즘 업데이트 완료 안내<br>2020.03.27                           |                                         |             | >                    |
| <ol> <li>이용가이드 다운로드</li> </ol>                         | 모바일인덱스HD 신규 컨텐츠 [대시보드] 추가 안내!<br>2019.09.16                                |                                         |             | >                    |
| <ul> <li>인사이트리포트</li> <li>고객센터</li> </ul>              | 프로젝트 삭제 관리 기능 추가 안내!<br>2019.09.16                                         |                                         |             | >                    |
| 다 공지사항                                                 | 모바일인덱스HD 런칭!<br>2019.06.18                                                 |                                         |             | >                    |
| DMP<br>모바일인덱스 DMP 문의                                   | ○ 모바일인텍스HD의 모든 데이터는 안드로이드 및 iOS 기기 기준 데이터이며, Web 데이터는 포함되지 않습니다.           |                                         |             |                      |

#### 11. 기타 - 고객센터 - FAQ

#### - 모바일인덱스 HD의 자주 묻는 질문에 대한 FAQ를 확인할 수 있습니다.

|                               | 앱 검색 (앱 이름 or 패키지명)                                                    | 기존 모바일인덱스 Classic 바로가기 🇿 📗 상품 안내 | ₩ 프로젝트 63 🔻 | mihd@igaworks.com님 ▼ |
|-------------------------------|------------------------------------------------------------------------|----------------------------------|-------------|----------------------|
| 카카오톡 KakaoTalk                | 고객센터                                                                   |                                  |             |                      |
| Kakao Corporation 메신저/전화/영상통화 |                                                                        |                                  |             |                      |
| 트렌드 분석 Essential              | FAQ 문의하기                                                               |                                  |             |                      |
| ⑦ 기본 사용량 순위                   | FAQ                                                                    |                                  |             |                      |
| 📅 업종 사용량 순위                   | 전체 구매 및 환불 컨텐츠 데이터 서비스 계정                                              |                                  |             |                      |
| 📶 업종 순위 트렌드                   | [구매 및 환불] 모바일인덱스HD는 어떻게 구매할 수 있나요?                                     |                                  |             |                      |
| 🔐 업종 트렌드 분석                   | [구매 및 환볼] 모바일인덱스HD 결제는 어떻게 해야 하나요?                                     |                                  |             |                      |
| 경쟁웹 분석 Premium                | [구매 및 환불] 모바일인덱스HD 상품 중 ESSENTIAL LITE, ESSENTIAL, PREMIUM의 차이는 무엇인가요? |                                  |             |                      |
| 대시보드                          | [구매 및 환불] 구매 가능 기간의 단위가 궁금합니다.                                         |                                  |             |                      |
| <br>🕢 동시 사용 앱 순위              | [구매 및 환불] 프로젝트란 무엇입니까? 몇 개까지 생성 가능합니까?                                 |                                  |             |                      |
| Acquisition                   | [구매 및 환불] 환불신청은 어떻게 하나요?                                               |                                  |             |                      |
| Activation                    | [구매 및 환불] 환불 시 얼마나 환불 반을 수 있나요?                                        |                                  |             |                      |
| Retention                     | [컨텐츠] 사용량 순위에서는 무엇을 알 수 있습니까?                                          |                                  |             |                      |
| Drop-off                      | [간텐스] 개월 앱 문식에서는 무엇을 할 수 있습니까?                                         |                                  |             |                      |
| 🃩 경쟁애 과리                      | [컨텐스] 경생앱 문칙에서는 무엇을 알 수 있습니까?                                          |                                  |             |                      |
|                               | [컨텐츠] 어퀴지션 메뉴를 통해 어떤 분석이 가능한가요?                                        |                                  |             |                      |
| 이용가이드 다운로드                    | [컨텐츠] 액티베이션 메뉴를 통해 어떤 분석이 가능한가요?                                       |                                  |             |                      |
| 🛃 인사이트 리포트                    | [컨텐츠] 리텐션 메뉴를 통해 어떤 분석이 가능한가요?                                         |                                  |             |                      |
| ? 고객센터                        | [컨텐츠] 드랍-오프 메뉴를 통해 어떤 분석이 가능한가요?                                       |                                  |             |                      |
| <b>다</b> 공지사항                 | [데이터] 모바일인텍스HD는 어떻게 데이터를 분석하나요?                                        |                                  |             |                      |
|                               | [데이터] 모바일인텍스HD는 타 서비스에 비해 어떤 장점이 있나요?                                  |                                  |             |                      |
| DMP                           | [데이터] 모바일인덱스HD의 데이터 출처는 어디인가요?                                         |                                  |             |                      |
| 모바일인덱스 DMP 문의                 | [데이터] 모바일이데스마르 통해 초추하 데이터르 에세리 다으리도 한 수 이나요?                           |                                  |             |                      |

#### 11. 기타 – 고객센터 – 문의하기

#### - 모바일인덱스 HD 관련 서비스 문의, 구매 문의, 방문 상담 신청 등을 문의할 수 있습니다

|                                                        | ٩ | 갭 검색 (앱 이름 or 패키지명)                  |                                                                                                    | 기존 | - 모바일인덱스 Cla | assic 바로가기 🗿 | 상품 안내 | ₩ 프로젝트 63 🝷 | mihd@igaworks.com님 - |
|--------------------------------------------------------|---|--------------------------------------|----------------------------------------------------------------------------------------------------|----|--------------|--------------|-------|-------------|----------------------|
| 가카오톡 KakaoTalk           Kakao Corporation 매신져/전화/영상통화 | J | 1객센터                                 |                                                                                                    |    |              |              |       |             |                      |
| 트렌드 분석 Essential                                       |   | FAQ 문의하기                             |                                                                                                    |    |              |              |       |             |                      |
| ∩ 기본 사용량 순위                                            |   | 무이하기                                 |                                                                                                    |    |              |              |       |             |                      |
| 📅 업종 사용량 순위                                            |   |                                      |                                                                                                    |    |              |              |       |             |                      |
| 🛄 업종 순위 트렌드                                            |   | 문의종류                                 | Ο 서비스 문의 ○ 구매 문의 ○ 방문 상담 신청 ○ 인증키 문의                                                                                                   |    |              |              |       |             |                      |
| 🐪 업종 트렌드 분석                                            |   | 회사명 또는 팀명 (*)                        |                                                                                                    |    |              |              |       |             |                      |
| 경쟁앱 분석 Premium                                         |   | 직책                                   |                                                                                                    |    |              |              |       |             |                      |
| 대시보드                                                   |   | 이름(*)                                |                                                                                                    |    |              |              |       |             |                      |
| 🕞 동시 사용 앱 순위                                           |   | 이메일 주소 (*)                           |                                                                                                    |    |              |              |       |             |                      |
| Acquisition                                            |   | 전화번호                                 |                                                                                                    |    |              |              |       |             |                      |
|                                                        |   |                                      |                                                                                                    |    |              |              |       |             |                      |
| Retention                                              |   | 눈의내용 (*)                             |                                                                                                    |    |              |              |       |             |                      |
| Prop-off                                               |   |                                      |                                                                                                    |    |              |              |       |             |                      |
| 🔅 경쟁앱 관리                                               |   |                                      |                                                                                                    | li |              |              |       |             |                      |
| i) 이용가이드 다운로드                                          |   | 개인정보 수집동의                            | 아이지에이웍스에서 아래와 같은 개인 정보를 수집하고 있습니다.<br>- 수집 항목- 이름, 소속, 직급 및 직책, 이메일 주소, 연주, 연구, 이미일 주소, 연구, 연구, 이미, 이미, 이미, 이미, 이미, 이미, 이미, 이미, 이미, 이미 |    |              |              |       |             |                      |
| 🖥 인사이트 리포트                                             |   |                                      | - 수집 녹적 - 분의사항에 대한 답변을 제공하기 위한 개인정보<br>- 보유기간 - 목적 달성시 까지                                                                              |    |              |              |       |             |                      |
| ? 고객센터                                                 |   |                                      | □ 개인정보 수집 및 이용에 동의합니다.                                                                                                    |    |              |              |       |             |                      |
| <b>다</b> 공지사항                                          |   | (*) 필수입력                             | 문의하기                                                                                                    |    |              |              |       |             |                      |
| DMP<br>모바일인덱스 DMP 문의                                   | 0 | 의 모바일인텍스HD의 모든 데이터는 안드로이드 및 iOS 기기 기 | 준 데이터이며, Web 데이터는 포함되지 않습니다.                                                                                                    |    |              |              |       |             |                      |

# THANK YOU!

MobileIndexHD 구매 문의

Tel: 02-6970-2910 Mail: mi\_help@igaworks.com

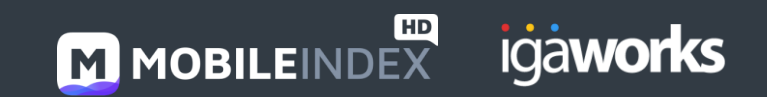